Installation Guide

# **Physical Batch Servers**

Installation and Configuration Guide for: Physical Batch Servers

Installation Guide

|             | DOCUMENT APPROVAL HISTORY |
|-------------|---------------------------|
| Prepared By | Carl Weisman              |
| Reviewed By |                           |
| Approved By |                           |

| DATE     | VERSION | <b>REVISION DESCRIPTION</b> | AUTHOR       | REVIEWER |
|----------|---------|-----------------------------|--------------|----------|
| 5/1/2015 | 0.1     | Initial release             | Carl Weisman |          |
|          |         |                             |              |          |
|          |         |                             |              |          |

| APPROVAL DATE | APPROVED VERSION | APPROVER |
|---------------|------------------|----------|
|               |                  |          |

# Installation Guide

# Table of Contents

| 1.  | Introduction                                         | 5 |
|-----|------------------------------------------------------|---|
| 2.  | Roles and Responsibilities                           | 5 |
| 3.  | Backup & Restore process                             | 5 |
| 4.  | Configuration of Service Device                      | 6 |
| 5.  | Monitoring                                           | 6 |
| 5.  | What is Monitored                                    | 6 |
| 5.2 | 2 How is it Monitored                                | 6 |
| 5.3 | 3 Ticket Coding                                      | 7 |
| 5.4 | 4 On Call List                                       | 7 |
| 5.5 | 5 Subject Matter Expert List                         | 7 |
| 6.  | Patching and updates                                 | 7 |
| 6.  | I Schedule                                           | 7 |
| 6.2 | 2 Work Instructions                                  | 8 |
| 6.3 | 3 Service Lifecycle                                  | 8 |
| 7.  | Restoration                                          | 8 |
| 7.  | Dependencies including Data Integrity Considerations | 8 |
| 7.2 | 2 Restart Instructions                               | 8 |
| 7.3 | 3 Verification Instructions                          | 8 |
| 8.  | Storage Management                                   | 8 |
| 8.  | I Quotas / Locations                                 | 8 |
| 8.2 | 2 Alert Levels                                       | 9 |
| 8.3 | 3 Retention requirements                             | 9 |
| 9.  | Data integrity                                       | 9 |
| 9.  | I What to Monitor                                    | 9 |
| 9.2 | 2 How to Monitor                                     | 9 |
| 10. | Installation Guide1                                  | 0 |
| 10  | .1 Pre-installation                                  | 0 |
| 10  | .2 Prerequisites                                     | 0 |
| 10  | .3 Installation Procedures                           | 1 |

\_\_\_\_\_

# Installation Guide

| 10.4 | Post-Installation Configuration Procedures | 90  |
|------|--------------------------------------------|-----|
| 10.5 | Product Validation                         | 105 |
| 10.6 | Post-Installation Clean-up                 | 105 |
| 10.7 | Troubleshooting                            | 105 |
| 10.8 | Uninstall                                  | 106 |

\_\_\_\_\_

# 1. INTRODUCTION

Physical Batch Servers run the daily and weekly batch reports which are handled by the Control-M application. This runbook provides the details steps to install and configure the physical batch servers.

# 2. ROLES AND RESPONSIBILITIES

The table below lists the roles and responsibilities associated with this application.

| ROLE                       | RESPONSIBILITY                                                                                                    |
|----------------------------|----------------------------------------------------------------------------------------------------|
| Systems<br>Administrators  | <ul> <li>Documenting the base installation steps</li> <li>Completing the base installation into each environment using<br/>environment specific installation variables provided by<br/>Application Engineering</li> <li>Completing subsequent re-installs based on updated runbook<br/>content and environment specific variables provided by<br/>Application Engineering</li> </ul> |
| Application<br>Engineering | <ul> <li>Documenting environment specific variables for each application</li> <li>Maintaining section 10.4 - Post Installation Configuration Procedures of each application runbook</li> <li>Reviewing and accepting each installation</li> </ul>                                                                                                    |

# Table 1 Roles and Responsibilities

# 3. BACKUP & RESTORE PROCESS

All applications and application data are backed up to the ZFS appliance located within the Primary Datacenter. Restorations can be requested through the Service Request portal.

The current backup and retention schedule is as follows:

# Table 2 Backup and Retention Schedule

| TYPE    | SCHEDULE                     | RETENTION                                                                                 |
|---------|------------------------------|-------------------------------------------------------------------------------------------|
| Daily   | M-F @ 10pm                   | Fourteen (14) days or back to the last Application Software version, whichever is longer; |
| Weekly  | Sunday 11pm                  | Six (6) weeks                                                                             |
| Monthly | Last day of the month @ 11pm | Four (4) months                                                                           |

#### Installation Guide

| TYPE                 | SCHEDULE                       | RETENTION                                                    |
|----------------------|--------------------------------|--------------------------------------------------------------|
| Quarterly            | Last day of the quarter @ 11pm | Four (4) quarters                                            |
| Annual               | Last day of the<br>year @ 11pm | Seven (7) years                                              |
| Disaster<br>recovery |                                | Last two (2) functional versions of the Application Software |

For more information, see the operations documentation.

# 4. CONFIGURATION OF SERVICE DEVICE

This runbook provides generic installation, configuration, and support instructions. Because system consists of multiple environments with unique requirements, running across multiple physical and logical devices, these instructions use variables in a way that allows application of a common set of instructions to a diverse set of implementations.

The environment specific value(s) for each variable can be found in SharePoint.

# 5. MONITORING

# 5.1 What is Monitored

The Network Operations Center (NOC) is responsible for monitoring availability for all applications and all physical and virtual infrastructure components (servers, vServers, VDIs, networks, network devices). Tools deployed by the NOC team also provide performance and capacity monitoring information used by the Capacity Manager. The NOC team also provided SOC (Security Operations Center) and CSOC (Cyber Security Operations Center) monitoring services using tools deployed by the IT Security Manager.

# 5.2 How is it Monitored

During the Development and Test phase, the Network and Security Operations Center staff provides co-located application and infrastructure event monitoring Monday through Friday between 6am and 8pm. Additionally, Ops Center personnel can support temporary surges of 24/7 co-located monitoring. Major and critical alerts are also configured to contact Ops Center personnel in real-time.

Devices and individual applications are monitored via full-spectrum monitoring solutions, including Oracle Enterprise Manager and BMC Patrol. Network monitoring is

# Installation Guide

performed via SolarWinds, which also acts as an additional infrastructure monitoring tool as well. Finally, a proprietary tool known as Total Information Management, created specifically for the program, monitors and reports on infrastructure as well. These tools capture performance and capacity data and provide alerts in the event that a device or application is offline, with a great deal of redundancy in order to catch every possible alert. Presently, security monitoring is conducted via TippingPoint Security Management Server, alerting Ops Center personnel to any suspicious network traffic in real time. ArcSight, an integrated security incident and logging management tool will soon be introduced to the development environment.

Detailed monitoring processes and procedures are provided within the operations documentation.

# 5.3 Ticket Coding

Through the use of automated scripts and manual templates, Incident tickets are opened for all exceptions identified by the monitoring tools. Many of the scripts and templates include severity and escalation information designed to expedite event investigation and tracking.

# 5.4 On Call List

For incidents where immediate technical support is required, refer to the On Call list found in the SharePoint. This list is updated weekly.

# 5.5 Subject Matter Expert List

Business and technical subject matter experts have been identified for each application. This Subject Matter Expert (SME) list is part of the On Call List in SharePoint.

# 6. PATCHING AND UPDATES

# 6.1 Schedule

Because version control is critical to the overall stability of each environment, all patches and updates require thorough testing and are completed on an "on request" basis. While the long term plan is to use Oracle OEM as the approved tool for all application patching and updates, this is currently being accomplished in a more manual fashion. In all cases, compliance with the Change Management process is mandatory for all patching and updates.

#### Installation Guide

# 6.2 Work Instructions

The Application Engineering (AE) team initiates all patch / update activity. AE performs the initial assessment of patches and initiates the Change Request required to gain change approval. When appropriate, specific work instructions will be developed for each patch or update.

# 6.3 Service Lifecycle

Once implemented, the BMC Configuration Management Database (CMDB) will provide a centralize view into the complete service lifecycle of each Configuration Item (CI). Information found in the CMDB will include "in service" date, version information, pointers to Incidents and Changes, and other elements required to gain a full understanding of the CI lifecycle.

# 7. RESTORATION

This section details the steps required to successfully restart this application in the event that it fails. Consideration should be given to re-establishing communication with other processes and to potential impact on "in flight" transactions" when the application failed.

# 7.1 Dependencies including Data Integrity Considerations

No dependencies have been established for restarting this application at this time. This section will be updated as additional information becomes available.

# 7.2 Restart Instructions

During system startup, application startup scripts are executed to initialize each application.

Specific restart instructions will be provided as they become available.

# 7.3 Verification Instructions

Specific verification instructions will be provided as they become available.

# 8. STORAGE MANAGEMENT

# 8.1 Quotas / Locations

This section establishes storage location and quotas for the application and for the various files that the application creates.

Installation Path <<Installation Path>>

-8-

© 2015 All Rights Reserved.

#### Installation Guide

User Data: <<User Data Path>>

Log files: <<Log Path>>

Cache files: <<Cache Path>>

Backup Files: <<Backup Path>>

Disk quotas for this application include:

No application specific quotas have been defined at this time.

# 8.2 Alert Levels

Storage utilization alerts are set and monitored for each physical and virtual server and for all VDIs. Alert thresholds are as follows:

Informational 70% Utilized

Warning: 80% Utilized

Critical: 95% Utilized

# 8.3 Retention requirements

During the Development and Test phase of this project, specific requirements for online, near-line, and archival retention have not been set. These requirements will be defined, with County input, prior to go live.

# 9. DATA INTEGRITY

# 9.1 What to Monitor

9.2 How to Monitor

#### Installation Guide

# **10. INSTALLATION GUIDE**

# 10.1 Pre-installation

# 10.1.1 Download Instructions

1. Find the ILOM IP address from the latest **Servers-NIC.xls** spreadsheet. In the example below, the IP address is<<IP Address>>.

# Figure 1 Servers-NIC.xls Spreadsheet

| 170<br>171      |                                     |     | 10.67.121.178 | eth1<br>eth7                       |                                        | 255.255.255.0   | 10.67.121.253 | pdlpdeapp01-ilo                                          |
|-----------------|-------------------------------------|-----|---------------|------------------------------------|----------------------------------------|-----------------|---------------|----------------------------------------------------------|
| 172 pdlpdeapp01 | DEV- Sun X3-2 Batch<br>Processing 1 | Dev | 10.67.109.166 | eth3<br>(fiber)<br>eth5<br>(fiber) | sun-dev<br>sw1-13<br>sun-dev<br>sw2-13 | 255.255.255.128 | 10.67.109.253 | IP:10.67.121.142<br>NM:255.255.255.0<br>GW:10.67.121.253 |

2. Download the Oracle Linux 6.4 (64bit) ISO, named **OracleLinux6.4.iso**, from the RHEL WebServer located here:

# http://10.67.109.24/web/iso

NOTE: Only the X3-2 version server has the features to install OEL ISO compatibles 6.1 or 6.2. Therefore, the workaround is to install with the ISO 6.2 v29459-01 and let the finish script/yum update bring it in line with latest OEL 6.5 Version.

- 10.1.2 Account information
- 10.1.3 Product Key Locations

# 10.1.4 Other Requirements and Dependencies

# 10.2 Prerequisites

- 1. The physical server has already been racked.
- 2. An ILOM (Integrated Lights Out Manager) has already been configured.

WARNING: If an ILOM has not yet been configured, do not proceed with this document.

#### Installation Guide

# 10.3 Installation Procedures

1. Using Internet Explorer (Firefox does not work well for this), point your browser at the ILOM IP and login using the root/<Infrastructure password>.

Figure 2 ILOM Login Screen

| C S & https://10.67.148.142/ D + & Cer., 2 C                                                                                                    | R RMC Remedy (Search)                                                                                  | Precia/01 Integrate                                                                                    |
|----------------------------------------------------------------------------------------------------|----------------------------------------------------------------------------------------------------|----------------------------------------------------------------------------------------------------|
| x Norton THIS PAGE IS O ACCESS                                                                                                    | ARE VIA<br>CEBOOK                                                                                      | onucity integration in                                                                                 |
| http://www.com/action/action/ |                                                                                                    |                                                                                                    |
|                                                                                                    | ABOUT                                                                                                  |                                                                                                    |
|                                                                                                    |                                                                                                    | ORACLE                                                                                                 |
|                                                                                                    | Java <sup>-</sup>                                                                                      | Oracle® Integrated Lights Out Manager<br>SP Hostname: bdpdrapp01-i0<br>User Name: [root]<br>Password:  |
|                                                                                                    | Copyright © 2013, Oracle and/or its affiliates. All rights i<br>trademarks of their respective owners. | eserved. Oracle and Java are registered trademarks of Oracle and/or its affiliates. Other names may be |
|                                                                                                    |                                                                                                    |                                                                                                    |
|                                                                                                    |                                                                                                    |                                                                                                    |
|                                                                                                    |                                                                                                    |                                                                                                    |
|                                                                                                    |                                                                                                    |                                                                                                    |
|                                                                                                    |                                                                                                    |                                                                                                    |
|                                                                                                    |                                                                                                    |                                                                                                    |
|                                                                                                    |                                                                                                    |                                                                                                    |

2. After login, click on Remote Console Launch button to launch the remote console.

# Figure 3 ILOM Summary Screen

| w system summary information. You | may also change power state and view sys | stem status and fault information. |         |         |
|-----------------------------------|------------------------------------------|------------------------------------|---------|---------|
| General Information               |                                          | Actions                            |         |         |
| System Type                       | Rack Mount                               | Power State                        |         | Tur 04  |
| Model                             | SUN FIRE X4170 M3                        |                                    | ON      | Tum Off |
| Part Number                       | 31754111+28+1                            | Locator Indicator                  | OFF OFF | Turn On |
| Serial Number                     | 1319FML003                               | Oracle Sustem Assistant            | 1000    |         |
| System Identifier                 | -                                        | Version: 0.0.0                     |         | Launch  |
| System Firmware Version           | 3.1.2.10.b                               | System Firmware Update             |         |         |
| Primary Operating System          | Not Available                            |                                    |         | Update  |
| Host Primary MAC Address          | 00:10:e0:23:c6:1e                        | Remote Console                     |         | Launch  |
| ILOM Address                      | 10.67.121.142                            |                                    |         | Eddnor  |
| ILOM MAC Address                  | 00:10:E0:23:C6:22                        |                                    |         |         |

#### Installation Guide

3. On the Java pop up window click **OK**.

# Figure 4 Java Pop Up

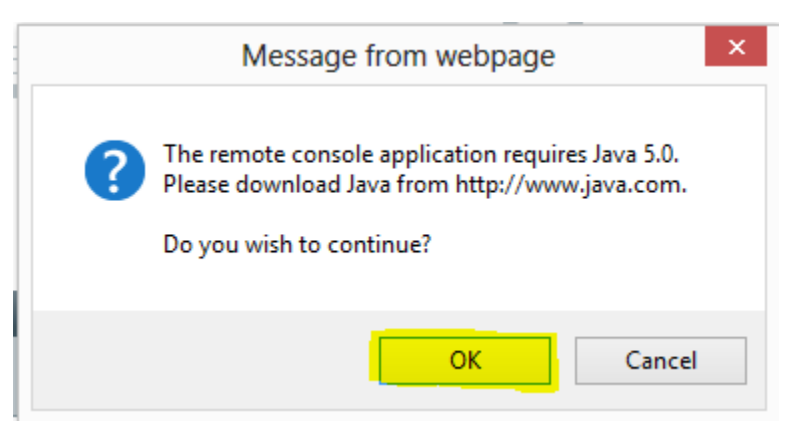

4. On the file message pop up click **Open**.

# Figure 5 File Message Pop Up

| Do you want to op | pen or save <b>jnlpgenerator-16.jnlp</b> from <b>10.67.148.142</b> ? Open | Save     | • | Cancel | × |
|-------------------|---------------------------------------------------------------------------|----------|---|--------|---|
|                   |                                                                           | <b>-</b> |   |        |   |

5. On the Internet Explorer Security pop up click Allow.

## Figure 6 Internet Explorer Security Pop Up

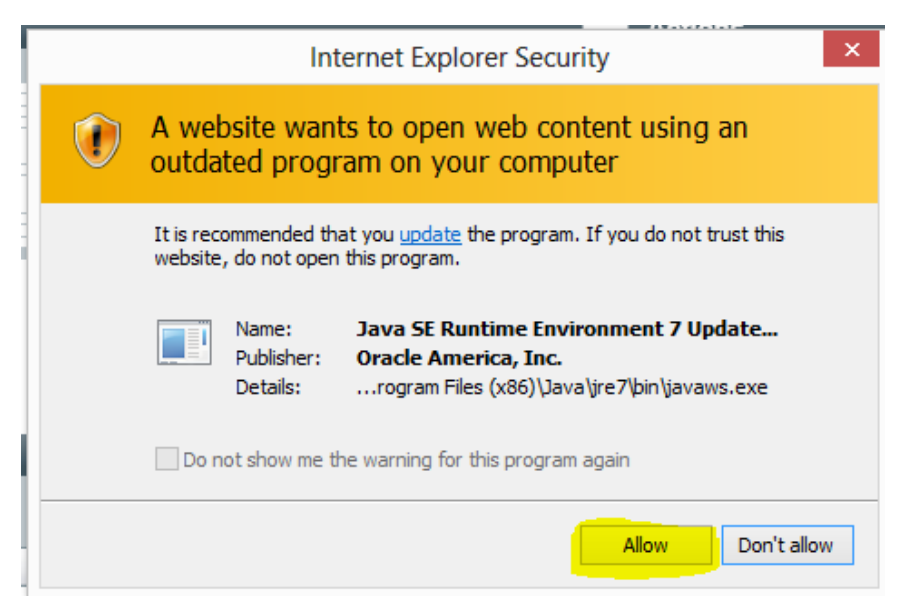

#### Installation Guide

6. On the Security Warning pop up click **Continue**.

# Figure 7 Security Warning Pop UP

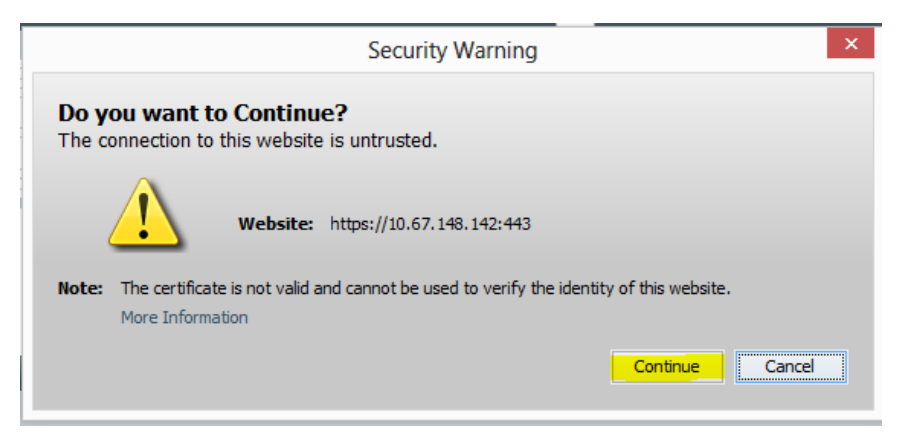

7. When the pop up appears that asks you if you want to run this application click **Run**.

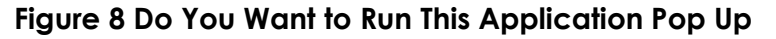

| Do you want t                                                                                  | o run this                                                                                                    | application?                                                                  |  |  |  |  |
|------------------------------------------------------------------------------------------------|----------------------------------------------------------------------------------------------------|-------------------------------------------------------------------------------|--|--|--|--|
|                                                                                                | Name:                                                                                                    | com.ami.javarconsole.ui.FrameMain                                             |  |  |  |  |
|                                                                                                | Publisher:                                                                                                    | Orade America, Inc.                                                           |  |  |  |  |
| Ē                                                                                              | Locations:                                                                                                    | : https://10.67.148.142:443                                                   |  |  |  |  |
|                                                                                                |                                                                                                    | Launched from downloaded JNLP file                                            |  |  |  |  |
| This application will ru<br>information at risk. R                                             | This application will run with unrestricted access which may put your computer and personal information at risk. Run this application only if you trust the locations and publisher above. |                                                                               |  |  |  |  |
| This application will b<br>update because the<br>Permissions attribute<br>information. More In | e blocked in a f<br>JAR file manife<br>a. Please conta<br>iformation                                                                                                    | future Java security<br>est does not contain the<br>ct the Publisher for more |  |  |  |  |

#### Installation Guide

8. If you are prompted for a username and password, use the same one you used in Step 1.

# Figure 9 ILOM Remote Console Login

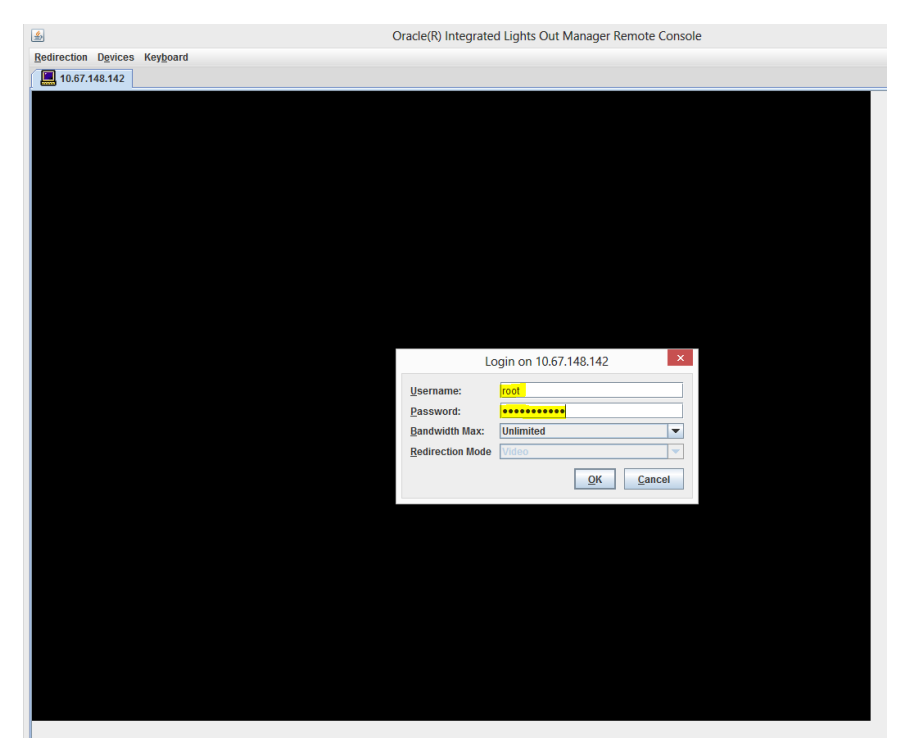

#### Installation Guide

 You will see a screen similar to the one shown below. Reset it by doing Keyboard→Control Alt Delete.

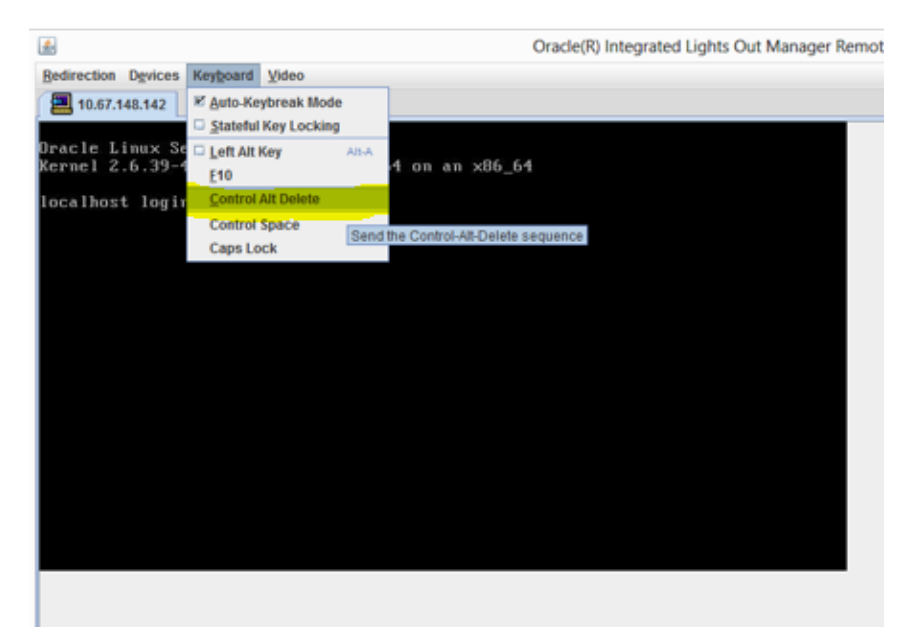

# Figure 10 ILOM Remote Console

#### Installation Guide

10. Press F9 to launch the Oracle SystemAssistant.

# Figure 11 ILOM Remote Console After Reset

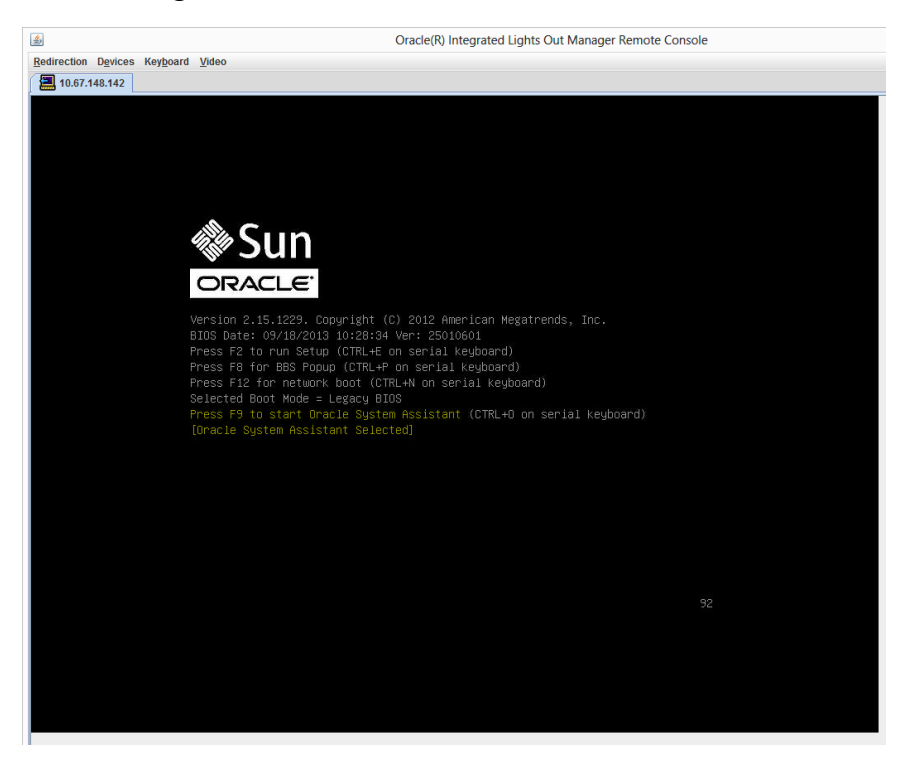

#### Installation Guide

11. The system will appear to be looping about a dozen times. Then you will see a screen similar to the one shown below. Click **Accept**.

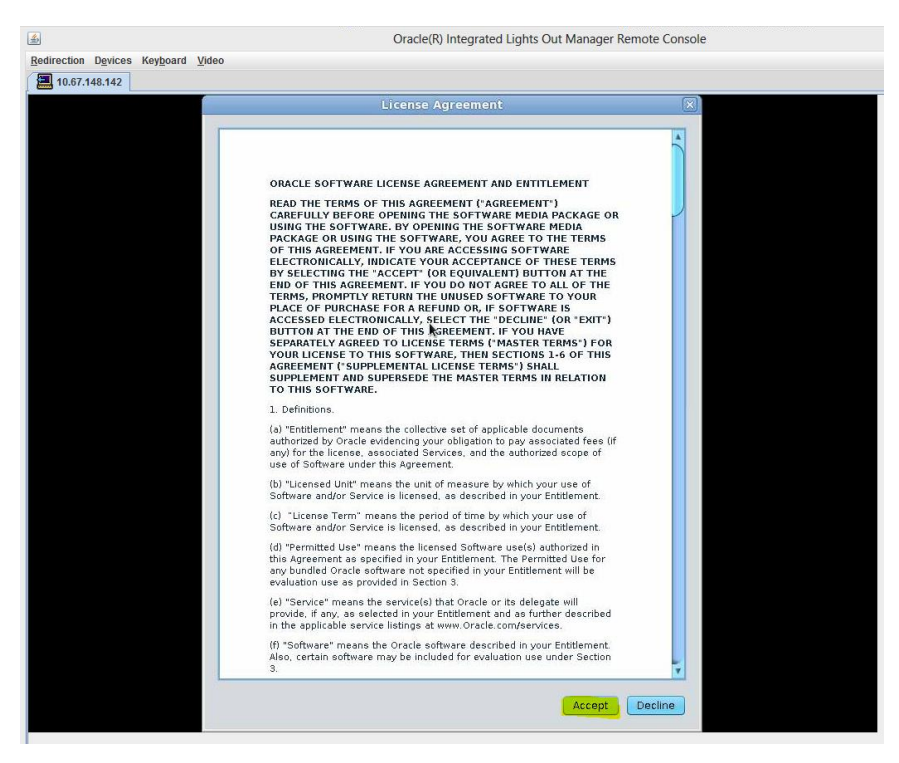

#### Figure 12 Software License Agreement Window

#### Installation Guide

12. When the following window appears click **Close**.

# Figure 13 About Oracle System Assistant Window

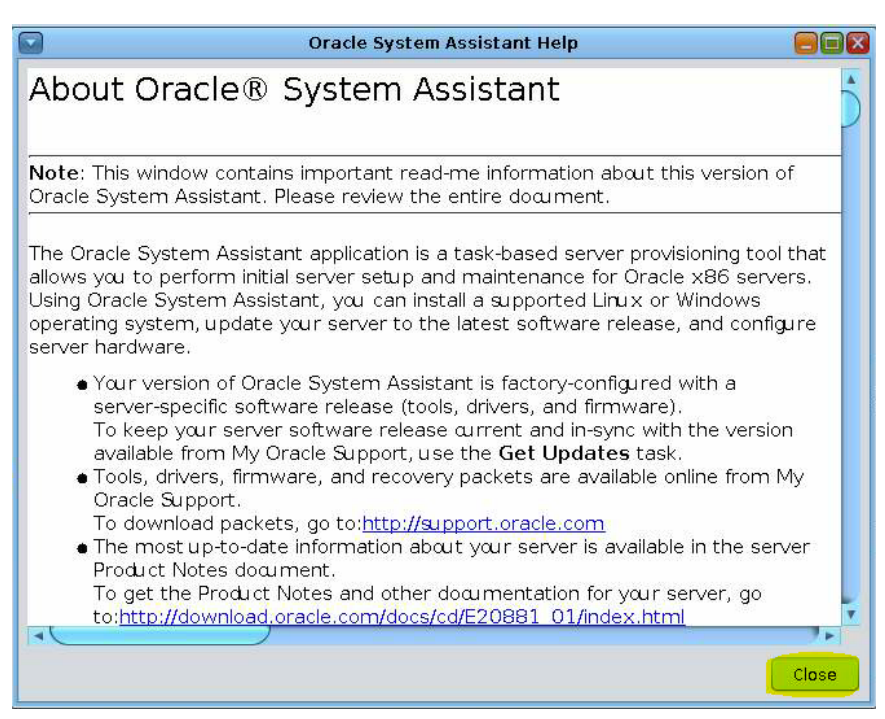

# Installation Guide

13. The Oracle System Assistant will appear. Click on the **Configure Hardware** button.

| System Information | System Overview System Inventory                                                                                                    | k                                                                |
|--------------------|----------------------------------------------------------------------------------------------------|------------------------------------------------------------------|
| a ( 111 1          | Product Name:                                                                                                    | SUN SERVER X4-2                                                  |
| Configure Network  | Serial Number:                                                                                                    | 1419NMLOBX                                                       |
| Get Updates        | System Type:                                                                                                    | Rack Mount                                                       |
|                    | System Identifier:                                                                                                    | (none)                                                           |
| Update Firmware    | BIOS Version:                                                                                                    | 25010601                                                         |
| Configure Hardware | BIOS Mode:                                                                                                    | Legacy                                                           |
|                    | ILOM Version:                                                                                                    | 3.1.2.30.a rB3B40                                                |
| Install OS         | ILOM IP Address:                                                                                                    | 10.67.148.142                                                    |
| Proforences        | II OM MAC Address:                                                                                                    | 00:10:E0:57:48:46                                                |
| Treferences        | Host IP Address:                                                                                                    | <pre>chending&gt;</pre>                                          |
| Advanced Tasks     | Host MAC Address                                                                                                    | 00:10:E0:57:48:42 (net0)                                         |
|                    | and install operating system(s).<br>For more information, click Help bu<br>AThe network needs to be setup.<br>To set up the network, go to <u>Confic</u> | tton.<br><u>gure Network</u> təsk.                               |
|                    | Keyboard Language<br>To change your keyboard language,                                                                                                   | go to the Preferences task and select <u>Keyboard Language</u> . |

# Figure 14 Oracle System Assistant

#### Installation Guide

14. On the RAID Configuration tab, from the HBA dropdown select the available hardware bus adapter.

| <u>ه</u>                                                                  | Oracle(R) Integrated Lights Out Manager Remote Console                                                                                                    |
|---------------------------------------------------------------------------|----------------------------------------------------------------------------------------------------|
| Redirection Devices Keyboard Vide                                         | 0                                                                                                    |
| 10.67.148.142                                                             |                                                                                                    |
| ORACLE' System A                                                          | ssistant platform software release 1.0.1                                                                                                    |
| System Information<br>Configure Network<br>Get Updates<br>Update Firmware | RAID Configuration Service Processor Configuration       BIOS Configuration         HBA       Select from available HBAs       P         To create       Solicit from available HBAs       pcate disks to the volume.         To learn m SoxSAS6 R-NT-2       ton.       ton.         - Select RAID level-       •       • |
| Configure Hardware                                                        |                                                                                                    |
| Install 05                                                                |                                                                                                    |
| Preferences                                                               |                                                                                                    |
| Advanced Tasks                                                            |                                                                                                    |
| Platform Documentation                                                    | Help                                                                                                    |

# Figure 15 RAID Configuration Tab – HBA Dropdown

#### Installation Guide

15. From the Select RAID level dropdown choose **RAID 1**. This creates an OS mirror.

| System Information | HBA S                                  | GX-SAS6-R-INT-2                                             | Processor Cor                          | figuration                                   | BIOS Configura                        | tion                  |                                                    |                                                                 |
|--------------------|----------------------------------------|-------------------------------------------------------------|----------------------------------------|----------------------------------------------|---------------------------------------|-----------------------|----------------------------------------------------|-----------------------------------------------------------------|
| Get Updates        | To create a<br>To learn mor            | volume, first sel<br>re about RAID le                       | ect RAID level. '<br>vels, click the H | Then allocate<br>Help button.                | disks to the v                        | olume.                |                                                    |                                                                 |
| Update Firmware    | - Select RAI                           | D level-                                                    |                                        |                                              |                                       |                       |                                                    |                                                                 |
| Configure Hardware | RAID 0                                 | Diever                                                      |                                        |                                              |                                       |                       |                                                    | Details/                                                        |
| Install 05         | RAID 10                                |                                                             | Vendor                                 | Size                                         | (GB) Ty                               | pe                    | State                                              | Actions                                                         |
| Advanced Tasks     |                                        |                                                             |                                        |                                              |                                       |                       |                                                    |                                                                 |
| Advanced Tasks     | Created Vo                             | a Volume                                                    |                                        |                                              |                                       |                       |                                                    |                                                                 |
| Advanced Tasks     | Create<br>Created Vo                   | e Volume<br>olumes<br>Volume ID                             | RAID Level                             | Size (GB)                                    | Number Of<br>Disks                    | Current<br>Boot Devic | Volume                                             | Details/<br>Actions                                             |
| Advanced Tasks     | Create<br>Created Vo<br>Volume<br>Name | e Volume<br>olumes<br>Volume ID<br>sdb                      | RAID Level                             | Size (GB)<br>557                             | Number Of<br>Disks                    | Current<br>Boot Devic | e Volume<br>State<br>Optimal                       | Details/<br>Actions<br>Details                                  |
| Advanced Tasks     | Created Vo<br>Volume<br>Name           | e Volume<br>olumes<br>Volume ID<br>sdb<br>sdc<br>edd        | RAID Level                             | Size (GB)<br>557<br>557<br>557               | Number Of<br>Disks                    | Current<br>Boot Devic | e Volume<br>State<br>Optimal<br>Optimal            | Details/<br>Actions<br>Details<br>Details<br>Details            |
| Advanced Tasks     | Create<br>Created Vo<br>Volume         | a Volume<br>blumes<br>Volume ID<br>sdb<br>sdc<br>sdd<br>sde | RAID Level<br>0<br>0<br>0<br>0<br>0    | Size (GB)<br>557<br>557<br>557<br>557<br>557 | Number O<br>Disks<br>1<br>1<br>1<br>1 | Current<br>Boot Devic | e Volume<br>State<br>Optimal<br>Optimal<br>Optimal | Details/<br>Actions<br>Details<br>Details<br>Details<br>Details |

Figure 16 RAID Configuration Tab – Select RAID Level Dropdown

#### Installation Guide

16. Highlight and delete all previously allocated volumes by first clicking on the volume in the Volume ID column then clicking the **Delete Volume** button.

|                                   |                       |                  | Oracle(R) Int     | egrated Light   | s Out Manage    | r Remote Cons          | ole     |                     |
|-----------------------------------|-----------------------|------------------|-------------------|-----------------|-----------------|------------------------|---------|---------------------|
| edirection Devices Keyboard Video | 0                     |                  |                   |                 |                 |                        |         |                     |
| 10.67.148.142                     |                       |                  |                   |                 |                 |                        |         |                     |
|                                   | ssistant PL           | ATFORM SOFTW     | ARE RELEASE       | 1.0.1           |                 |                        |         |                     |
| System Information                | RAID Configu          | ation Service    | Processor Cor     | nfiguration   E | IIOS Configurat | on                     |         |                     |
| - System memorial                 | HBA S                 | X-SAS6-R-INT-2   | 2                 | *               |                 |                        |         |                     |
| Configure Network                 | To create a v         | olume, first sel | ect RAID level.   | Then allocate   | disks to the vo | lume.                  |         |                     |
| Get Updates                       | To learn mon          | e about RAID le  | vels, click the H | lelp button.    |                 |                        |         |                     |
| Update Firmware                   | RAID 1                |                  |                   |                 |                 |                        |         |                     |
| Configure Hardware                | Available D           | isks             |                   |                 |                 |                        |         |                     |
| Install OS                        | Select To<br>Allocate | Device           | Vendor            | Size (          | GB) Typ         | e St                   | ate     | Details/<br>Actions |
| Preferences                       |                       |                  |                   |                 |                 |                        |         |                     |
| Advanced Tasks                    |                       |                  |                   |                 |                 |                        |         |                     |
|                                   |                       |                  |                   |                 |                 |                        |         |                     |
|                                   |                       |                  |                   |                 |                 |                        |         |                     |
|                                   |                       |                  |                   |                 |                 |                        |         |                     |
|                                   | Created Vo            | lumes            |                   |                 |                 |                        |         |                     |
|                                   | Volume                | Volume ID        | RAID Level        | Size (GB)       | Number Of       | Current<br>Dept Davise | Volume  | Details/            |
|                                   | wame                  | sdb              | 0                 | 557             | 1               | BOOL DEVICE            | Optimal | Details             |
|                                   |                       | sdc              | ò                 | 557             | i               |                        | Optimal | Details             |
|                                   |                       | sde              | 0                 | 557<br>557      | 1               |                        | Optimal | Details             |
|                                   |                       |                  |                   |                 |                 |                        |         |                     |
|                                   |                       |                  |                   |                 |                 |                        |         |                     |
|                                   | Delete                | Volume           |                   |                 |                 |                        |         |                     |
|                                   |                       |                  |                   |                 |                 |                        |         |                     |
|                                   |                       |                  |                   |                 |                 |                        |         |                     |
|                                   |                       |                  |                   |                 |                 |                        |         |                     |
| Platform Documentation            | Help                  |                  |                   |                 |                 |                        |         | Exit                |
|                                   |                       |                  |                   |                 |                 |                        |         |                     |

# Figure 17 RAID Configuration Tab – Delete Volume

17. When the Warning message appears click Yes.

# Figure 18 Warning Message

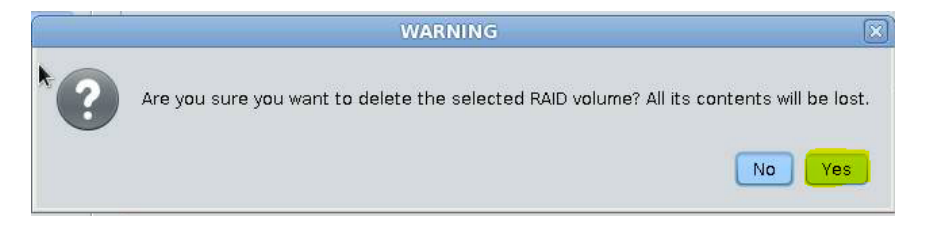

#### Installation Guide

18. To create a new volume, in the Available Disks table check the boxes for disk0 and disk1 only (the top two boxes) for the mirror. Then click the **Create Volume** button.

| direction Digvices Keyboard Video TOTACLE' System Assistant PLATFORM SOFTWARE RELEASE 1.0.1  PRAD Configuration Service Processor Configuration BIOS Configuration Configure Network Get Updates Update Firmware Configure Herdware Available Disks Network Advanced Tasks Device Vendor Size (GB) Type State Actions Details Device Vendor Size (GB) Type State Actions Details Device Vendor Size (GB) Type State Actions Created Volume Created Volume Created Volume Details Device Vendor Size (GB) Number Of Current Volume Details Created Volume Delete Volume Help Help Evitorm Documentation Help Evitorm Decumentation Help Evitorm Decumentation Help Evitorm Decumentation                                                                                                    |                                   |               |                   | Oracle(R) Inte   | grated Lights   | Out Manager      | Remote Cons            | ole         |          |
|----------------------------------------------------------------------------------------------------|-----------------------------------|---------------|-------------------|------------------|-----------------|------------------|------------------------|-------------|----------|
| TAGKTABLATE         CRACLE' System Assistant       PLATFORM SOFTWARE RELEASE 1.0.1         System Information       RAID Configuration       BIOS Configuration         Configure Network       Get Updates       To reade a volume. first select RAID level. Then allocate disks to the volume.         Update Firmware       To reade a volume. first select RAID level. Then allocate disks to the volume.         Configure Hardware       Name about RAID level. Size (GB)       Type         State       Actions         Advanced Tasks       State       Actions         Volume       Device       Vendor       Size (GB)       Type         Created Volume       Enc252-Slot3       HTACHH       SS8       SAS       Unconfigured       Detals         Created Volume       Enc252-Slot3       HTACHH       SS8       SAS       Unconfigured       Detals         Created Volume       Enc252-Slot3       HTACHH       SS8       SAS       Unconfigured       Detals         Created Volume       Enc252-Slot3       HTACHH       SS8       SAS       Unconfigured       Detals         Created Volume       Enc252-Slot3       HTACHH       SS8       SAS       Unconfigured       Detals         Delate Volume       Enc252-Slot3       HTACHH       SS8<                                                                                                    | edirection Devices Keyboard Video | D             |                   |                  |                 |                  |                        |             |          |
| ORACLE' System Assistant       PLATFORM SOFTWARE RELEASE 1.0.1         System Information       RAD Configuration Service Processor Configuration BIOS Configuration         Configure Network       To create a volume, first select RAD level. Then allocate disks to the volume.         Get Updates       To create a volume, first select RAD levels, click the Help button.         Update Firmware       Available Disks         Select To       Device         Vailable Disks       Select To         Device       To Create Volume         Create Volume       Details         Create Volume       State         Create Volume       Details         Create Volume       State (GB)         Name       Volume ID         Name       Volume ID         Pathor Norce       State         Volume       Disks         Boot Device       State         Actions       Extension                                                                                                    | 10.67.148.142                     |               |                   |                  |                 |                  |                        |             |          |
| OPACLE System Assistant       PLATORM SOFTWARE RELEASE 1.0.1         System Information       RAID Configuration Service Processor Configuration BIOS Configuration         Configure Network       To reate a volume, first select RAID level. Then allocate disks to the volume.         Get Updates       Update Firmware         Configure Hardware       RAID 1         Install OS       Preferences         Advanced Tasks       Select To Device Vendor Size (GB) Type State Actions         Create Volume       Details         Create Volume       Details         Create Volume       Details         Create Volume       Details         Create Volume       Details         Create Volume       Details         Create Volume       Details         Volume       Volume ID         Name       Volume ID         Platform Documentation       Help                                                                                                    |                                   |               |                   |                  |                 |                  |                        |             |          |
| System Information       RAD Configuration       Service Processor Configuration       BIOS Configuration         Get Updates       To create a volume, first select RAD level. Then allocate disks to the volume.       To create a volume, first select RAD level. Then allocate disks to the volume.         Update Firmware       Configure Hardware       Available Disks         Install OS       Preferences       Actions         Advanced Tasks       Size CoB)       Update Firmware         Volume       Device       Vendor       Size (GB)         Create Volume       Enc252-Slot0       HTACHH       S58       SAS         Advanced Tasks       Enc252-Slot0       HTACHH       S58       SAS       Unconfigured       Details         Create Volume       Enc252-Slot1       HTACHH       S58       SAS       Unconfigured       Details         Create Volume       Enc252-Slot1       HTACHH       S58       SAS       Unconfigured       Details         Create Volume       Enc252-Slot1       HTACHH       S58       SAS       Unconfigured       Details         Create Volume       Volume ID       RAD Level       Size (GB)       Number Of       Current       Volume         Delete Volume       Delete Volume       Size (GB)       Disks       Boot De                                                                                                    | ORACLE' System A                  | ssistant PL   | TFORM SOFTWA      | RE RELEASE 1     | .0.1            |                  |                        |             |          |
| System Information       RAID Configuration       BIOS Configuration       BIOS Configuration         Configure Network       To create avolume, first elect RAID level. Then allocate disks to the volume.       To create avolume, first elect RAID level. Then allocate disks to the volume.         Update Firmware       RAID 1 <ul> <li>Configure Hardware</li> <li>Available Disks</li> <li>Select To</li> <li>Device</li> <li>Vendor</li> <li>State</li> <li>Details</li> <li>Enc252/Siot2</li> <li>HTACHH</li> <li>SS8</li> <li>SAS</li> <li>Unconfigured</li> <li>Details</li> <li>Enc252/Siot2</li> <li>HTACHH</li> <li>SS8</li> <li>SAS</li> <li>Unconfigured</li> <li>Details</li> <li>Enc252/Siot2</li> <li>HTACHH</li> <li>SS8</li> <li>SAS</li> <li>Unconfigured</li> <li>Details</li> <li>Enc252/Siot2</li> <li>HTACHH</li> <li>SS8</li> <li>SAS</li> <li>Unconfigured</li> <li>Details</li> <li>Enc252/Siot2</li> <li>HTACHH</li> <li>SS8</li> <li>SAS</li> <li>Unconfigured</li> <li>Details</li> <li>Enc252/Siot2</li> <li>HTACHH</li> <li>SS8</li> <li>SAS</li> <li>Unconfigured</li> <li>Details</li> <li>Enc252/Siot2</li> <li>HTACHH</li> <li>SS8</li> <li>SAS</li> <li>Unconfigured</li> <li>Details</li> <li>Enc252/Siot2</li> <li>HTACHH</li> <li>SS8</li> <li>SAS</li> <li>Unconfigured</li> <li>Details</li> <li>Enc252/Siot2</li> <li>HTACHH</li> <li>SS8</li> <li>SAS</li> <li>Unconfigured</li> <li>Details</li> <li>Enc252/Siot2</li> <li>HITACHH</li> <li>SS8</li> <li>SAS</li> <li>Unconfigured</li> <li>D</li></ul>                                                                                                    |                                   |               |                   |                  | 22.02           |                  |                        |             |          |
| System Information       IRAD Configuration       BIOS Configuration         Configure Network       To reate a volume, first select RAD level. Then allocate disks to the volume.         Get Updates       To reate a volume, first select RAD level. Then allocate disks to the volume.         Update Firmware       Available Disks         Install OS       Preferences         Advanced Tasks       Sole Configured Details         Create Volume       Enc252-Slot1       HTACHI         Create Volume       Enc252-Slot1       HTACHI         Create Volume       Enc252-Slot1       HTACHI         Create Volume       Enc252-Slot1       HTACHI         Create Volume       Enc252-Slot1       HTACHI         Create Volume       Enc252-Slot2       HTACHI         Create Volume       Enc252-Slot1       HTACHI         Create Volume       Enc252-Slot2       HTACHI         Create Volume       Enc252-Slot2       HTACHI         Delate Volume       Details       Details         Create Volume       Details       Details         Delate Volume       Details       Disks       Boot Device       State         Platform Documentation       Help       Ext                                                                                                    |                                   | 1             | Y                 |                  | Ŷ               |                  | -                      |             |          |
| Configure Network       HBA       \$S0X:SAS6.R-NIT-Z         Get Updates       To create a volume, first select RAID level. Then allocate disks to the volume.<br>To learn more about RAID level, click the Help button.       To create a volume, first select RAID level, the Help button.         Update Firmware       Configure Hardware       Available Disks         Install OS       Preferences       Actions         Advanced Tasks       Select To       Device       Vendor         Size (GB)       Type       State       Details         Create Volume       Enc252-Slot0       HITACHI       S58       SAS       Unconfigured       Details         Create Volume       Enc252-Slot1       HITACHI       S58       SAS       Unconfigured       Details         Create Volume       Enc252-Slot2       HITACHI       S58       SAS       Unconfigured       Details         Create Volume       Create Volume       Create Volume       Details       Details       Enc252-Slot2       HITACHI       SS8       SAS       Unconfigured       Details         Create Volume       Create Volume       Create Volume       Enc252-Slot2       Number Of       Current       Volume       Details         Delete Volume       Delete Volume       Size (GB)       Number Of       Disks                                                                                                    | System Information                | RAID Configur | ation Service F   | Processor Con    | figuration   BI | OS Configuration | n                      |             |          |
| Configure Network       To create avolume, first select RAD level. Then allocate disks to the volume.         Get Updates       To create avolume, first select RAD level. Then allocate disks to the volume.         Update Firmware       RAD         Configure Hardware       Available Disks         Install OS       Select To         Preferences       Mailocate         Advanced Tasks       Details         Create Volume       State         Create Volume       Details         Create Volume       State (GB)         Volume Volume ID       RAD Level         Volume       Volume ID         Volume       State (GB)         Volume       Details         Create Volume       State (GB)         Volume       Details         Create Volume       Details         Disks       Boot Device         State       Actions         Disks       Boot Device         State       Actions         Disks       Boot Device         State       Actions         Disks       Boot Device         State       Actions         Disks       Boot Device         State       Actions         Disks <t< th=""><th></th><th>HBA SO</th><th>X-SAS6-R-INT-Z</th><th></th><th>-</th><th></th><th></th><th></th><th></th></t<>                                                                                                    |                                   | HBA SO        | X-SAS6-R-INT-Z    |                  | -               |                  |                        |             |          |
| Get Updates       To learn more about RAUL level. Mich Hand Level Subs to the volume.         Update Firmware       RAD 1         Configure Hardware       Available Disks         Install OS       Preferences         Advanced Tasks       Select To         Device       Vendor         Select To       Device         Vendor       Size (GB)         To learn more about RAUL Host.         RAD 1       *         Available Disks         Select To       Device         Preferences       M         M       Enc252-Slot0         HITACHH       S58         Sale Catter       Details         Enc252-Slot0       HITACHH         State       Details         Enc252-Slot1       HITACHH         State       Unconfigured         Details       Enc252-Slot2         Create Volume       Created Volume         Created Volume       Disks         Delete Volume       Disks         Delete Volume       Disks         Delete Volume       Ext                                                                                                    | Configure Network                 | To crooto o v | olumo, first solo | et RAID level T  | ben allesate d  | licks to the vol |                        |             |          |
| Update Firmware       Configure Hardware         Configure Hardware       Available Disks         Install OS       Preferences         Advanced Tasks       Enc252-Slot0       HITACHI       558       SAS         Unconfigured       Details       Details         Create Volume       Enc252-Slot1       HITACHI       558       SAS       Unconfigured       Details         Create Volume       Enc252-Slot2       HITACHI       558       SAS       Unconfigured       Details         Create Volume       Enc252-Slot2       HITACHI       558       SAS       Unconfigured       Details         Create Volume       Enc252-Slot2       HITACHI       558       SAS       Unconfigured       Details         Create Volume       Enc252-Slot2       HITACHI       558       SAS       Unconfigured       Details         Create Volume       Create Volume       Enc252-Slot3       HITACHI       Size (GB)       Number Of       Current       Volume         Oblice Volume       Volume ID       RAID Level       Size (GB)       Number Of       Current       Volume         Delete Volume       Ext       Ext       Ext       Ext       Ext                                                                                                    | Get Updates                       | To learn more | a shout RAID leve | ale click the H  | ele button      | ISKS LO LITE VOI | ume.                   |             |          |
| Update Firmware       Install OS         Install OS       Preferences         Advanced Tasks       Select To         Device       Vendor         Size (GB)       Type         State       Details/<br>Actions         Advanced Tasks       Details/<br>Enc252/Slot2         Create Volume       Size (GB)         Volume       Details         Create Volume       Details         Volume       Volume ID         Pathor       Size (GB)         Name       Volume ID         Pathor       Size (GB)         Disks       Boot Device         State       Actions                                                                                                    |                                   | To learn more | s about 100D levi | olo, ellek the h | oip baccon.     |                  |                        |             |          |
| Configure Hardware       Available Disks         Install OS       Preferences         Advanced Tasks       Select. To         Advanced Tasks       Enc252-Slotb       HITACHI       S58       SAS       Unconfigured       Details         Advanced Tasks       Enc252-Slotb       HITACHI       S58       SAS       Unconfigured       Details         Enc252-Slotb       HITACHI       S58       SAS       Unconfigured       Details         Enc252-Slotb       HITACHI       S58       SAS       Unconfigured       Details         Enc252-Slotb       HITACHI       S58       SAS       Unconfigured       Details         Enc252-Slotb       HITACHI       S58       SAS       Unconfigured       Details         Create Volume       Enc252-Slotb       HITACHI       S58       SAS       Unconfigured       Details         Create Volume       Volume       Volume       Details       Details       Details         Delete Volume       Volume       Disks       Boot Device       State       Actions         Delete Volume       Heip       Ext       Ext       Ext       Ext                                                                                                    | Update Firmware                   | (KAID I       |                   |                  |                 |                  |                        |             |          |
| Install OS       Device       Vendor       Size (GB)       Type       State       Details/<br>Actions         Preferences       Enc252-Slot0       HTACHI       558       SAS       Unconfigured       Details         Advanced Tasks       Enc252-Slot1       HTACHI       558       SAS       Unconfigured       Details         Create Volume       Enc252-Slot2       HTACHI       558       SAS       Unconfigured       Details         Create Volume       Enc252-Slot2       HTACHI       558       SAS       Unconfigured       Details         Create Volume       Enc252-Slot2       HTACHI       State       State       Actions         Unconfigured       Details       Enc252-Slot2       HTACHI       State       Actions         Create Volume       Volume ID       RAID Level       Size (GB)       Number Of       Current       Volume         Delete Volume       Delete Volume       Delete Volume       Ext       Ext                                                                                                    | Configure Hardware                | Available D   | isks              |                  |                 |                  |                        |             |          |
| Install OS     Device     Vendor     Size (GB)     Type     State     Details/<br>Actions       Preferences     VM     Enc252-Slot1     HTACHI     558     SAS     Unconfigured     Details/<br>Details/       Advanced Tasks     Enc252-Slot2     HTACHI     558     SAS     Unconfigured     Details/<br>Details/       Create Volume     Enc252-Slot2     HTACHI     558     SAS     Unconfigured     Details/<br>Details/       Create Volume     Enc252-Slot2     HTACHI     558     SAS     Unconfigured     Details/       Volume     Volume     RAID Level     Size (GB)     Number Of     Current     Volume     Details/       Volume     Volume     RAID Level     Size (GB)     Number Of     Current     Volume     Details/       Delete Volume     Ext     Help     Ext     Ext     Ext                                                                                                    |                                   |               |                   |                  |                 |                  |                        |             |          |
| Preferences       Enc252-Slot1 HITACHI 558 SAS Unconfigured Details         Advanced Tasks       Enc252-Slot2 HITACHI 558 SAS Unconfigured Details         Enc252-Slot2 HITACHI 558 SAS Unconfigured Details       Details         Enc252-Slot2 HITACHI 558 SAS Unconfigured Details       Details         Enc252-Slot3 HITACHI 558 SAS Unconfigured Details       Details         Enc252-Slot2 HITACHI 558 SAS Unconfigured Details       Details         Create Volume       Created Volume         Volume Volume ID RAID Level Stze (GB) Number Of Current Volume Details/<br>Disks Boot Device State Actions         Delete Volume       Delete Volume         Delete Volume       Ext                                                                                                    | install US                        | Allocate      | Device            | Vendor           | Size (G         | В) Туре          | St                     | ate         | Actions  |
| Advanced Tasks       M       Enc252-Slot1       HITACHH       558       SAS       Unconfigured       Details         Enc252-Slot2       HITACHH       558       SAS       Unconfigured       Details         Createl Volume       Createl Volume       Createl Volume       Details       Details         Volume       Volume ID       RAD Level       Size (GB)       Number Of<br>Disks       Current       Volume         Delete Volume       Delete Volume       Enceptor       Enceptor       Ext                                                                                                    | Preferences                       |               | Enc252-Slo        | to HITACHI       | 558             | SAS              | U                      | nconfigured | Details  |
| Advanced rasks       Enc252-Slot2       HTACHH       558       SAS       Unconfigured       Details         Create Volume       Create Volume       Create Volume       Details       Details       Details         Volume       Volume ID       RAID Level       Size (GB)       Number Of       Current       Volume       Details         Oelete Volume       Disks       Boot Device       State       Actions                                                                                                    | A discount months                 |               | Enc252-Slo        | t1 HITACHI       | 558             | SAS              | U                      | nconfigured | Details  |
| Create Volume       Volume       Volume       Volume       Volume       Volume       Volume       Volume       Volume       Volume       Volume       Volume       Volume       Volume       Volume       Volume       Volume       Volume       Delete Volume                                                                                                    | Advanced Tasks                    |               | Enc252-Sic        | t2 HITACHI       | 558             | SAS              | U                      | nconfigured | Details  |
| Create Volume         Created Volume         Volume       Volume ID         RAID Level       Size (GB)         Number Of       Current         Volume       Volume ID         RAID Level       Size (GB)         Disks       Boot Device         State       Actions         Delete Volume       Delete Volume         Platform Documentation       Help                                                                                                    |                                   |               | Enc232-Sic        | AS HITACHI       | 338             | SAS              | U                      | nconngureu  | Decails  |
| Platform Documentation                                                                                                    |                                   |               |                   |                  |                 |                  |                        |             |          |
| Created Volumes         Volume Volume ID RAID Level Size (GB) Number Of Current Volume Details/<br>Disks Boot Device State Actions         Delete Volume         Platform Documentation         Help                                                                                                    |                                   | Create        | Volume            |                  |                 |                  |                        |             |          |
| Platform Documentation Help Erete Volume Help Erete Volume Help Erete Volume Erete Volume Erete Volume Erete Volume Erete Eret |                                   |               |                   |                  |                 |                  |                        |             |          |
| Volume       Volume ID       RAID Level       Size (GB)       Number of<br>Disks       Current<br>Boot Device       Volume<br>Actions         Delete Volume                                                                                                    |                                   | Created Vo    | lumes             |                  |                 |                  |                        |             |          |
| Volume Volume ID RAID Level Size (GB) Number of Current Volume Details/<br>Name Volume ID RAID Level Size (GB) Disks Boot Device State Actions<br>Delete Volume<br>Platform Documentation Help Ext                                                                                                    |                                   | -             |                   |                  |                 |                  |                        |             |          |
| Platform Documentation Help Ext                                                                                                    |                                   | Volume        | Volume ID         | RAID Level       | Size (GB)       | Number Of        | Current<br>Root Dovice | Volume      | Details/ |
| Platform Documentation Help Ext                                                                                                    |                                   | Name          |                   |                  |                 | DISKS            | BOOL Device            | State       | ACTIONS  |
| Platform Documentation Help Ext                                                                                                    |                                   |               |                   |                  |                 |                  |                        |             |          |
| Platform Documentation Help Ext                                                                                                    |                                   |               |                   |                  |                 |                  |                        |             |          |
| Platform Documentation Help Ext                                                                                                    |                                   |               |                   |                  |                 |                  |                        |             |          |
| Platform Documentation Help Ext                                                                                                    |                                   |               |                   |                  |                 |                  |                        |             |          |
| Platform Documentation Help Ext                                                                                                    |                                   | Delete        | Volume            |                  |                 |                  |                        |             |          |
| Platform Documentation Help Exit                                                                                                    |                                   |               |                   |                  |                 |                  |                        |             |          |
| Platform Documentation Help Ext                                                                                                    |                                   |               |                   |                  |                 |                  |                        |             |          |
| Platform Documentation Help Exit                                                                                                    |                                   |               |                   |                  |                 |                  |                        |             |          |
| Platform Documentation Help Exit                                                                                                    |                                   |               |                   |                  |                 |                  |                        |             |          |
| Plational Documentation Help                                                                                                    | Distant Desumentation             | 1 tala        |                   |                  |                 |                  |                        |             | E. H     |
|                                                                                                    | Platform Documentation            | Heip          |                   |                  |                 |                  |                        |             | Exit     |

# Figure 19 RAID Configuration Tab – Create Volume

19. In the Create Volume window that appears, enter **os-mirrow** in the Volume Name textbox and click the **Create** button.

#### Figure 20 Create Volume Window

| Ň                   | Create Volume     |              |
|---------------------|-------------------|--------------|
| You may name the vo | lume and choose s | stripe size. |
| Volume Name:        | os-mirror         |              |
| Stripe Size (KB):   | 64                |              |
|                     | C                 | Cancel       |

#### Installation Guide

20. The RAID Configuration Progress window will appear.

# Figure 21 RAID Configuration Progress Window

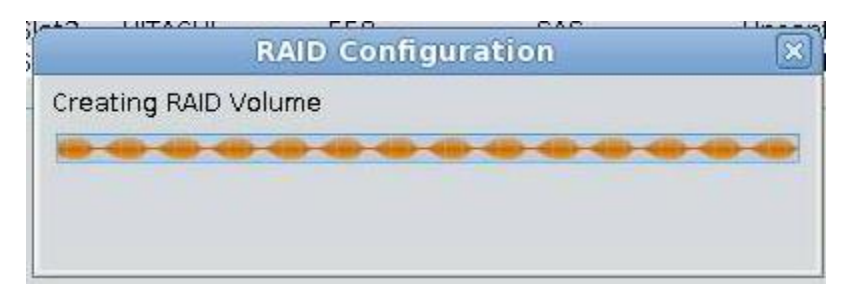

21. Make a note of the new volume ID. In the example below the ID is **sdb**.

# Figure 22 RAID Configuration Tab – New Volume

| System Information | RAID Configur                             | ation Service Pi                        | rocessor Config                         | uration BIOS Co                | onfiguration              |                                        |                                |
|--------------------|-------------------------------------------|-----------------------------------------|-----------------------------------------|--------------------------------|---------------------------|----------------------------------------|--------------------------------|
| Configure Network  | HBA SC                                    | 3X-SAS6-R-INT-Z                         |                                         |                                |                           |                                        |                                |
| Get Updates        | To create a v                             | olume, first selec<br>a about BAID leve | t RAID level. The<br>Is, click the Heli | en allocate disks<br>o button. | to the volume.            |                                        |                                |
| Update Firmware    | RAID 1                                    | •                                       |                                         |                                |                           |                                        |                                |
| Configure Hardware | Available D                               | isks                                    |                                         |                                |                           |                                        |                                |
| Install OS         | Select To<br>Allocate                     | Device                                  | Vendor                                  | Size (GB)                      | Туре                      | State                                  | Details/<br>Actions            |
| Preferences        |                                           | Enc252-Slot                             | 2 HITACHI                               | 558                            | SAS                       | Unconfigured                           | Details                        |
|                    | Create                                    |                                         |                                         |                                |                           |                                        |                                |
|                    | Created Vo                                | lumes                                   |                                         |                                |                           |                                        |                                |
|                    | Created Vo                                | lumes<br>Volume ID                      | RAID Level 5                            | Size (GB) Nu                   | mber Of Cur               | rent Volume                            | Details/                       |
|                    | Created Vo<br>Volume<br>Name<br>os-mirror | lumes<br>Volume ID<br>sdb               | RAID Level 5                            | Size (GB) Nui<br>1557 2        | mber Of Cur<br>Disks Boot | rent Volume<br>Device State<br>Optimal | Details/<br>Actions<br>Details |

#### Installation Guide

22. Now it is time to install the OS. On the left side of the Oracle System Assistant click on the **Install OS** button.

| System Information | RAID Configu                              | ration Service Pr   | rocessor Con      | figuration   BIO | S Configuratio          | n                      |                            |                                |
|--------------------|-------------------------------------------|---------------------|-------------------|------------------|-------------------------|------------------------|----------------------------|--------------------------------|
| Configure Network  | HBA S                                     | GX-SAS6-R-INT-Z     |                   | •                |                         |                        |                            |                                |
| Get Updates        | To create a v                             | olume, first select | t RAID level. 1   | hen allocate di  | sks to the volu         | ime.                   |                            |                                |
| Liadata Sizeuroza  | RAID 1                                    | e about HAID level  | IS, CIICK LITIE H | eip button.      |                         |                        |                            |                                |
| Opuace Pirmware    |                                           |                     |                   |                  |                         |                        |                            |                                |
| Configure Hardware | Available D                               | isks                |                   |                  |                         |                        |                            |                                |
| Install OS         | Select To<br>Allocate                     | Device              | Vendor            | Size (GE         | 3) Type                 | Sta                    | ate                        | Details/<br>Actions            |
| Preferences        |                                           | Enc252-Slot         | 2 HITACHI         | 558              | SAS                     | Ur                     | nconfigured                | Details                        |
| Advanced Tasks     |                                           | Enc252-Slot         | 3 HITACHI         | 558              | SAS                     | Ur                     | ncontigured                | Details                        |
|                    |                                           |                     |                   |                  |                         |                        |                            |                                |
|                    | Created Vo                                | numes               |                   |                  | Mumber Of               | Comment                | Makinga                    | Detailed                       |
|                    | Created Vo<br>Volume<br>Name              | Volume ID           | RAID Level        | Size (GB)        | Number Of<br>Disks      | Current<br>Boot Device | Volume<br>State            | Details/<br>Actions            |
|                    | Created Vo<br>Volume<br>Name<br>os-mirror | Volume ID I<br>sdb  | RAID Level        | Size (GB)<br>557 | Number Of<br>Disks<br>2 | Current<br>Boot Device | Volume<br>State<br>Optimal | Details/<br>Actions<br>Details |

# Figure 23 Oracle System Assistant – Install OS

#### Installation Guide

23. From the Select Operating System dropdown select Oracle Unix 6 Update 4.

| <b>\$</b>                          | Oracle(R) Integrated Lights Out Manager Remot                     | e Console |
|------------------------------------|-------------------------------------------------------------------|-----------|
| Redirection Devices Keyboard Video |                                                                   |           |
| 10.67.148.142                      |                                                                   |           |
| ORACLE' System As                  | sistant PLATFORM SOFTWARE RELEASE 1.0.1                           |           |
|                                    |                                                                   |           |
| System Information                 | INSTALL OPERATING SYSTEM                                          |           |
| Canflature Makingeli               | - Select Operating System -                                       |           |
| Conligure Network                  | - Select Operating System -                                       |           |
| Get Updates                        | Microsoft Windows Server 2008                                     |           |
| Update Firmware                    | Microsoft Windows Server 2008 R2<br>Microsoft Windows Server 2012 |           |
| Configure Hardware                 | Oracle Linux 5 Update 9                                           |           |
| Install OS                         | Oracle Linux 6 Update 3<br>Oracle Linux 6 Update 4                |           |
| Preferences                        | Oracle Solaris 10 Update 11                                       |           |
| Advanced Textu                     | Oracle Solaris 11 Update 1<br>Oracle VM Server 3 2 1              |           |
| Advanced Tasks                     | Oracle VM Server 3.2.2                                            |           |
|                                    | Oracle VM Server 3.2.3                                            |           |
|                                    |                                                                   |           |
|                                    |                                                                   |           |
|                                    |                                                                   |           |
|                                    |                                                                   |           |
|                                    |                                                                   |           |
|                                    |                                                                   |           |
|                                    |                                                                   |           |
|                                    |                                                                   |           |
|                                    |                                                                   |           |
|                                    |                                                                   |           |
|                                    |                                                                   |           |
|                                    |                                                                   |           |
| Platform Documentation             | Help                                                              | Exit      |
|                                    |                                                                   |           |

# Figure 24 Install Operating System

#### Installation Guide

24. On the Oracle System Assistant menu do **Devices→CD ROM Image**.

| 4                                                                                                    | Oracle(R) Integrated Lights Out Manager Remote Console                                              |
|----------------------------------------------------------------------------------------------------|----------------------------------------------------------------------------------------------------|
| Redirection Davices Keyboard Video                                                                                               |                                                                                                    |
| ■ 10.67.1         ✓ Keyboard         An           ✓ Mouse         An           ✓ CD.ROM         An           □ Eloppy         An | s ant Platform Software Release 1.0.1                                                               |
| C CD-ROM image                                                                                                    | Reducting CODOM INVENTING SYSTEM                                                                    |
| Save as host defaults<br>Compare retwork                                                                                         | Oracle Unux 6 Update 4                                                                              |
| Get Updates                                                                                                    | Current BIOS mode: Legacy BIOS<br>BIOS mode for booting the OS: UEFI @ Legacy BIOS                  |
| Configure Hardware                                                                                                    | Install Media Location                                                                              |
| Install OS                                                                                                    | Insert the first CD/DVD of the OS to be installed.                                                  |
| Preferences                                                                                                    | If you have attached a new CD drive and do not see it in the CD/DVD Location, click "Refresh List". |
| Advanced Tasks                                                                                                    | CD/DVD Location:    Refresh List  Refresh List                                                      |
|                                                                                                    | Boot Disk<br>Selected disk will be erased!                                                          |
|                                                                                                    | Boot Disk: - Select Boot Disk -                                                                     |
|                                                                                                    | View installation Options                                                                           |
|                                                                                                    |                                                                                                    |
|                                                                                                    |                                                                                                    |
|                                                                                                    |                                                                                                    |
| Platform Documentation                                                                                                    | Help                                                                                                |

25. Navigate to your local copy of the ISO image and click **Open**.

# Figure 26 File Navigation Window

| <u></u>              | Open ×                                                              |  |  |  |  |
|----------------------|---------------------------------------------------------------------|--|--|--|--|
| Look In:             | Downloads                                                           |  |  |  |  |
| C Softwar            | re 🗋                                                                |  |  |  |  |
| en_win               | en_windows_xp_professional_with_service_pack_3_x86_cd_x14-80428.iso |  |  |  |  |
| Oracle1              | Linux6.4-64.iso                                                     |  |  |  |  |
| 🗋 оумм-              | OVMM-3.2.8.iso                                                      |  |  |  |  |
| 🗋 оумм-              | OVMM-3.2.8-upgrade.iso                                              |  |  |  |  |
| OVMS.                | 3.2.8.iso                                                           |  |  |  |  |
| •                    |                                                                     |  |  |  |  |
| File <u>N</u> ame:   | OracleLinux6.4-64.iso                                               |  |  |  |  |
| Files of <u>T</u> yp | e: *.iso and *.ISO                                                  |  |  |  |  |
|                      | Open Cancel                                                         |  |  |  |  |

#### Installation Guide

26. Click on the **Refresh List** button to get the newly mounted ISO image to display in the dropdown.

| 2,                                 | Oracle(R) Integrated Lights Out Manager Remote Console                                              |
|------------------------------------|----------------------------------------------------------------------------------------------------|
| Redirection Devices Keyboard Video |                                                                                                    |
| 10.67.148.142                      |                                                                                                    |
|                                    | sistant PLATFORM SOFTWARE RELEASE 1.0.1                                                             |
|                                    |                                                                                                    |
| System Information                 | INSTALL OPERATING SYSTEM                                                                            |
| Configure Network                  | Oracletinux 6 Update 4                                                                              |
| Get Updates                        | Current BIOS mode: Legacy BIOS                                                                      |
| Update Firmware                    | BIOS mode for booting the OS: O UEFI O Legacy BIOS                                                  |
| Configure Hardware                 | Install Media Location                                                                              |
| Install OS                         | Insert the first CD/DVD of the OS to be installed.                                                  |
| Preferences                        | If you have attached a new CD drive and do not see it in the CD/DVD Location, click "Refresh List". |
| Advanced Tasks                     | CD/DVD Location: - Select location - Refresh List                                                   |
|                                    |                                                                                                    |
|                                    | Boot Disk                                                                                           |
|                                    | 1 Selected disk will be erased!                                                                     |
|                                    | Boot Disk: - Select Boot Disk -                                                                     |
|                                    |                                                                                                    |
|                                    | View Installation Options                                                                           |
|                                    |                                                                                                    |
|                                    |                                                                                                    |
|                                    |                                                                                                    |
|                                    |                                                                                                    |
|                                    |                                                                                                    |
|                                    |                                                                                                    |
| Platform Documentation             | Help                                                                                                |

# Figure 27 Install Operating System – Refresh List

# Installation Guide

27. From the CD/DVD Location dropdown select Virtual CDROM.

# Figure 28 CD/DVD Locations Dropdown

| System Information                                  | Oracle Linux 6 Lindate 4                                                           |                                     |
|-----------------------------------------------------|------------------------------------------------------------------------------------|-------------------------------------|
| Get Updates                                         | Current BIOS mode: Legacy BIOS<br>BIOS mode for booting the OS: UEFI @ Legacy BIOS | 3                                   |
| Opdate Firmware<br>Configure Hardware<br>Install OS | Install Media Location<br>Insert the first CD/DVD of the 0S to be installed.       |                                     |
| Preferences                                         | If you have attached a new CD drive and do not see it in the CD/I                  | DVD Location, click "Refresh List". |
| Advanced Tasks                                      | CD/DVD Location:                                                                   | Refresh List                        |
|                                                     | Selected disk will be erased!     Boot Disk:     - Select Boot Disk -              | •                                   |
|                                                     | View Installation Options                                                          | k                                   |
|                                                     |                                                                                    |                                     |

#### Installation Guide

28. Make the new mirrored volume bootable. From the Boot Disk dropdown select the available boot disk.

| <u>ه</u>                           | Oracle(R) Integrated Lights Out Manager Remote Console                                                                                                    |
|------------------------------------|----------------------------------------------------------------------------------------------------|
| Redirection Devices Keyboard Video |                                                                                                    |
| 10.67.148.142                      |                                                                                                    |
| ORACLE <sup>®</sup> System Ass     | SISTANT PLATFORM SOFTWARE RELEASE 1.0.1                                                                                                    |
| System Information                 | INSTALL OPERATING SYSTEM Oracle Linux 6 Update 4                                                                                                    |
| Get Lindotes                       | Current BIOS mode: Legacy BIOS                                                                                                    |
| Get opuates                        | BIOS mode for booting the OS: O UEFI O Legacy BIOS                                                                                                    |
| Update Firmware                    | Install Media Leastion                                                                                                    |
| Configure Hardware                 |                                                                                                    |
| Install OS                         | insert the first CD/DVD of the US to be installed.                                                                                                    |
| Preferences                        | If you have attached a new CD drive and do not see it in the CD/DVD Location, click "Refresh List".                                                                                                    |
| Advanced Tasks                     | CD/DVD Location: AMI Virtual CDROM Refresh List                                                                                                    |
|                                    | Boot Disk<br>Selected disk will be erased!<br>Boot Disk: -Select Boot Disk -<br>-Select Boot Disk -<br>-<br>-Select Boot Disk -<br>-<br>-Select Boot Disk -<br>-<br>-Select Boot Disk -<br>-<br>-Select Boot Disk -<br>-<br>-<br>-Select Boot Disk -<br>-<br>-<br>-<br>-<br>-<br>-<br>-<br>-<br>-<br>-<br>-<br>-<br>- |
|                                    | Install OS                                                                                                    |
| Platform Documentation             | Help                                                                                                    |

# Figure 29 Boot Disk Dropdown

#### Installation Guide

29. Click Install OS.

| Redirection Devices Keyboard Video                     | Oracle(R) Integrated Lights Out Manager Remote Console                                                                                                    |
|--------------------------------------------------------|----------------------------------------------------------------------------------------------------|
| Redirection Davices Keyboard Video Total 10.67.148.142 | Sistant PLATFORM SOFTWARE RELEASE 1.0.1  INSTALL OPERATING SYSTEM Oracle Linux 6 Update 4  Current BIOS mode: Legacy BIOS BIOS mode for booting the OS: UEFI @ Legacy BIOS Install Media Location Insert the first CD/DVD of the OS to be installed. If you have attached a new CD drive and do not see it in the CD/DVD Location, click "Refresh List".  CD/DVD Location: AMI Virtual CDROM Refresh List Boot Disk Selected disk will be erased! Boot Disk Please make sure to set the selected device as bootable in BAID Configuration task. View Installation Options Install OS |
| Platform Documentation                                 | Help                                                                                                    |

30. In the Warning popup click **Yes**.

# Figure 31Warning Popup

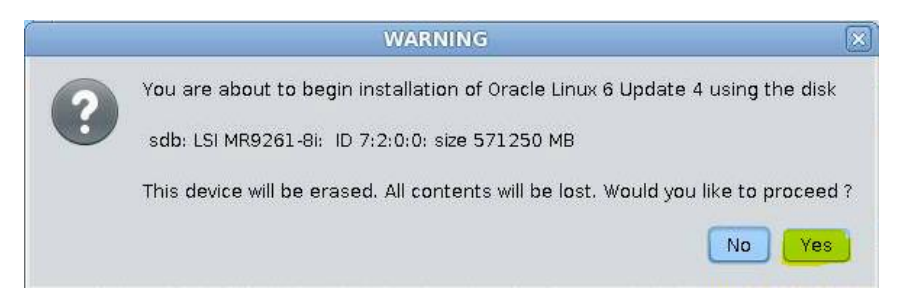

#### Installation Guide

31. The Install OS progress screen will appear.

# Figure 32 Install OS Progress Screen

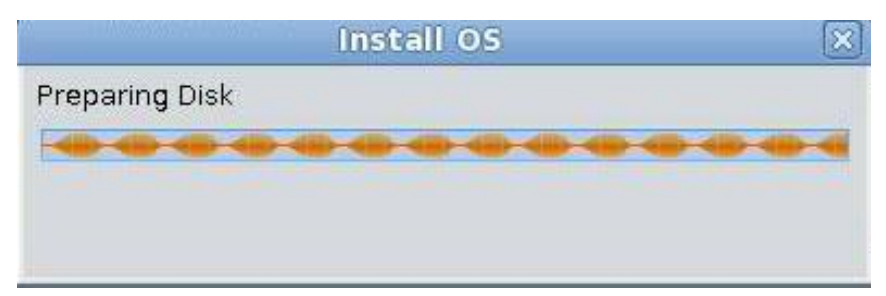

32. When the Warning popup appears click **OK**.

# Figure 33 Warning Popup

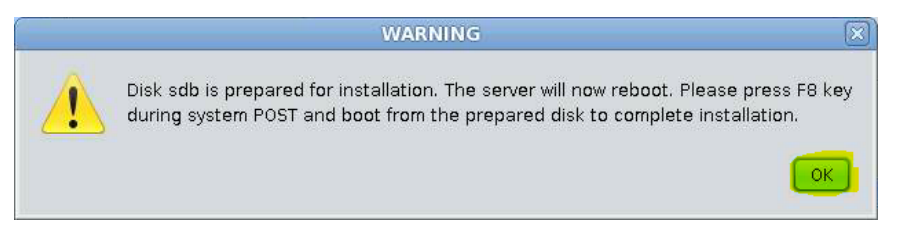

#### Installation Guide

33. The Exiting Oracle System Assistant progress window appears.

# Sigure 34 Image: Conclet System Assistant Exiting Oracle System Assistant

#### Installation Guide

34. When complete, the ILOM Remote Console will appear. Press **F8** to display the BBS Popup menu.

# Figure 35

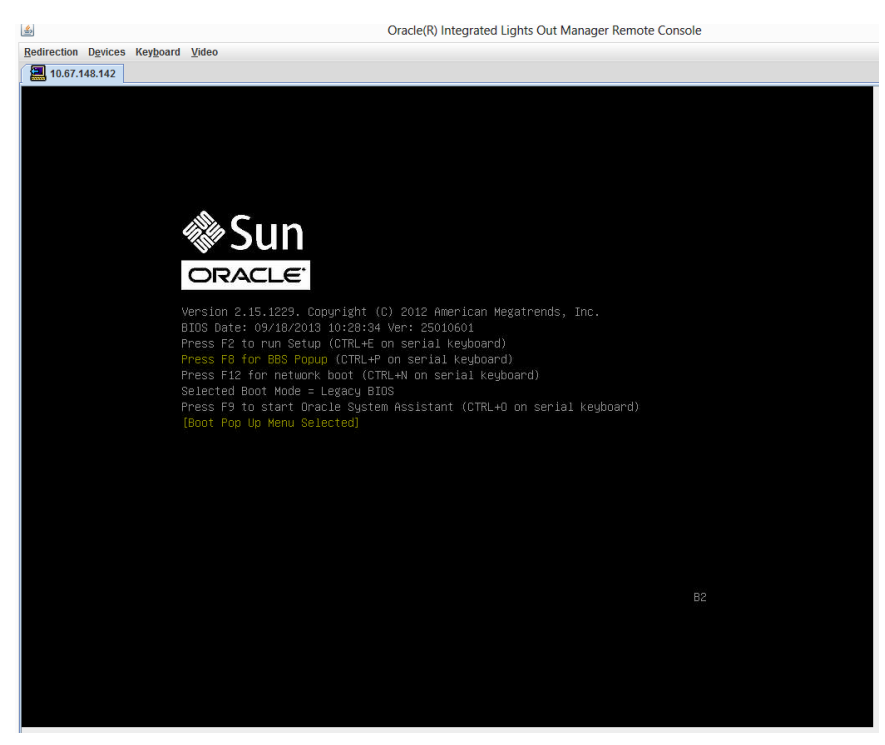

#### Installation Guide

35. Select Virtual CDROM (your locally mounted ISO).

# Figure 36 BBS Popup Menu

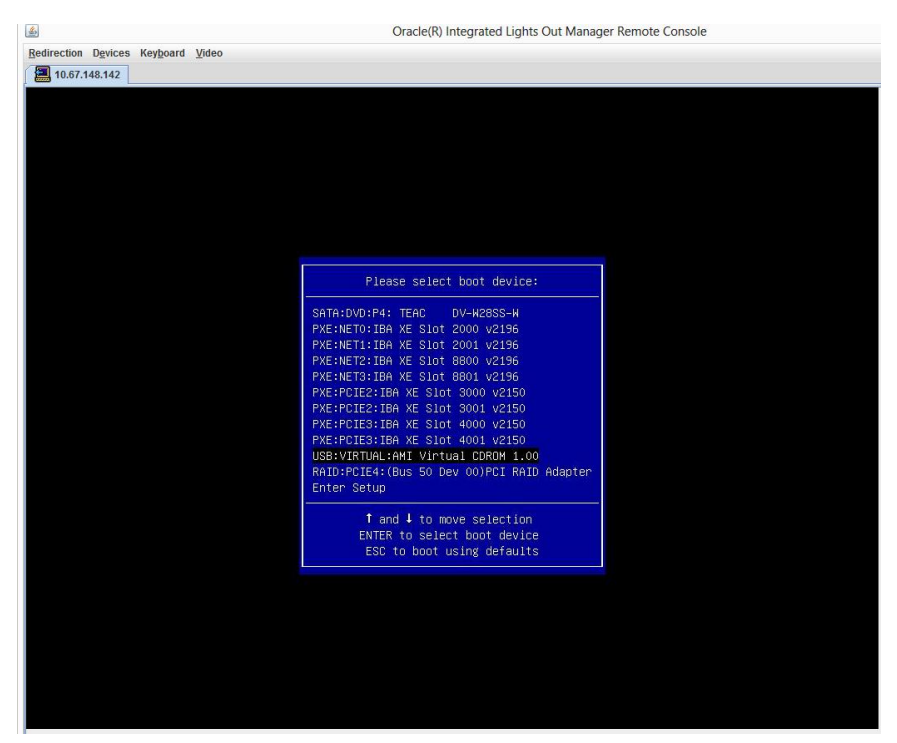

#### Installation Guide

36. It takes a while for the Oracle Linux Server Welcome screen to appear. If it takes longer than 5 minutes, or if it goes into a screen where it is waiting for a PXE Server to respond, you will need to send a Control-Alt-Delete from the keyboard then try pressing F8 again. If all goes well, you should see the screen below.

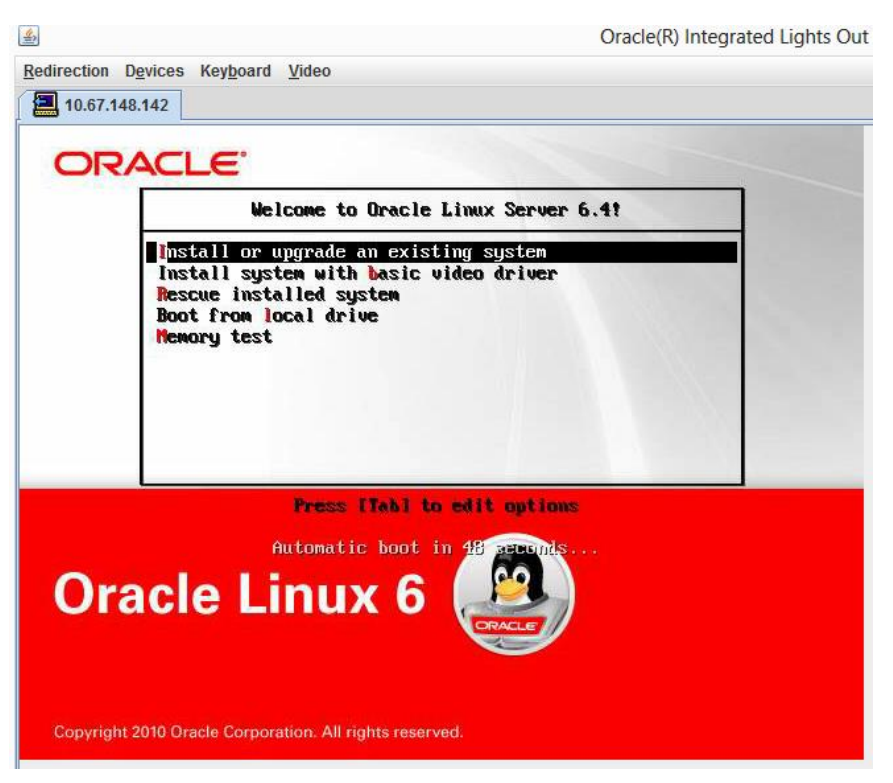

#### Figure 37 Oracle Linux Server Welcome Screen

37. From the Oracle Linux Welcome screen select Install or upgrade an existing system.
#### Installation Guide

38. When the Disc Found message appears click **Skip**.

# Figure 38 Disc Found Message

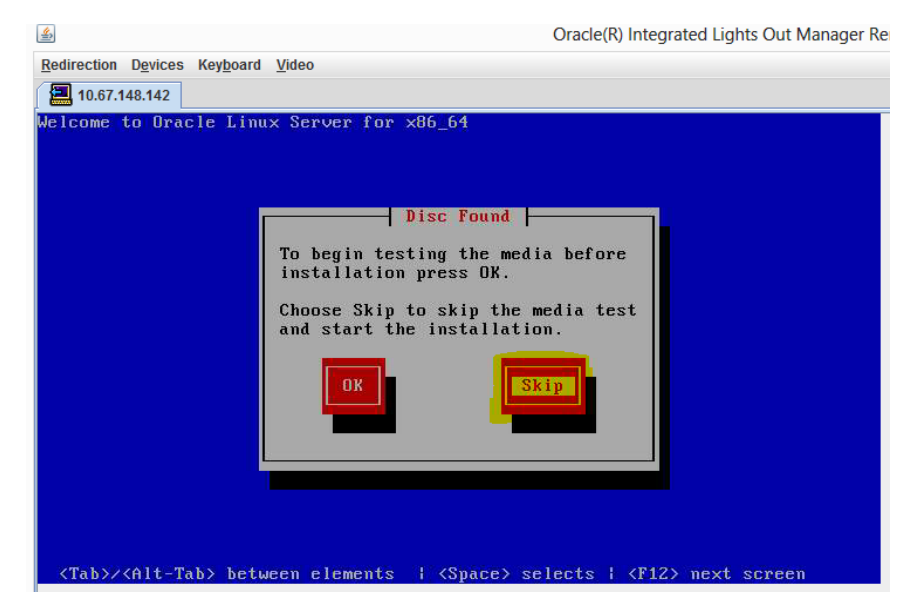

39. A blue screen appears with the message "Welcome to Oracle Linux Server for x86\_64."

## Figure 39 Blue Screen With Welcome Message

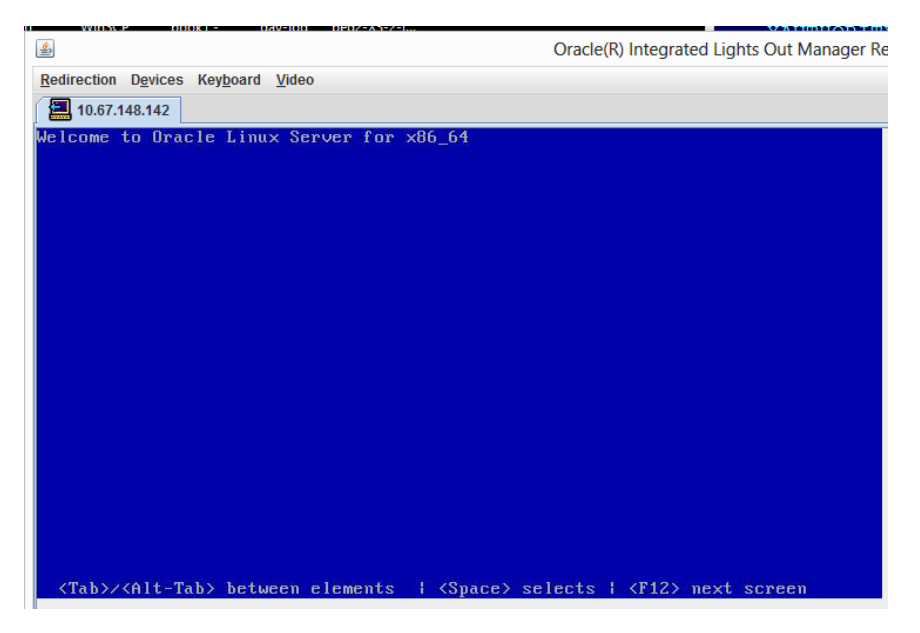

#### Installation Guide

40. Eventually the Oracle Linux 6 screen will appear. Click Next.

# Figure 40 Oracle Linux 6 Screen

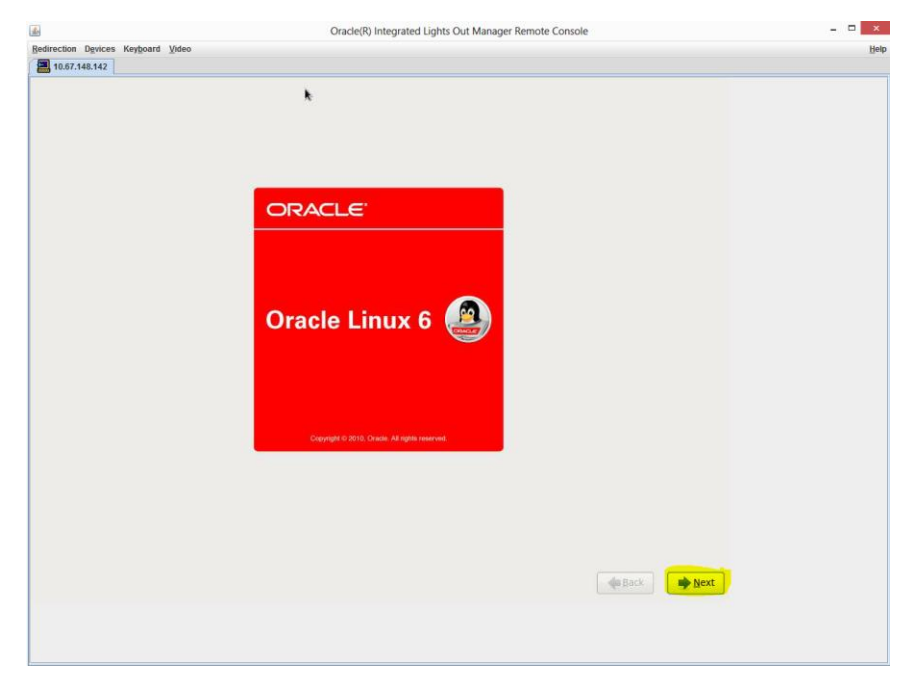

41. In the language selection window highlight English and click Next.

# Figure 41 Language Selection Window

|                                                              | Oracle(R) Integrated Lights Out Manager Remote Console | - 🗆 × |
|--------------------------------------------------------------|--------------------------------------------------------|-------|
| edirection Devices Keyboard Video                            |                                                        | He    |
| 10.67.148.142                                                |                                                        |       |
| What language would you like to use<br>installation process? | during the                                             |       |
| Arabic (العربية)                                             |                                                        |       |
| Assamese (অসমীয়া)                                           |                                                        |       |
| Bengali (बाश्मा)                                             |                                                        |       |
| Bengali(India) (বাংলা (ভারত))                                |                                                        |       |
| Bulgarian (Български)                                        |                                                        |       |
| Catalan (Català)                                             |                                                        |       |
| Chinese(Simplified) (中文 (篇体))                                |                                                        |       |
| Chinese(Traditional) (中文(正體))                                |                                                        |       |
| Croatian (Hrvatski)                                          |                                                        |       |
| Czech (Čeština)                                              |                                                        |       |
| Danish (Dansk)                                               |                                                        |       |
| Dutch (Nederlands)                                           |                                                        |       |
| English (English)                                            |                                                        |       |
| Estonian (eesti keel)                                        |                                                        |       |
| Finnish (suomi)                                              |                                                        |       |
| French (Français)                                            |                                                        |       |
| German (Deutsch)                                             |                                                        |       |
| Greek (Ελληνικά)                                             |                                                        |       |
| Gujarati (greidi)                                            |                                                        |       |
| Hebrew (עברית)                                               |                                                        |       |
| Hindi (terat)                                                |                                                        |       |
| Hungarian (Magyar)                                           |                                                        |       |
| Icelandic (Icelandic)                                        |                                                        |       |
| lloko (lloko)                                                |                                                        |       |
| (Indonesian (Indonesia)                                      |                                                        |       |
|                                                              | Sack A Rext                                            |       |
|                                                              |                                                        |       |
|                                                              |                                                        |       |
|                                                              |                                                        |       |
|                                                              |                                                        |       |

#### Installation Guide

42. In the keyboard selection window highlight U.S. English and click Next.

| <u>.</u>                               | Oracle(R) Integrated Lights Out Manager Remote Co | onsole _ 🗆    |
|----------------------------------------|---------------------------------------------------|---------------|
| Redirection Devices Keyboard Video     |                                                   | Н             |
| 10.67.148.142                          |                                                   |               |
| Select the appropriate key the system. | sard for                                          |               |
| Italian                                |                                                   |               |
| Italian (IBM)                          |                                                   |               |
| Italian (it2)                          | h-                                                |               |
| Japanese                               |                                                   |               |
| Korean                                 |                                                   |               |
| Latin American                         |                                                   |               |
| Macedonian                             |                                                   |               |
| Norwegian                              |                                                   |               |
| Polish                                 |                                                   |               |
| Portuguese                             |                                                   |               |
| Romanian                               |                                                   |               |
| Russian                                |                                                   |               |
| Serbian                                |                                                   |               |
| Serbian (latin)                        |                                                   | -             |
| Slovak (qwerty)                        |                                                   |               |
| Slovenian                              |                                                   |               |
| Spanish                                |                                                   |               |
| Swedish                                |                                                   |               |
| Swiss French                           |                                                   |               |
| Swiss French (latin1)                  |                                                   |               |
| Swiss German                           |                                                   | 1             |
| Swiss German (latin1)                  |                                                   |               |
| Turkish                                |                                                   |               |
| U.S. English                           |                                                   |               |
| U.S. International                     |                                                   |               |
| Ukrainian                              |                                                   |               |
| United Kingdom                         |                                                   |               |
|                                        |                                                   | ₩ <u>Back</u> |
|                                        |                                                   |               |
|                                        |                                                   |               |
|                                        |                                                   |               |

# Figure 42 Keyboard Selection Window

43. When the device type installation window appears, click the **Basic Storage Device** radio button and click **Next**.

## Figure 43 Installation Device Type Window

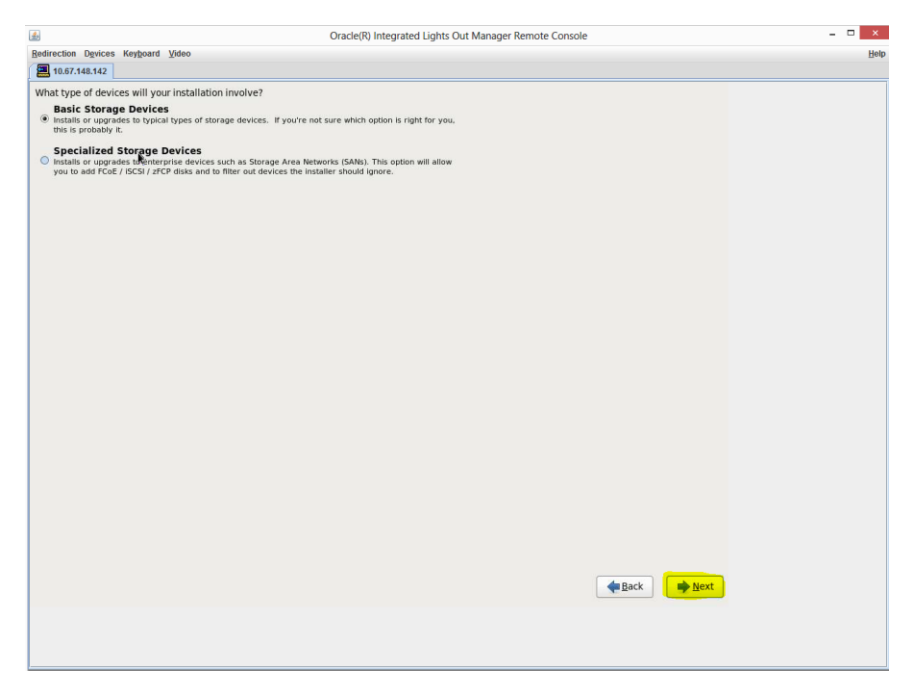

- 39 -

© 2015 All Rights Reserved.

#### Installation Guide

- 44. When the hostname window appears, enter the hostname in the Hostname text box according to the following format:
  - Hostname: <<servername>>.xxx.org

## Figure 44 Hostname Window

|                                                                                     | Oracle(R) Integrated Lights Out Manager Remote Console |
|-------------------------------------------------------------------------------------|--------------------------------------------------------|
| Redirection Devices Keyboard Video                                                  |                                                        |
|                                                                                     |                                                        |
| a narcheche                                                                         |                                                        |
| Please name this computer. The<br>hostname identifies the computer on a<br>network. |                                                        |
| Hostname:                                                                           |                                                        |
|                                                                                     |                                                        |
|                                                                                     |                                                        |
|                                                                                     |                                                        |
|                                                                                     |                                                        |
|                                                                                     |                                                        |
|                                                                                     |                                                        |
|                                                                                     |                                                        |
|                                                                                     |                                                        |
|                                                                                     |                                                        |
|                                                                                     |                                                        |
|                                                                                     |                                                        |
|                                                                                     |                                                        |
|                                                                                     |                                                        |
|                                                                                     |                                                        |
|                                                                                     |                                                        |
|                                                                                     |                                                        |
|                                                                                     |                                                        |
|                                                                                     |                                                        |
|                                                                                     |                                                        |
|                                                                                     |                                                        |
|                                                                                     |                                                        |
|                                                                                     |                                                        |
|                                                                                     |                                                        |
|                                                                                     |                                                        |
|                                                                                     |                                                        |
| (manufacture)                                                                       |                                                        |
| Configure Network                                                                   |                                                        |
|                                                                                     |                                                        |
|                                                                                     | de Back de Next                                        |
|                                                                                     | First Alex                                             |

45. Click **Configure Network**.

#### Installation Guide

46. In the Network Connections Window, highlight the appropriate interface from the Servers-NIC-v??.xls spreadsheet and click **Edit...** 

| A 0                                                                           | racle(R) Integrated Lights Out Manager Remote Console | - 🗆 🗙 |
|-------------------------------------------------------------------------------|-------------------------------------------------------|-------|
| Redirection Devices Keyboard Video                                            |                                                       | Help  |
| 10.67.148.142                                                                 |                                                       |       |
| Please name this computer. The hostname identifies the computer on a network. |                                                       |       |
| Hostname: Repaire statements                                                  |                                                       |       |
|                                                                               |                                                       |       |
|                                                                               |                                                       |       |
|                                                                               |                                                       |       |
|                                                                               |                                                       |       |
| Ne                                                                            | twork Connections                                     |       |
|                                                                               | (a)                                                   |       |
| Name                                                                          | Last Used Add                                         |       |
| System eth4                                                                   | never Edit                                            |       |
| System eth1                                                                   | never Delete                                          |       |
| System eth5                                                                   | never                                                 |       |
| System eth2                                                                   | never                                                 |       |
| System eth6                                                                   | never                                                 |       |
| System.eth3                                                                   | never                                                 |       |
| System eth0                                                                   | never                                                 |       |
| System eth7                                                                   | never                                                 |       |
|                                                                               | Close                                                 |       |
|                                                                               |                                                       |       |
|                                                                               |                                                       |       |
|                                                                               |                                                       |       |
|                                                                               |                                                       |       |
|                                                                               |                                                       |       |
| Configure Network                                                             |                                                       |       |
|                                                                               |                                                       |       |
|                                                                               | A Back                                                |       |
|                                                                               | Eacy Meye                                             | J     |
|                                                                               |                                                       |       |
|                                                                               |                                                       |       |
|                                                                               |                                                       |       |
|                                                                               |                                                       |       |

# Figure 45 Network Connections Window

#### Installation Guide

47. In the Editing System ethX window, check the **Connect automatically** check box then click on **IPv4 Settings** tab.

|                                |                                        | Editing Sy                          | stem eth3      |                       |
|--------------------------------|----------------------------------------|-------------------------------------|----------------|-----------------------|
| Connection                     | name:                                  | System etha                         | 3              |                       |
| Connect<br>Available Wired 802 | <u>a</u> utoma<br>e to all<br>2.1x See | atically<br>users<br>curity IPv4 Se | ttings IPv6 s  | settings              |
| Method:                        | Autor                                  | matic (DHCP)                        |                | •                     |
| Address                        | es                                     |                                     |                |                       |
| Addres                         | 5                                      | Netmask                             | Gateway        | <u>A</u> dd<br>Delete |
| <u>D</u> NS ser                | vers:<br>domain                        | s:                                  |                |                       |
| D <u>H</u> CP cl               | ient ID<br>iire IPv                    | : 4 addressing f                    | or this connec | tion to complete      |
|                                |                                        |                                     | k              | <u>R</u> outes        |
| ÷                              |                                        |                                     | <u>C</u> anc   | el Apply              |

## Figure 46 Edit System Window

48. In the IPv4 Settings tab, from the Method dropdown select **Manual** then click the **Add** button.

| notion re-                                              | na. Curta   | ma ath 2  |          |                |         |
|---------------------------------------------------------|-------------|-----------|----------|----------------|---------|
| nection <u>n</u> ar                                     | ne: Syste   | em etn3   |          |                |         |
| Connect <u>a</u> ui                                     | tomatically |           |          |                |         |
| Available to                                            | all users   |           |          |                |         |
| red 802.1>                                              | Security    | IPv4 Set  | tings    | IPv6 Se        | ettings |
|                                                         |             |           |          | 0.000000000000 | -       |
| lethod: M                                               | lanual      |           |          |                | <       |
|                                                         |             |           |          |                |         |
| ddresses                                                |             |           |          |                | _       |
| Address                                                 | Netma       | sk        | Gatev    | vay            | Add     |
|                                                         |             |           |          |                |         |
|                                                         |             |           |          |                | Delete  |
|                                                         |             |           |          |                | Delete  |
|                                                         |             |           |          |                | Delete  |
| DNS serve                                               | rs:         |           |          |                | Delete  |
| DNS server                                              | rs:         |           |          |                | Delete  |
| <u>D</u> NS server                                      | rs:         |           |          |                | Delete  |
| <u>D</u> NS server<br>Search don<br>D <u>H</u> CP clien | rs:         |           |          |                | Delete  |
| DNS server<br>Search don<br>DHCP clien                  | rs:         | ssing for | r this c | connect        | Delete  |
| DNS server<br>Search don<br>DHCP clier<br>☑ Require     | rs:         | ssing for | r this c | connecti       | Delete  |

# Figure 47 IPv4 Tab

49. In the popup that appears, enter the following information and then click **OK**.

- Address: <<IP address>>
- Netmask: **255.255.255.0**
- o Gateway: <<Gateway>>

#### Installation Guide

50. In the IPv4 tab, enter the following information and then click Apply...

- DNS servers: <<DNS IP1>>, <<DNS IP2>>
- Search domains: **xxx.org**

# Figure 48 DNS Servers and Search Domains

| ired 802.1x                                | Security IPv4 Se | ettings IPv6 Set | tings  |
|--------------------------------------------|------------------|------------------|--------|
| <u>1</u> ethod: Ma                         | nual             |                  | :      |
| Addresses                                  |                  |                  | -1     |
| Address                                    | Netmask          | Gateway          | Add    |
|                                            |                  |                  | Delete |
|                                            |                  |                  |        |
|                                            | : 1              |                  | 1.     |
| DNS servers                                |                  |                  |        |
| <u>D</u> NS servers                        | ains:            |                  |        |
| <u>D</u> NS servers<br><u>S</u> earch doma | ains:            |                  |        |

### Installation Guide

51. When the Network Connections window reappears click **Close**.

# Figure 49 Network Connections Window

| Add    | ^ | Last Used | Name        |
|--------|---|-----------|-------------|
|        |   |           | ▽ Wired     |
| Edit   |   | never     | System eth4 |
| Delete | 1 | never     | System eth1 |
|        |   | never     | System eth5 |
|        |   | never     | System eth2 |
|        |   | never     | System eth6 |
|        |   | never     | System eth3 |
|        |   | never     | System eth0 |
|        | 2 | never     | System eth7 |

52. When the hostname window reappears click Next.

# Figure 50 Hostname Window

|                                                                               | Oracle(R) Integrated Lights Out Manager Remote Console |
|-------------------------------------------------------------------------------|--------------------------------------------------------|
| Redirection Devices Keyboard Video                                            |                                                        |
| 10.67.148.142                                                                 |                                                        |
| Please name this computer. The hostname identifies the computer on a network. | k                                                      |
| Hostname: b                                                                   |                                                        |
|                                                                               |                                                        |
|                                                                               |                                                        |
|                                                                               |                                                        |
|                                                                               |                                                        |
|                                                                               |                                                        |
|                                                                               |                                                        |
|                                                                               |                                                        |
|                                                                               |                                                        |
|                                                                               |                                                        |
|                                                                               |                                                        |
|                                                                               |                                                        |
|                                                                               |                                                        |
|                                                                               |                                                        |
|                                                                               |                                                        |
|                                                                               |                                                        |
| Configure Network                                                             |                                                        |
|                                                                               | est Next                                               |

### Installation Guide

53. In the time zone window, from the Selected city dropdown select **America/Los Angeles** for the Primary Data Center or **America/Denver** for the Backup Data Center. Then click **Next**.

| <u></u>             | Oracle(R) Integrated Lights Out Manager Remote Console |
|---------------------|--------------------------------------------------------|
| Redirection Devices | Keyboard Video                                         |
| 10.67.148.142       |                                                        |
| Please select the   | earest city in your time zone:                         |
|                     |                                                        |
| Selected city: Der  | ver, America (Mountain Time)                           |
| America/Denver      |                                                        |
| k                   |                                                        |
| ☑ System clock (    | ises UTC                                               |
|                     | Reck Next                                              |

# Figure 51 Time Zone Window

#### Installation Guide

54. In the Root Password window enter the current infrastructure password twice and click **Next**.

# Figure 52 Root Password Window

| Bedirection Devices Keyboard Video                                                               | Help |
|--------------------------------------------------------------------------------------------------|------|
| 2 10.67.148.142                                                                                  |      |
| The root account is used for administering<br>the system. Enter a password for the root<br>user. |      |
| Root Password:                                                                                   |      |
| Confirm:                                                                                         |      |
|                                                                                                  |      |
|                                                                                                  |      |
|                                                                                                  |      |
|                                                                                                  |      |
|                                                                                                  |      |
|                                                                                                  |      |
|                                                                                                  |      |
|                                                                                                  |      |
| 1                                                                                                |      |
|                                                                                                  |      |
|                                                                                                  |      |
|                                                                                                  |      |
|                                                                                                  |      |
|                                                                                                  |      |
|                                                                                                  |      |
|                                                                                                  |      |
|                                                                                                  |      |
|                                                                                                  |      |
| 🙀 Back 🏼 🏘 Next 🛛                                                                                |      |
|                                                                                                  |      |
|                                                                                                  |      |
|                                                                                                  |      |
| E                                                                                                |      |

#### Installation Guide

55. When the installation type window appears, click the **Use All Space** radio button. Make sure the **Review and modify partitioning layout** check box is checked and click **Next**.

# Figure 53 Installation Type Window

| <u>*</u>    | Oracle(R) Integrated Lights Out Manager Remote Console                                                                                                    |
|-------------|----------------------------------------------------------------------------------------------------|
| Redirection | Devices Keyboard Video                                                                                                    |
| 10.67.1     | 48.142                                                                                                    |
| Which typ   | e of installation would you like?                                                                                                    |
|             | Use All Space                                                                                                    |
| 01<br>01    | Removes all partitions of the selected device(s). This includes partitions created by other operating systems.                                               |
| _           | Tip: This option will remove data from the selected device(s). Make sure you have backups.                                                                   |
| 05          | Replace Existing Linux System(s)                                                                                                    |
| 0           | partitions you may have on your storage device(s) (such as VFAT or FAT32).                                                                                   |
|             | Tip: This option will remove data from the selected device(s). Make sure you have backups.                                                                   |
| 05          | Shrink Current System                                                                                                    |
|             | Shrinks existing partitions to create free space for the default layout.                                                                                     |
| 05          | Use Free Space                                                                                                    |
|             | Retains your current data and partitions and uses only the unpartitioned space on the selected device<br>(s), assuming you have enough free space available. |
| 0           | Create Custom Layout                                                                                                    |
| ?           | Manually create your own custom layout on the selected device(s) using our partitioning tool.                                                                |
|             |                                                                                                    |
|             |                                                                                                    |
|             |                                                                                                    |
|             |                                                                                                    |
|             |                                                                                                    |
|             |                                                                                                    |
|             |                                                                                                    |
|             |                                                                                                    |
|             |                                                                                                    |
|             |                                                                                                    |
| Encryp      | t system                                                                                                    |
| Review      | / and modify partitioning layout                                                                                                    |
|             | ar Back                                                                                                    |
|             |                                                                                                    |

#### Installation Guide

56. When the data storage devices window appears, highlight the volume you just created (not the 4 GB internal memory) and click the → so that the device appears in the Install Target Device column. Then click **Next**.

# Figure 54 Data Storage Devices Window

|                                                                                                    |                                                                  |                                                            | Oracle(R) Integra                                                                                                    | ted Lights O          | ut Manager Rem   | ote Console |            |              |
|----------------------------------------------------------------------------------------------------|------------------------------------------------------------------|------------------------------------------------------------|----------------------------------------------------------------------------------------------------|-----------------------|------------------|-------------|------------|--------------|
| edirection Devices                                                                                      | s Key <u>b</u> oard                                              | Video                                                      |                                                                                                    |                       |                  |             |            |              |
|                                                                                                    |                                                                  |                                                            |                                                                                                    |                       |                  |             |            |              |
| Below are the sto<br>indicate using the<br>not be formatted,<br>(these may be for<br>bootloader install | rage devices<br>arrows belo<br>only mount<br>matted). Pl<br>led. | s you've sel<br>ow which de<br>ed) and whi<br>ease also ir | ected to be a part of this installation. Ple<br>vices you'd like to use as data drives (the<br>ch devices you'd like to use as system dri<br>dicate which system drive will have the | ase<br>se will<br>ves |                  |             |            |              |
| Data Storage D                                                                                          | evices (to l                                                     | be mounted                                                 | only)                                                                                                    |                       | Install Target I | Devices     |            |              |
| Model                                                                                                   | Capacity                                                         | Vendor                                                     | Identifier                                                                                                    |                       | Loader Model     | Capacity    | Identifier |              |
| LSI MR9261-8                                                                                            | i 571250 ME                                                      | B LSI                                                      | pci-0000:50:00.0-scsi-0:2:0:0                                                                                                    |                       |                  |             |            |              |
|                                                                                                    |                                                                  |                                                            |                                                                                                    | <b>*</b>              |                  |             |            |              |
|                                                                                                    |                                                                  |                                                            |                                                                                                    | •                     |                  |             |            |              |
| Tip: Install ta backups.                                                                                | rget devices                                                     | will be refo                                               | matted and wiped of any data. Make su                                                                                                    | e you have            |                  |             |            |              |
|                                                                                                    |                                                                  |                                                            |                                                                                                    |                       |                  |             | Back       | <u>N</u> ext |

# Installation Guide

57. When the new device appears in the Install Target Devices column click Next.

# Figure 55 Install Target Devices Window

|                                                                                                    |                                                                                        |                                                                          | Oracle(R) Integ                                                                                                    | rated Lights C              | Dut Mana | ager Remote Co | nsole     |                     |
|----------------------------------------------------------------------------------------------------|----------------------------------------------------------------------------------------|--------------------------------------------------------------------------|----------------------------------------------------------------------------------------------------|-----------------------------|----------|----------------|-----------|---------------------|
| direction Devices                                                                                                    | s Key <u>b</u> oard                                                                    | Video                                                                    |                                                                                                    |                             |          |                |           |                     |
|                                                                                                    |                                                                                        |                                                                          |                                                                                                    |                             |          |                |           |                     |
| elow are the sto<br>ndicate using the<br>ot be formatted,<br>these may be for<br>ootloader install<br>Data Storage D | rage devices<br>e arrows belo<br>, only mount<br>rmatted). Pl<br>led.<br>Devices (to l | s you've sel<br>ow which de<br>ed) and whi<br>ease also ir<br>be mounted | ected to be a part of this installation. Pl<br>vices you'd like to use as data drives (ti<br>ch devices you'd like to use as system of<br>dicate which system drive will have the<br>only) | ease<br>hese will<br>drives | Install  | Target Device  | 25        |                     |
| Model                                                                                                    | Capacity                                                                               | Vendor                                                                   | Identifier                                                                                                    |                             | Boot     | Model          | Capacity  | Identifier          |
| ORACLE SSM                                                                                                    | 3824 MB                                                                                | ORACLE                                                                   | pci-0000:00:1a.0-usb-0:1.2:1.0-scsi-0                                                                                                    |                             | ۲        | LSI MR9261-8i  | 571250 MB | pci-0000:50:00.0-sc |
|                                                                                                    |                                                                                        |                                                                          |                                                                                                    | •                           |          |                |           |                     |
|                                                                                                    |                                                                                        |                                                                          |                                                                                                    |                             |          |                |           |                     |
|                                                                                                    |                                                                                        |                                                                          |                                                                                                    | •                           |          |                |           |                     |
|                                                                                                    |                                                                                        |                                                                          |                                                                                                    |                             |          |                |           |                     |
|                                                                                                    |                                                                                        |                                                                          |                                                                                                    |                             |          |                |           |                     |

## Installation Guide

58. In the LVM Volume Groups window, highlight *lv\_home* and click **Delete**.

|                  |              | LVM Volume G                | oup <b>ng juli ping 100 (</b> | 570748 MB)   | } |  |
|------------------|--------------|-----------------------------|-------------------------------|--------------|---|--|
| Device           | Size<br>(MB) | Mount Point/<br>RAID/Volume | Туре                          | Format       |   |  |
| VM Volume Groups |              |                             |                               |              |   |  |
| 7 V <u>C</u>     | 570748       |                             |                               |              |   |  |
| lv_root          | 51200        | /                           | xt4                           | $\checkmark$ |   |  |
| Iv_home          | 515452       | /home                       | ext4                          | $\checkmark$ |   |  |
| lv_swap          | 4096         |                             | swap                          | $\checkmark$ |   |  |
| lard Drives      |              |                             |                               |              |   |  |
| sda (/dev/sda)   |              |                             |                               |              |   |  |
| sdal             | 3583         |                             | EFI System Partition          |              |   |  |
| Free             | 240          |                             |                               |              |   |  |
| sdb (/dev/sdb)   |              |                             |                               |              |   |  |
| sdb1             | 500          | /boot                       | ext4                          | $\checkmark$ |   |  |
| sdb2             | 570749       | V(                          | physical volume (LVM          | ) 🗸          |   |  |
|                  |              |                             |                               |              |   |  |

# Figure 56 LVM Volume Groups Window – lv\_home

# Installation Guide

59. In the same window, highlight *lv\_swap* and click **Delete**.

|                   |              | LVM Volume G<br>vg_bdlp Free<br>51200 I 515452 I | roup v <mark>š<del>i i i piero (</del><br/></mark> ив | 70748 MB)    |        |      |        |       |
|-------------------|--------------|--------------------------------------------------|-------------------------------------------------------|--------------|--------|------|--------|-------|
| Device            | Size<br>(MB) | Mount Point/<br>RAID/Volume                      | Туре                                                  | Format       |        |      |        |       |
| LVM Volume Groups |              |                                                  |                                                       |              |        |      |        |       |
| ▼ v <u></u> 1     | 570748       |                                                  |                                                       |              |        |      |        |       |
| lv_root           | 51200        | /                                                | ext4                                                  | $\checkmark$ |        |      |        |       |
| lv_swap           | 4096         |                                                  | swap                                                  | $\checkmark$ |        |      |        |       |
| Free              | 515452       |                                                  |                                                       |              |        |      |        |       |
| Hard Drives       |              |                                                  |                                                       |              |        |      |        |       |
| ✓ sda (/dev/sda)  |              |                                                  |                                                       |              |        |      |        |       |
| sdal              | 3583         |                                                  | EFI System Partition                                  |              |        |      |        |       |
| Free              | 240          |                                                  |                                                       |              |        |      |        |       |
| ✓ sdb (/dev/sdb)  |              |                                                  |                                                       |              |        |      |        |       |
| sdbl              | 500          | /boot                                            | ext4                                                  | $\checkmark$ |        |      |        |       |
| sdb2              | 570749       | v1                                               | . physical volume (LVM)                               | $\checkmark$ |        |      |        |       |
|                   |              |                                                  |                                                       |              |        |      |        |       |
|                   |              |                                                  |                                                       |              |        |      |        |       |
|                   |              |                                                  |                                                       |              |        |      |        |       |
|                   |              |                                                  |                                                       |              |        |      |        |       |
|                   |              |                                                  |                                                       |              |        |      |        |       |
|                   |              |                                                  |                                                       |              |        |      |        |       |
|                   |              |                                                  |                                                       |              |        |      |        |       |
|                   |              |                                                  |                                                       |              |        |      |        |       |
|                   |              |                                                  |                                                       |              |        |      |        |       |
|                   |              |                                                  |                                                       |              |        | -    |        | r     |
|                   |              |                                                  |                                                       |              | Create | Edit | Delete | Reset |

# Figure 57 LVM Volume Groups Window – lv\_swap

#### Installation Guide

60. In the same window, highlight the host you created in Step 44 under the LVM Volume Groups and click **Edit**.

|                                          |                     |                        | Oracle(R)      | Integrated Lights O | ut Manager Remo | e Console |        |         |
|------------------------------------------|---------------------|------------------------|----------------|---------------------|-----------------|-----------|--------|---------|
| irection D <u>e</u> vices Key <u>b</u> o | ard <u>V</u> ideo   |                        |                |                     |                 |           |        |         |
| a                                        |                     |                        |                |                     |                 |           |        |         |
|                                          | LVM                 | Volume Group vg        | <u></u>        | 570748 MB)          |                 | 1         |        |         |
|                                          | 5120                | 10 1519548 MB          |                |                     |                 |           |        |         |
| Device                                   | Size Mo<br>(MB) RAI | unt Point/<br>D/Volume | Туре           | Format              |                 |           |        |         |
| LVM Volume Groups                        |                     |                        |                |                     |                 |           |        |         |
| ⊽ vg1                                    | 570748              |                        |                |                     |                 |           |        |         |
| lv_root                                  | 51200 /             | ext4                   |                | $\checkmark$        |                 |           |        |         |
| Free                                     | 519548              |                        |                |                     |                 |           |        |         |
| Hard Drives                              |                     |                        |                |                     |                 |           |        |         |
| sda (/dev/sda)                           |                     |                        |                |                     |                 |           |        |         |
| sdal                                     | 3583                | EFI Sy                 | stem Partition |                     |                 |           |        |         |
| Free                                     | 240                 |                        |                |                     |                 |           |        |         |
| sdb (/dev/sdb)                           |                     |                        |                |                     |                 |           |        |         |
| sdb1                                     | 500 /boot           | ext4                   |                | $\checkmark$        |                 |           |        |         |
| sdb2                                     | 570749 v            | 1 physic               | cal volume (LV | M) 🗸                |                 |           |        |         |
|                                          |                     |                        |                |                     |                 |           |        |         |
|                                          |                     |                        |                |                     |                 |           |        |         |
|                                          |                     |                        |                |                     |                 |           |        |         |
|                                          |                     |                        |                |                     |                 |           |        |         |
|                                          |                     |                        |                |                     |                 |           |        |         |
|                                          |                     |                        |                |                     |                 |           |        |         |
|                                          |                     |                        |                |                     |                 |           |        |         |
|                                          |                     | R <sup>2</sup>         |                |                     |                 |           |        |         |
|                                          |                     |                        |                |                     |                 |           |        |         |
|                                          |                     |                        |                |                     |                 |           |        |         |
|                                          |                     |                        |                |                     |                 |           |        |         |
|                                          |                     |                        |                |                     |                 |           |        |         |
|                                          |                     |                        |                |                     | Create          | Edit      | Delete | Reset   |
|                                          |                     |                        |                |                     |                 |           |        |         |
|                                          |                     |                        |                |                     |                 |           |        |         |
|                                          |                     |                        |                |                     |                 |           | e Back | Nex Nex |

# Figure 58 LVM Volume Groups Window - Edit

### Installation Guide

61. When the Edit LVM Volume Groups window appears click Add.

|                     |              | LVM Volume Group<br>vg_pdipFree<br>51200 1519548 MB | vg_ <u>ndindonp</u> | 21-(E70748 MB)                                     |        |  |
|---------------------|--------------|-----------------------------------------------------|---------------------|----------------------------------------------------|--------|--|
| Device              | Size<br>(MB) | Mount Point/<br>RAID/Volume                         | Туре                | Format                                             |        |  |
| ✓ LVM Volume Groups |              |                                                     |                     |                                                    |        |  |
| ▼ vg]1              | 5707         | Edit                                                | LVM Volume G        | iroup: vg_pdlpdeapp01                              |        |  |
| lv_root             | 512 V        | olume Group Name:                                   | vg                  | 1                                                  |        |  |
| Free                | 5195         | husical Extents                                     | 4 ME                | •                                                  |        |  |
| ✓ Hard Drives       | P            | nysical extent:                                     | 4 ME                | )                                                  |        |  |
| ▼ sda (/dev/sda)    |              |                                                     | <b>√</b> s          | db2 570748.00 MB                                   |        |  |
| sdal                | 35           |                                                     |                     |                                                    |        |  |
| Free                | 11P          | hysical Volumes to <u>U</u> s                       | e:                  |                                                    |        |  |
| Sdb (/dev/sdb)      | -            |                                                     |                     |                                                    |        |  |
| SOD1                | CTOTI        | Irad Enaros                                         | 5120                | 0.00 MR (0.0%)                                     |        |  |
| Sdb2                | 57070<br>F   | ree Space:<br>ptal Space:                           | 5195<br>5707        | 48.00 MB (91.0 %)<br>48.00 MB (91.0 %)<br>48.00 MB |        |  |
|                     | 1            | ogical Volumes                                      |                     |                                                    |        |  |
|                     |              | Logical Volume Nam                                  | e Mount Point       | Size (MB)                                          |        |  |
|                     |              | ly root                                             | 1                   | 51200                                              | Add    |  |
|                     |              | -                                                   |                     |                                                    | Edit   |  |
|                     |              |                                                     |                     |                                                    | Delete |  |
|                     |              |                                                     |                     |                                                    | Delete |  |
|                     |              |                                                     |                     |                                                    |        |  |
|                     |              |                                                     |                     | Cancel                                             | ок     |  |
|                     |              |                                                     |                     |                                                    |        |  |

Figure 59 Edit LVM Volume Groups Window

62. When the Make Logical Volume window appears, you will need to enter a value in the Size (MB) text box for the swap file. If the server has 256GB of RAM, enter **128000** in the textbox and click **OK**.

Figure 60 Make Logical Volume Window

| Make Lo              | gical Volume              |   |
|----------------------|---------------------------|---|
| <u>M</u> ount Point: | <not applicable=""></not> | ~ |
| File System Type:    | swap                      | 0 |
| Logical Volume Name: | swap                      |   |
| <u>S</u> ize (MB):   | 128000                    |   |
| Encrypt              | (Max size is 519548 MB    | ) |
|                      | Cancel OK                 |   |

#### Installation Guide

63. Now you will place the remainder under /u01. In the Edit LVM Volume Groups window click **Add** again.

| <u>V</u> olume Group Name:       | vg_t         | 1                              |        |
|----------------------------------|--------------|--------------------------------|--------|
| <u>P</u> hysical Extent:         | 4 M          | B                              | 0      |
|                                  |              | sdb2 570748.00 MB              |        |
| Physical Volumes to <u>U</u> se: |              |                                |        |
| Used Space:                      | 1792         | 200.00 MB (31.4 %)             |        |
| Free Space:<br>Total Space:      | 3915<br>5707 | 548.00 MB(68.6 %)<br>748.00 MB |        |
| <u>L</u> ogical Volumes          |              |                                |        |
| Logical Volume Name              | Mount Point  | Size (MB)                      |        |
| lv_root                          | /            | 51200                          | Add    |
| swap                             | N/A          | 128000                         | Edit   |
|                                  |              |                                | Delete |

# Figure 61Edit LVM Volume Groups Window

64. When the Make Logical Volume window appears, enter the following information and then click **OK**:

Cancel

<u>0</u>K

- Mount Point: /u01
- File System Type: ext4
- Logical Volume Name: *lv\_u01*
- o Size: 391548

# Figure 62 Make Logical Volume Window

| <u>M</u> ount Point:      | /u01                    | ~  |
|---------------------------|-------------------------|----|
| <u>F</u> ile System Type: | ext4                    | \$ |
| Logical Volume Name:      | [lv_u01]                |    |
| <u>S</u> ize (MB):        | 391548                  |    |
| <u>Encrypt</u>            | (Max size is 391548 MB) |    |

– 55 –

© 2015 All Rights Reserved.

# Installation Guide

65. When the Edit LVM Volume Group window reappears click **OK**.

# Figure 63 Edit LVM Volume Group Window

| Edit L\                                                                                  | /M Volume (       | Group: vg_bdlpdrapp01                            |              |
|------------------------------------------------------------------------------------------|-------------------|--------------------------------------------------|--------------|
| <u>V</u> olume Group Name:                                                               | [vg_b             |                                                  |              |
| Physical Extent:                                                                         | 4 MI              | В                                                | 0            |
|                                                                                          | ✓ 5               | sdb2 570748.00 MB                                |              |
| Physical Volumes to <u>U</u> se:                                                         |                   |                                                  |              |
| Used Space:<br>Reserved Space:<br>Free Space:<br>Total Space:<br><u>L</u> ogical Volumes | 5707<br>0<br>5707 | 748.00 MB(100.0 %)<br>.00 MB(0.0 %)<br>748.00 MB |              |
| Logical Volume Name                                                                      | Mount Point       | Size (MB)                                        |              |
| lv_u01                                                                                   | /u01              | 391548                                           | Add          |
| lv_root                                                                                  | 1                 | 51200                                            | <u>E</u> dit |
| swap                                                                                     | N/A               | 128000                                           | Delete       |
|                                                                                          |                   | Cancel                                           | <u>о</u> к   |

#### Installation Guide

66. In the LVM Volume Groups window click Next.

|                                 |              |                             | Please Sele           | ect A Devic  | e k         |        |       |  |
|---------------------------------|--------------|-----------------------------|-----------------------|--------------|-------------|--------|-------|--|
| Device                          | Size<br>(MB) | Mount Point/<br>RAID/Volume | Туре                  | Format       |             |        |       |  |
| ✓ LVM Volume Groups             |              |                             |                       |              |             |        |       |  |
| ▼                               | 570748       |                             |                       |              |             |        |       |  |
| lv_u01                          | 391548       | /u01                        | ext4                  | $\checkmark$ |             |        |       |  |
| lv_r                            | 51200        | 1                           | ext4                  | $\checkmark$ |             |        |       |  |
| swap                            | 128000       |                             | swap                  | $\checkmark$ |             |        |       |  |
| <ul> <li>Hard Drives</li> </ul> |              |                             |                       |              |             |        |       |  |
| ∽ sda (/dev/sda)                |              |                             |                       |              |             |        |       |  |
| sdal                            | 3583         |                             | EFI System Partition  |              |             |        |       |  |
| Free                            | 240          |                             |                       |              |             |        |       |  |
| v sdb (/dev/sdb)                |              |                             |                       |              |             |        |       |  |
| sdb1                            | 500          | /boot                       | ext4                  | $\checkmark$ |             |        |       |  |
| sdb2                            | 570749       | - 3pp                       | . physical volume (LV | M) 🗸         |             |        |       |  |
|                                 |              |                             |                       |              |             |        |       |  |
|                                 |              |                             |                       |              |             |        |       |  |
|                                 |              |                             |                       |              |             |        |       |  |
|                                 |              |                             |                       |              |             |        |       |  |
|                                 |              |                             |                       |              |             |        |       |  |
|                                 |              |                             |                       |              |             |        |       |  |
|                                 |              |                             |                       |              |             |        |       |  |
|                                 |              |                             |                       |              |             |        |       |  |
|                                 |              |                             |                       |              |             |        |       |  |
|                                 |              |                             |                       |              |             |        |       |  |
|                                 |              |                             |                       |              | Create      |        | Pecet |  |
|                                 |              |                             |                       |              | Eleace Four |        | neger |  |
|                                 |              |                             |                       |              |             |        | _     |  |
|                                 |              |                             |                       |              |             | e Back | Next  |  |
|                                 |              |                             |                       |              |             |        |       |  |
|                                 |              |                             |                       |              |             |        |       |  |

67. When the warning window appears click Write changes to disk.

## Figure 64 Writing to Disk Warning

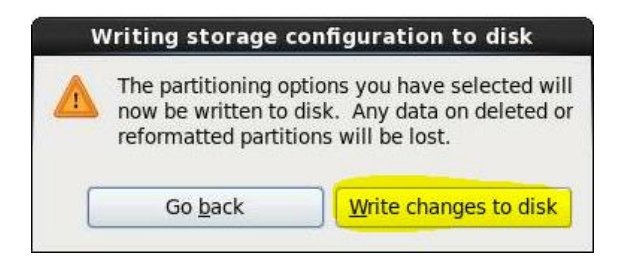

### Installation Guide

68. When the book loader window appears click **Next**.

# Figure 65 Boot Loader Window

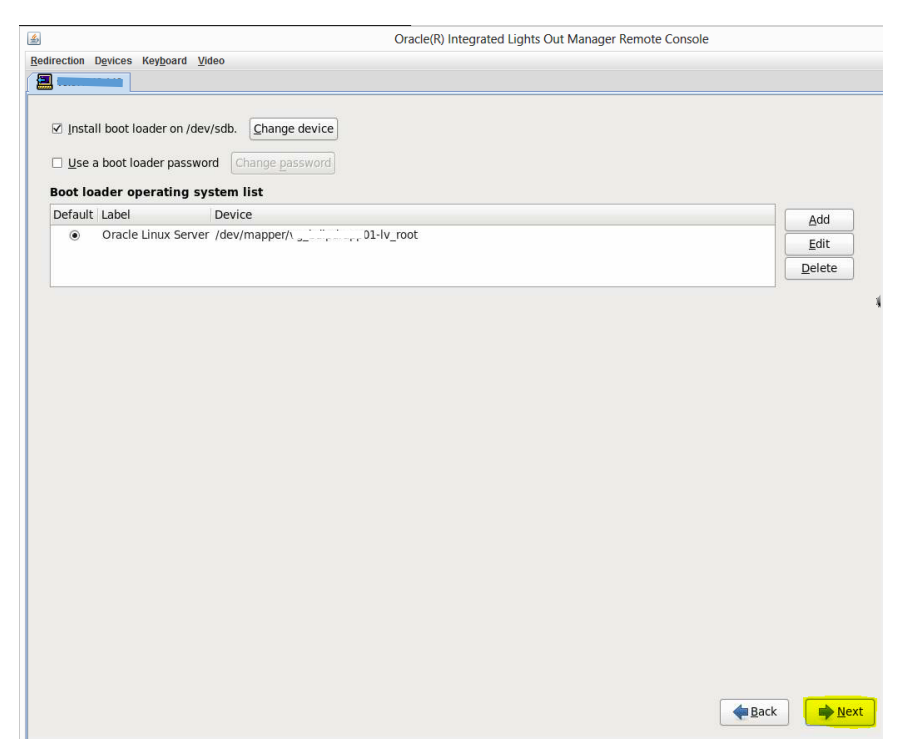

#### Installation Guide

69. When the server install window appears, click the **Basic Server** radio button, click the **Customize now** radio button and then click **Next**.

| The default installation of Oracle Linux Server is a basic server install. You can optionally select a different set of software now.  Basic Server Uatabase Server Web Server Web Server Userver Userver Desktop Software Development Workstation Minimal |  |
|----------------------------------------------------------------------------------------------------|--|
| The default installation of Oracle Linux Server is a basic server install. You can optionally<br>select a different set of software now.   Basic Server  Database Server  Web Server  Vertualization Host Desktop Software Development Workstation Minimal |  |
| select a different set of software now.  Basic Server  Database Server  Web Server  Vitualization Host  Desktop  Software Development Workstation  Minimal                                                                                                 |  |
| Basic Server Database Server Web Server Ver Ver Udentity Management Server Virtualization Host Software Development Workstation Minimal                                                                                                    |  |
| Database Server  Web Server  Identity Management Server  Virtualization Host  Desktop  Software Development Workstation  Minimal                                                                                                    |  |
| Web Server         Identify Management Server         Virtualization Host         Desktop         Software Development Workstation         Minimal                                                                                                    |  |
| Identity Management Server     Virtualization Host     Desktop     Software Development Workstation     Minimal                                                                                                    |  |
| <ul> <li>Virtualization Host</li> <li>Desktop</li> <li>Software Development Workstation</li> <li>Minimal</li> </ul>                                                                                                    |  |
| Desktop     Software Development Workstation     Minimal                                                                                                    |  |
| Software Development Workstation     Minimal                                                                                                    |  |
| O Minimal                                                                                                    |  |
|                                                                                                    |  |
|                                                                                                    |  |
|                                                                                                    |  |
|                                                                                                    |  |
|                                                                                                    |  |
|                                                                                                    |  |
|                                                                                                    |  |
|                                                                                                    |  |
|                                                                                                    |  |
|                                                                                                    |  |
|                                                                                                    |  |
| Please select any additional repositories that you want to use for software installation.                                                                                                    |  |
| □ High Availability                                                                                                    |  |
| Load Balancer                                                                                                    |  |
| V Oracle Linux Server                                                                                                    |  |
| C Broullisch Stremm                                                                                                    |  |
|                                                                                                    |  |
|                                                                                                    |  |
| You can further customize the software selection now. or after install via the software                                                                                                    |  |
| management application.                                                                                                    |  |
|                                                                                                    |  |
| O Customize later O Customize now                                                                                                    |  |
| Customize later   Customize now                                                                                                    |  |
| Customize Jater     Customize now                                                                                                    |  |

## Figure 66 Server Install Window

#### Installation Guide

- 70. In the window that follows make sure **Base System** is highlighted in the left column. In the right column, in addition to accepting the defaults, check the boxes next to the following software packages:
  - o Backup Client
  - o Compatibility libraries
  - Legacy UNIX compatibility
  - o Networking tools
  - o Printing Client
  - Security Tools
  - Storage Availability Tools

| Base System<br>Servers<br>Web Services<br>Databases<br>System Management<br>Virtualization<br>Desktops<br>Applications<br>Development<br>Languages | Image: Second second second |
|----------------------------------------------------------------------------------------------------|----------------------------------------------------------------------------------------------------|
|                                                                                                    | Clarge Systems Performance     Carge Systems Performance     Carge Systems Performance     Carge Systems Performance     Systems Performance Tools     Systems Performance Tools     Systems Performance Tools     Systems Performance Tools                                                                                                    |
| Tools for configuring and analyzing computer                                                                                                    | networks.                                                                                                    |
|                                                                                                    | Optional packages selected: 2 of 17 Optional packages                                                                                                    |

## Figure 67 Additional Software Packages

Installation Guide

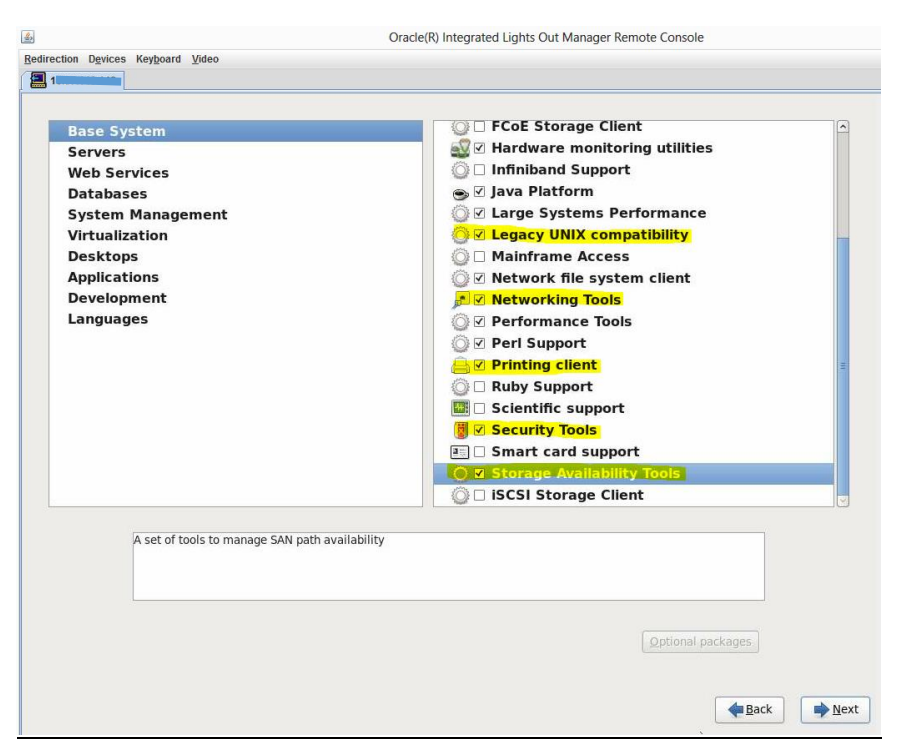

Figure 68 Additional Software Packages

#### Installation Guide

- 71. Now highlight **Servers** in the left column. In the right column check boxes next to the following servers:
  - o Backup Server
  - o CIFS file server
  - o E-mail server
  - o FTP server
  - o NFS file server

| Base System<br>Servers<br>Web Services<br>Databases<br>System Management<br>Virtualization<br>Desktops<br>Applications<br>Development<br>Languages | <ul> <li>Backup Server</li> <li>CIFS file server</li> <li>CIFS file server</li> <li>FTP server</li> <li>Identity Management Server</li> <li>Identity Management Server</li> <li>NFS file server</li> <li>Network Infrastructure Server</li> <li>Network Storage Server</li> <li>Print Server</li> <li>Server Platform</li> <li>Server Administration tools</li> </ul> |
|----------------------------------------------------------------------------------------------------|----------------------------------------------------------------------------------------------------|
| Utilities useful in system administration.                                                                                                    | Optional packages selected: 0 of 20<br>Optional packages                                                                                                    |

# Figure 69 Specify Servers

72. Check the box next to **System administration tools** and keep the row highlighted.

## Installation Guide

73. At the bottom of the window, click on the **Optional packages** button.

#### Oracle(R) Integrated Lights Out Manager Remote Console \$ Redirection Devices Keyboard Video **E Base System** 🔜 🗹 Backup Server 📳 🗹 CIFS file server Web Services Directory Server Databases 🖉 🗹 E-mail server System Management Image: FTP server Virtualization Identity Management Server Desktops s in System administration tools Some packages associated with this group are not required to be installed but may provide additional functionality. Please choose the packages which you would like to have installed. Applications Development Languages oracleasm-support-2.1.8-1.el6.x86\_64 - The Oracle Automatic Storage Man pexpect-2.3-6.el6.noarch - Pure Python Expect-like module rdist-6.1.5-49.el6.x86\_64 - Maintains identical copies of files rrdtool-1.3.8-6.el6.x86\_64 - Round Robin Database Tool to store and display t screen-4.0.3-16.el6.x86\_64 - A screen manager that supports multiple logins scrub-2.2-1.el6.x86\_64 - Disk scrubbing program symlinks-1.4-2.1.el6.x86\_64 - A utility which maintains a system's symbolic vlock-1.3-31.el6.x86\_64 - A program which locks one or more virtual consoles xdelta-1.1.4-8.el6.x86\_64 - A binary file delta generator and an RCS replacem Utilities usefu Close Optional packages selected: 0 of 20 Optional packages Back Next

# Figure 70 Optional Tools Packages Popup

- 74. In the Packages in System administration tools popup, check the box next to the following packages and then click **Close**.
  - o rdist-6.1.5-49.el6.x86\_64
  - o tree-1.5.3-2.el6.x86\_64

### Installation Guide

75. In the window that appears, in the left column highlight **Web Services** and in the right column check the box next to **Web Server**.

| lase System                          | 🗿 🗆 PHP Support                                          |
|--------------------------------------|----------------------------------------------------------|
| ervers                               | TurboGears application framework                         |
| Veb Services                         | Web Server                                               |
| Databases                            | 👩 🗆 Web Servlet Engine                                   |
| system Management                    |                                                          |
| /irtualization                       |                                                          |
| Desktops                             |                                                          |
| pplications                          |                                                          |
| Development                          |                                                          |
| anguages                             |                                                          |
|                                      |                                                          |
|                                      | h h                                                      |
|                                      |                                                          |
|                                      |                                                          |
|                                      |                                                          |
|                                      |                                                          |
|                                      |                                                          |
|                                      |                                                          |
|                                      |                                                          |
|                                      | erver, and run Perl and Python web applications.         |
| Allows the system to act as a web se |                                                          |
| Allows the system to act as a web se |                                                          |
| Allows the system to act as a web se |                                                          |
| Allows the system to act as a web se | Optional packages selected: 6 of 20                      |
| Allows the system to act as a web so | Optional packages selected: 6 of 20<br>Optional packages |

# Figure 71 Web Services Options

#### Installation Guide

76. In the left column highlight **Databases** and in the right column check the box next to **MySQL Database client**.

| buse system                                | 🕒 🛛 MySQL Database client                         |
|--------------------------------------------|---------------------------------------------------|
| Servers                                    | MySQL Database server                             |
| Web Services                               | PostgreSQL Database client                        |
| System Management                          | PostgreSQL Database server                        |
| Virtualization                             |                                                   |
| Desktops                                   |                                                   |
| Applications                               |                                                   |
| Development                                |                                                   |
| Languages                                  |                                                   |
|                                            |                                                   |
|                                            |                                                   |
|                                            |                                                   |
|                                            |                                                   |
|                                            |                                                   |
|                                            | k                                                 |
|                                            | h:                                                |
|                                            | <b>b</b>                                          |
| The MySQL SQL database client, and associ  | ated packages.                                    |
| The MySQL SQL database client, and associa | ated packages.                                    |
| The MySQL SQL database client, and associa | ated packages.                                    |
| The MySQL SQL database client, and associa | ated packages. Optional packages selected: 2 of 5 |
| The MySQL SQL database client, and associa | ated packages.                                    |

# Figure 72 Database Options

### Installation Guide

- 77. In the left column highlight **System Management** and in the right column check the box next to the following items:
  - o SNMP Support
  - System Management

# Figure 73 System Management Options

| الله Oracle                                                                                                    | e(R) Integrated Lights Out Manager Remote Console                                                                   |
|----------------------------------------------------------------------------------------------------|----------------------------------------------------------------------------------------------------|
| Redirection Devices Keyboard Video                                                                                                    |                                                                                                    |
|                                                                                                    |                                                                                                    |
| Base System<br>Servers<br>Web Services<br>Databases<br>System Management<br>Virtualization<br>Desktops<br>Applications<br>Development<br>Languages | Messaging Client Support         SNMP Support         ✓ System Management         ✓ Web-Based Enterprise Management |
| Various low-level hardware management frameworks.                                                                                                  | Optional packages selected: 0 of 9<br>Optional packages                                                             |
|                                                                                                    | Sack Next                                                                                                    |

#### Installation Guide

78. If you are creating a virtualized host, highlight **Virtualization** in the left column and check the box next to the appropriate item(s) in the right column.

| <u>گ</u>                                                                                                    | Oracle(R) Integrated Lights Out Manager Remote Console                            |
|----------------------------------------------------------------------------------------------------|-----------------------------------------------------------------------------------|
| Redirection Devices Keyboard Video                                                                                                    |                                                                                   |
| 10.67.148.142                                                                                                    |                                                                                   |
| Base System<br>Servers<br>Web Services<br>Databases<br>System Management<br>Virtualization<br>Desktops<br>Applications<br>Development<br>Languages | Virtualization Virtualization Client Virtualization Platform Virtualization Tools |
|                                                                                                    | * 1                                                                               |
| Provides an environment for hosting                                                                                                    | virtualized guests.                                                               |
|                                                                                                    | Optional packages                                                                 |

# Figure 74 Virtualization Options

#### Installation Guide

- 79. In the left column highlight **Desktops** and in the right column check the box next to the following items:
  - o Desktop
  - Desktop Debugging and Performance Tools
  - Desktop Platform
  - o Fonts
  - o General Purpose Desktop
  - Graphical Administration Tools
  - Legacy X Window System compatibility
  - o X Window System

# Figure 75 Desktop Options

| Base System<br>Servers<br>Web Services<br>Databases<br>System Management<br>Virtualization<br>Desktops<br>Applications<br>Development<br>Languages | <ul> <li>Desktop</li> <li>Desktop Debugging and Performance Tools</li> <li>Desktop Platform</li> <li>Fonts</li> <li>General Purpose Desktop</li> <li>Graphical Administration Tools</li> <li>Input Methods</li> <li>KDE Desktop</li> <li>Legacy X Window System compatibility</li> <li>Remote Desktop Clients</li> <li>X Window System</li> </ul> |
|----------------------------------------------------------------------------------------------------|----------------------------------------------------------------------------------------------------|
|                                                                                                    | ] [                                                                                                    |
| X Window System Support.                                                                                                    |                                                                                                    |
|                                                                                                    | Optional packages selected: 10 of 10           Optional packages                                                                                                    |

#### Installation Guide

80. In the left column highlight **Applications** and in the right column check the box next to **Internet Explorer**.

| Base System         | Emacs                              |
|---------------------|------------------------------------|
| Servers             | M □ Graphics Creation Tools        |
| Web Services        |                                    |
| Databases           | TeX support                        |
|                     | Technical Writing                  |
| Desktops            |                                    |
| Applications        |                                    |
| Development         |                                    |
| Languages           |                                    |
|                     |                                    |
|                     |                                    |
|                     |                                    |
|                     |                                    |
|                     |                                    |
|                     |                                    |
|                     |                                    |
|                     |                                    |
| Firefox web browser |                                    |
|                     |                                    |
|                     |                                    |
| 1                   | Optional packages selected: 3 of 3 |
|                     | Ontional analysis                  |
|                     | Optional packages                  |
|                     |                                    |

# Figure 76 Application Options

# Installation Guide

# 81. Click Next.

| Base System<br>Servers<br>Web Services<br>Databases<br>System Management<br>Virtualization<br>Desktops<br>Applications<br>Development<br>Languages | Albanian Support Amazigh Support Arabic Support Arabic Support Arabic Support Assamese Support Azerbaijani Support Basque Support Belarusian Support Belarusian Support Bhutanese Support Brazilian Portuguese Support Brazilian Portuguese Support Catalan Support Chattisgarhi Support Chickewa Support Chickewa Support Chickewa Support Chickewa Support Chickewa Support Chickewa Support |
|----------------------------------------------------------------------------------------------------|----------------------------------------------------------------------------------------------------|
| Albanian Support                                                                                                    | Optional packages                                                                                                    |

# Figure 77 Language Options

## Installation Guide

82. The Oracle Linux installation process will begin.

Figure 78 Oracle Linux Installation Progress

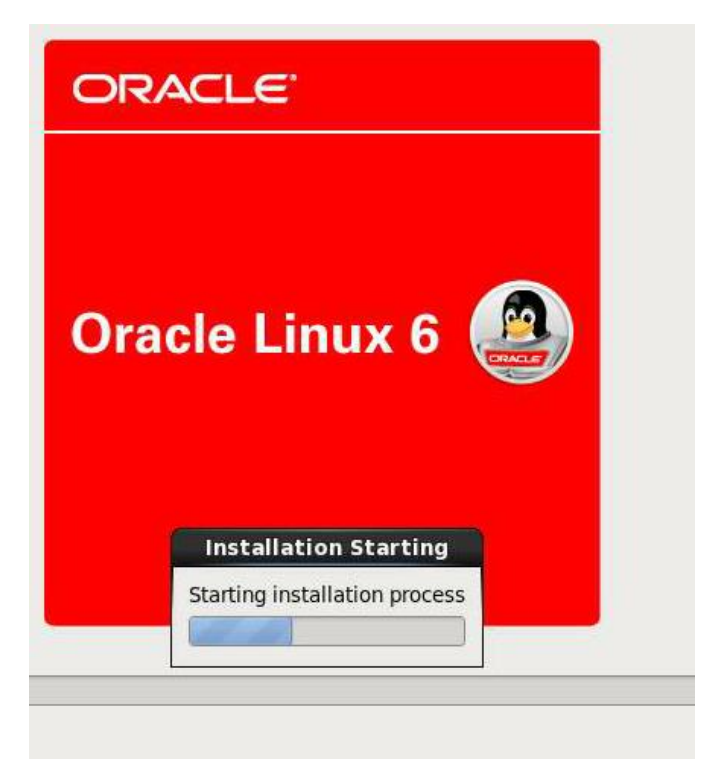

## Installation Guide

83. During installation a notification will appear showing that samba-common-3.6.9-151.el6,x86\_64 is being installed.

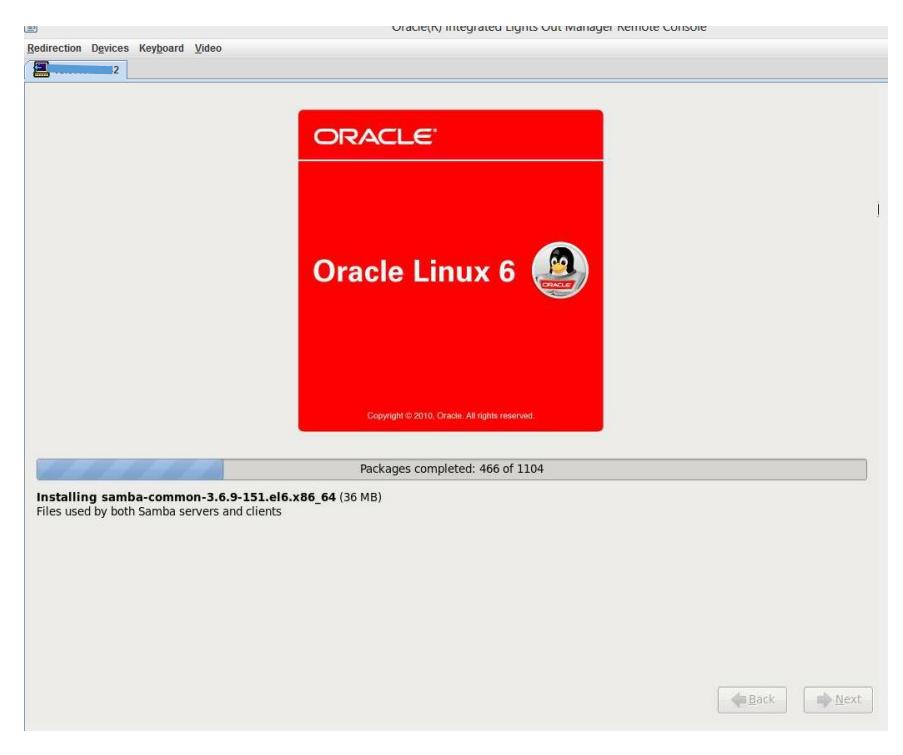

# Figure 79 Installing Samba Notice
#### Installation Guide

84. When the installation is finished, a window will appear with the message "Congratulations, your Oracle Linux Server installation is complete."

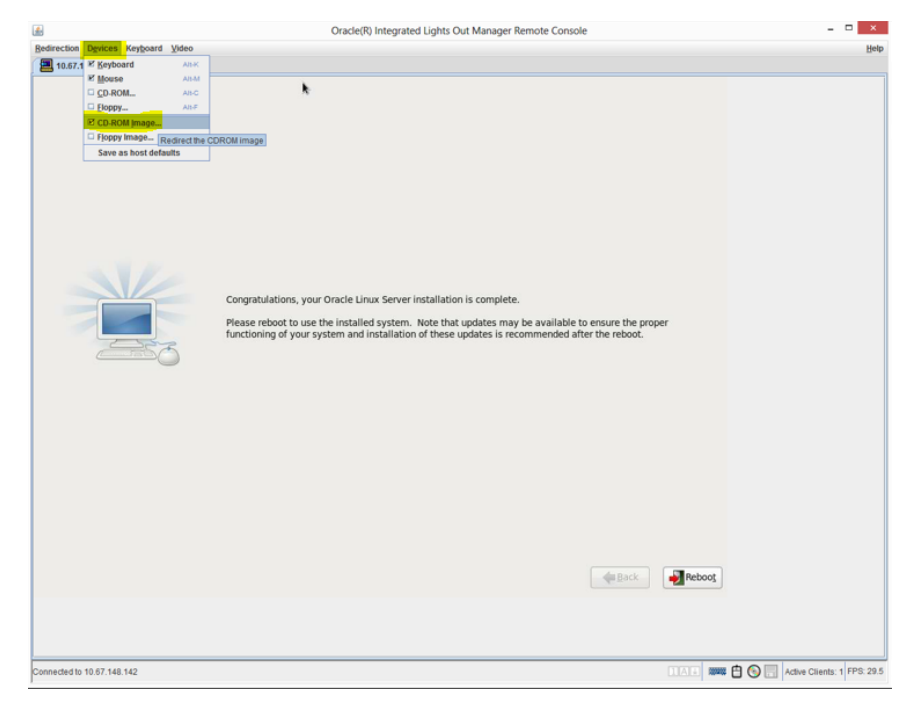

# Figure 80 Installation Complete Screen

85. On the menu of that window, do **Devices→DC-ROM image...** 

86. On the warning message that appears click Yes.

# Figure 81 Stop Redirection Warning Popup

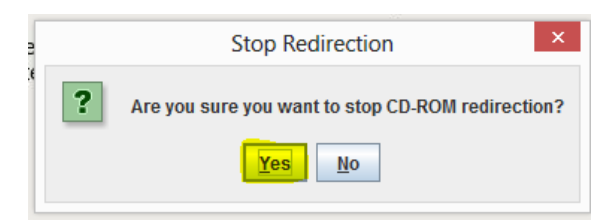

#### Installation Guide

87. The window will reappear. Click **Reboot**.

# Figure 82 Reboot Screen

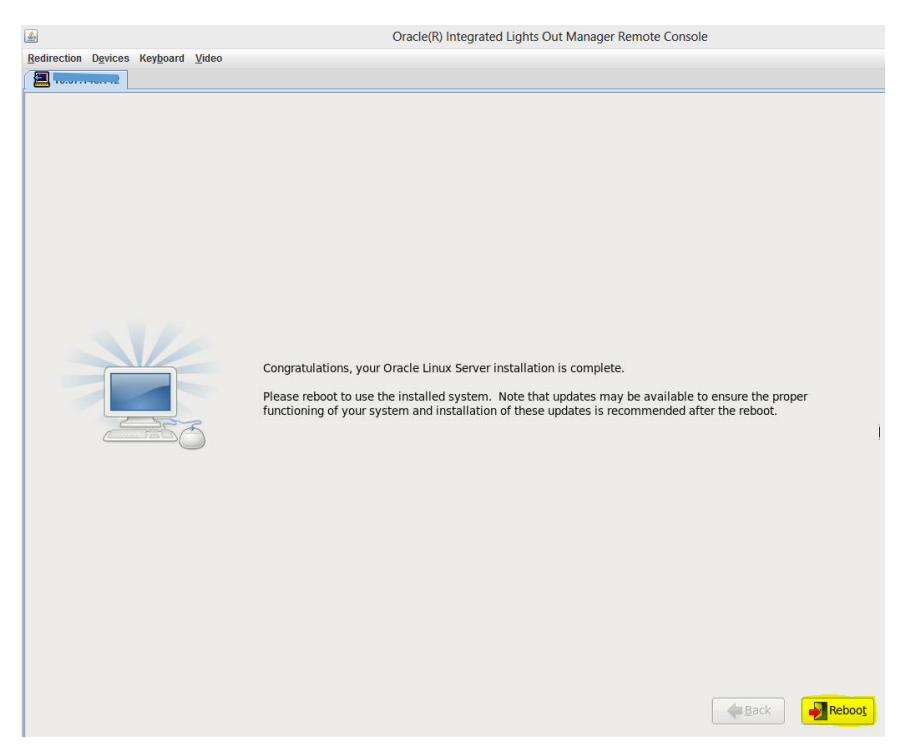

NOTE: If you have not done so already, this is a good time to add the new server to NIS and DNS. To add to the NIS (for SSH access to work), you will login to the main NIS server and add the hostname and IP of this new server to the /etc/hosts file and update the NIS table.

88. PuTTY into xx.xx.xx and enter the following commands in the shell:

#vi /etc/hosts

xx.xx.xx (subnet 121 is added here only)

#cat /etc/motd (this tell us to rebuild the NIS tables for SSH access)

#make -C /var/yp

NOTE: You may have to adjust the BIOS to ensure it boots the RAID.

#### Installation Guide

89. After successful reboot, you should see the Oracle Linux Welcome screen. Click **Forward**.

### Figure 83 Oracle Linux Welcome Screen

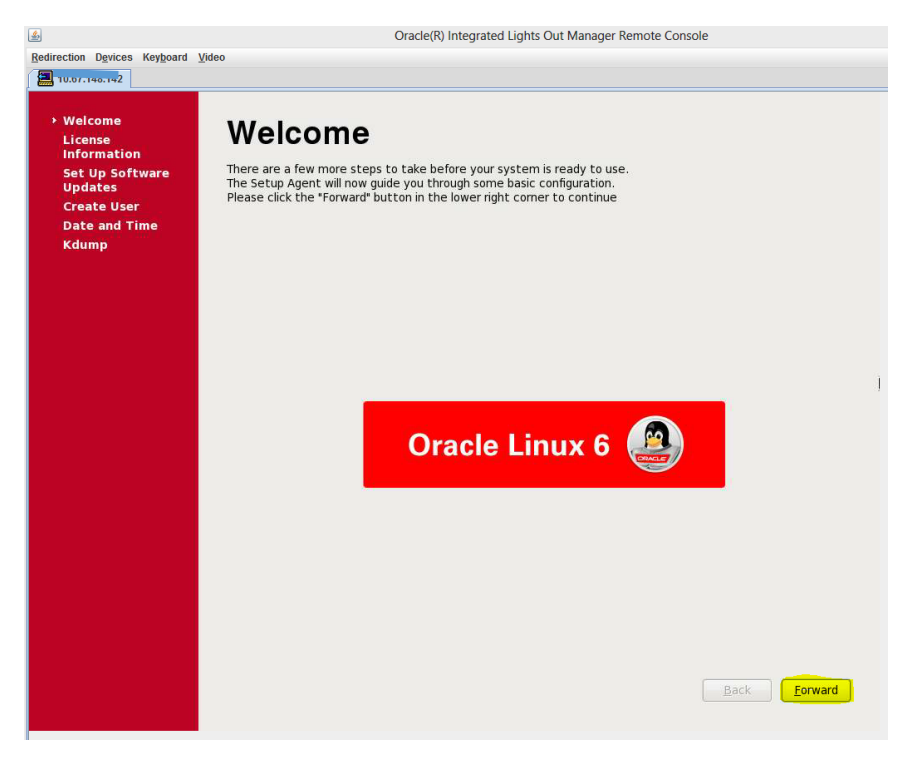

#### Installation Guide

# 90. When the user license page appears, click the Yes, I agree to the License Agreement radio button and click Forward.

### Figure 84 User License Agreement

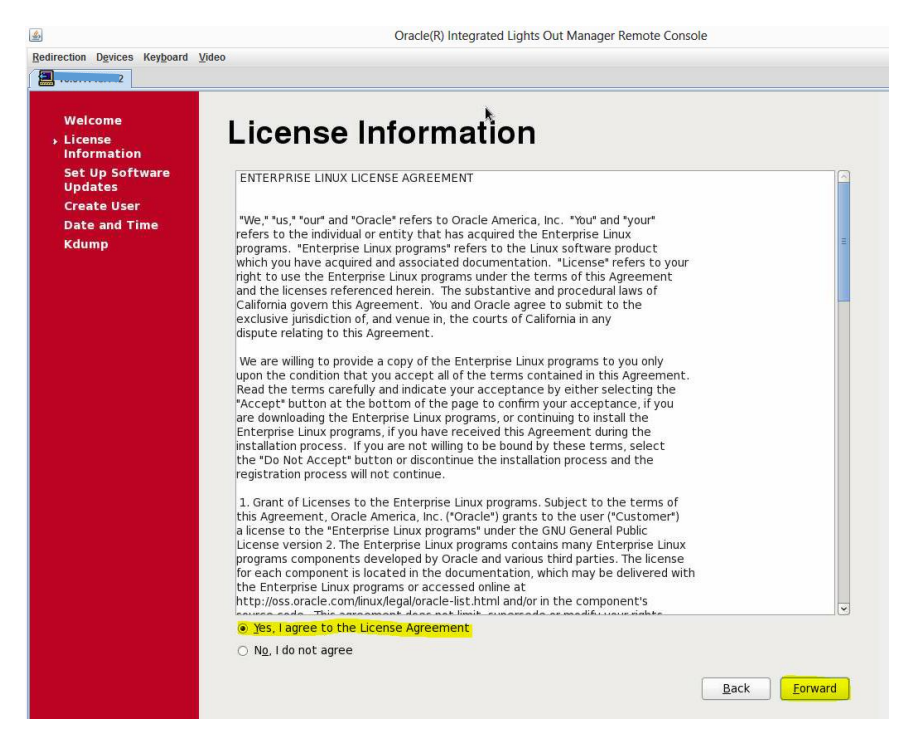

#### Installation Guide

91. When the Software Updates screen appears, click the No, I prefer to register at a later time radio button and click Forward.

# Oracle(R) Integrated Lights Out Manager Remote Console \* Redirection Devices Keyboard Video Welcome Set Up Software Updates License Information Set Up Software Updates This assistant will guide you through connecting your system to Unbreakable Linux Network (ULN) for software updates, such as: Create User Date and Time Your Oracle Single Sign-On login Kdump • A name for your system's Unbreakable Linux Network profile Why Should I Connect to ULN? ... Would you like to register your system at this time? (Strongly recommended.) 🔘 Yes, I'd like to register n 😽. No, I prefer to register at a later time. Back Eorward

### Figure 85 Software Updates Screen

### Installation Guide

92. When the firstboot window appears, click the No thanks, I'll connect later button.

Figure 86 Firstboot Window

|                                                      | firstboot                                                                                                    | ×          |
|------------------------------------------------------|----------------------------------------------------------------------------------------------------|------------|
| Are you s<br>to Unbre<br>benefits                    | sure you don't want to connect your system<br>akable Linux Network? You'll miss out on the<br>of an Unbreakable Linux Support subscription: |            |
| Secur                                                | ity & Updates:                                                                                                    |            |
| 0                                                    | Receive the latest software updates,<br>including security updates, keeping this Oracle<br>Linux system <b>updated</b> and <b>secure</b> .  |            |
| Suppo                                                | ort:                                                                                                    | R.         |
|                                                      | Access to the technical support experts at<br>Oracle or Oracle's partners for help with any<br>issues you might encounter with this system. |            |
| You will <b>n</b><br>these su<br>connecti<br>Network | <b>ot</b> be able to take advantage of<br>bscriptions privileges without<br>ng your system to Unbreakable Linux                             |            |
| _ <u>T</u> ake me                                    | back to the setup process. No thanks, I'll conn                                                                                             | ect later. |

#### Installation Guide

93. When the Finish Updates Setup screen appears click Forward.

# Figure 87 Finish Updates Setup Screen

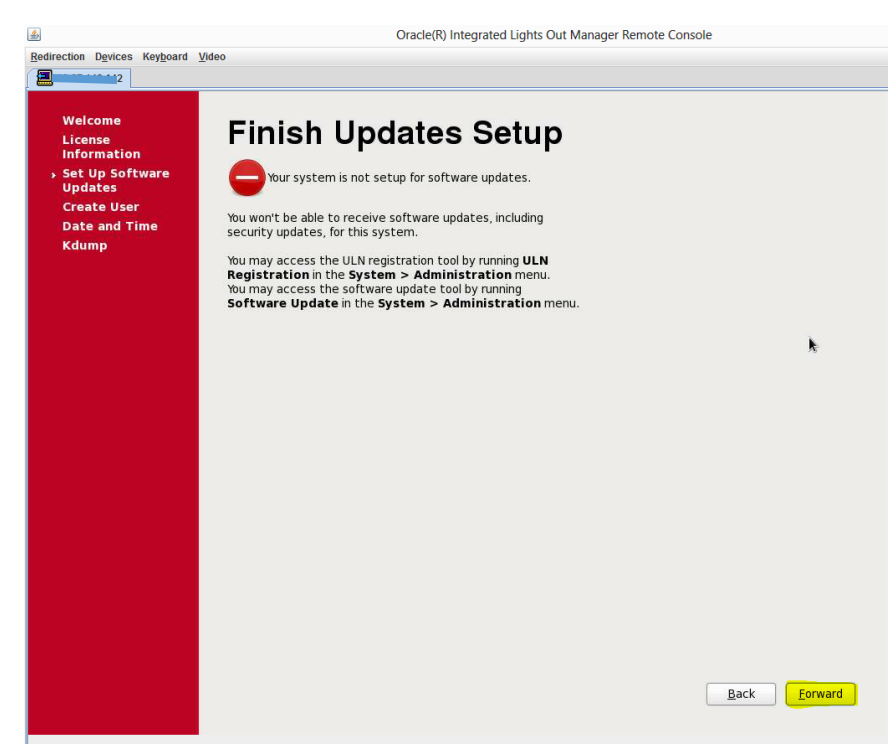

### Installation Guide

94. Create the "monitor" account using the infrastructure password.

# Figure 88 Create User Screen

| <u>م</u>                                                                                                   | Oracle(R) Integrated Lights Out Manager Remote Console |
|----------------------------------------------------------------------------------------------------|--------------------------------------------------------|
| Redirection Devices Keyboard                                                                               | /ideo                                                  |
|                                                                                                    |                                                        |
| Weicome<br>License<br>Information<br>Set Up Software<br>Updates<br>- Create User<br>Date and Time<br>Kdump | Back       Envard                                      |

#### Installation Guide

95. It is not necessary to set the date and time yet. It will be set using a finish script. For now, just click **Forward**.

| elcome<br>cense | Date and Time                                       |                     |     |
|-----------------|-----------------------------------------------------|---------------------|-----|
| t Up Software   | Please set the date and time for the syste          | m.                  |     |
| eate User       |                                                     |                     |     |
| ite and Time    | Date and Time Current date and time: Thu 25 Sep 201 | 07-72-33 AM MOT     |     |
|                 | Synchronize date and time over the ne               | twork               |     |
|                 | Manually set the date and time of your s            | ystem:              |     |
|                 | Date                                                | Time                |     |
|                 | <pre>&lt; September&gt; &lt; 2014 &gt;</pre>        | Hour: 7             |     |
|                 | Sun Mon Tue Wed Thu Fri Sat                         | <u>M</u> inute : 17 |     |
|                 | 1 2 3 4 5 6<br>7 8 9 10 11 12 13                    | Second : 7          |     |
|                 | 14 15 16 17 18 19 20                                |                     |     |
|                 | 21 22 23 24 25 26 27                                |                     |     |
|                 | 5 6 7 8 9 10 11                                     |                     |     |
|                 |                                                     |                     |     |
|                 |                                                     |                     |     |
|                 |                                                     |                     |     |
|                 |                                                     |                     |     |
|                 |                                                     |                     |     |
|                 |                                                     |                     |     |
|                 |                                                     |                     | -   |
|                 |                                                     | Back                | ard |
|                 |                                                     |                     |     |

# Figure 89 Date and Time Screen

### Installation Guide

# 96. When the Kdump screen appears, just click **Forward**.

# Figure 90 Kdump Screen

| direction Devices Keyboard                                                                                 | Oracle(R) Integr                                                                                                    | rated Lights Out Manager Remote Co                                                                                                    | insole                     |
|----------------------------------------------------------------------------------------------------|----------------------------------------------------------------------------------------------------|----------------------------------------------------------------------------------------------------|----------------------------|
|                                                                                                    | Inco                                                                                                    |                                                                                                    |                            |
| Welcome<br>License<br>Information<br>Set Up Software<br>Updates<br>Create User<br>Date and Time<br>• Kdump | Kdump is a kernel crash dumping mechanism<br>rash, kdump will capture information form<br>invaluable in determining the cause of the<br>require reserving a portion of system memory<br><u>enable kdump?</u>                                                                                                    | n. In the event of a system<br>your system that can be<br>rash. Note that kdump does<br>ny that will be unavailable for                                                                                                    |                            |
|                                                                                                    | Jocal System Memory (MB):                                                                                                    | 129140                                                                                                    |                            |
|                                                                                                    | Kdump Memory (MB):                                                                                                    | 128                                                                                                    |                            |
|                                                                                                    | Usable System Memory (MB):                                                                                                    | 129012                                                                                                    |                            |
|                                                                                                    | # Unsigned on the order of part circle and part part<br># This file contains a series of commands t<br># kernel crash has happened and the kdurn<br># this file are only applicable to the kdurn<br># the root filesystem is mounted and the<br># Currently only one dump target and patt<br># if the configured dump target fails, the d<br># the default action may be configured with<br># configured dump target succedes<br># Basics commands supported are:<br># path <path> - Append path to t<br/># dumping to. ignored for ray<br/># In uset, will default to /var,<br/>#</path> | o perform (in order) when a pickernel has been loaded. Di initramfs, and have no effect normal init scripts are proces in may be configured at once lefault action will be preformed the default directive below he filesystem device which y device dumps. |                            |
|                                                                                                    | (K)                                                                                                    |                                                                                                    |                            |
|                                                                                                    | r disec, win default to yan                                                                                                    |                                                                                                    | <u>B</u> ack <u>Finish</u> |

#### Installation Guide

97. You should see the following screen. The setup is complete.

# Figure 91Setup Successful Screen

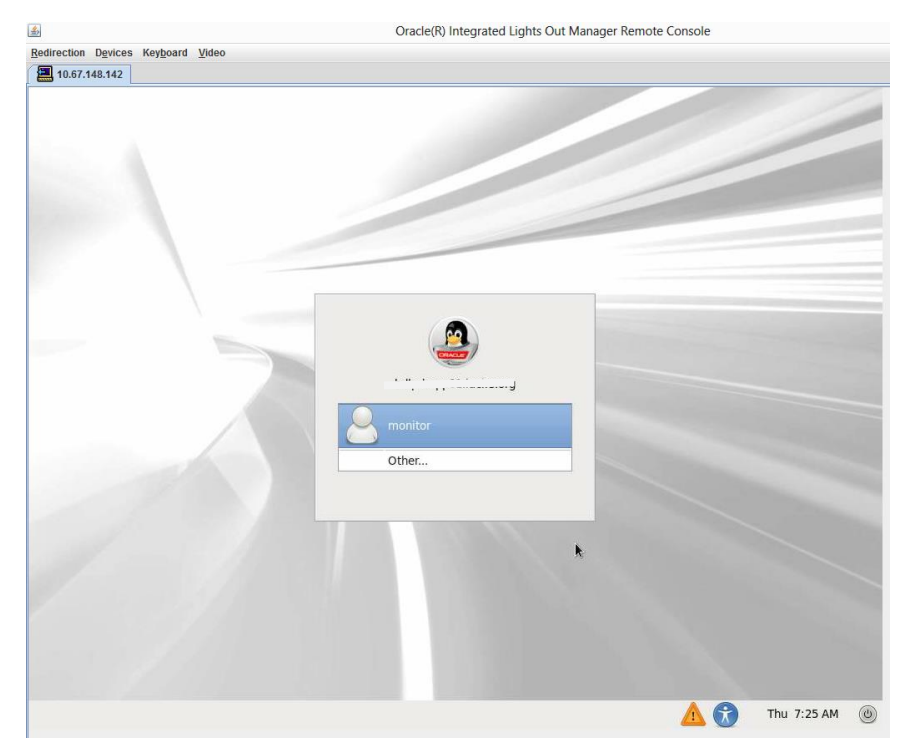

98. Now it is time to run the finish script. Log into your new install via ssh and copy the finish script:

[root@xxx tmp]# scp xx.xx.xx:/opt/scripts/physical-finish.sh /tmp

The authenticity of host 'xx.xx.xx (xx.xx.xx)' can't be established.

RSA key fingerprint is.

Are you sure you want to continue connecting (yes/no)? yes

Warning: Permanently added 'xx.xx.xx.' (RSA) to the list of known hosts.

root@xx.xx.xx.xx's password:

physical-finish.sh

100% 22KB 21.6KB/s 00:00

[root@xxx tmp]#

99. Now run the finish script. Your interaction with the script will vary depending on what you are doing.

# /tmp/physical-finish.sh

Checking OS Version

Oracle Linux Server release 6.4

- 83 -

#### Installation Guide

Good, we're on Linux 6.4! Determining our physical location xxx.xxx.org This machine is in the BDC Most WLS Online, Batch Servers, OSB, BPM, & OBIEE/BIP need the public SSH key installed for xxx's admin account Would you like me to install this key?  $(y/n) [n] \rightarrow y$ Answering "y" to the next question changes the default ulimits to 8192 Is this an Adobe LiveCycle vServer? (y/n) [n] --> Setting up TimeZone mv: `/etc/localtime' and `/etc/localtime-orig' are the same file Setting up automount No failover IP ready for the BDC; connecting to internal ZFS - Head #1 Make sure there is an NFS Exception for my IP Address for the 'dr' project !!!Ensure NFS Exceptions are setup in storage!!!, then push any key to proceed III Are you sure III, then push any key to proceed Setting up resolv.conf Configuring NTP [ OK ] Starting ntpd: Updating /etc/hosts Updating yp.conf Configuring domain Re-writing nsswitch.conf Starting NIS Starting NIS service: [OK] Binding NIS service: . [OK] Updating idmapd.conf and starting rpcidmapd.conf portmap: unrecognized service error reading information on service portmap: No such file or directory

- 84 -

#### Installation Guide

Starting 'at' services

atd (pid 3419) is running...

Starting Automounter

Starting automount: automount: program is already running.

[ OK ]

Installing SSH Keys

Temporarily mounting /mnt to xx.xx.xx:/export

mnt is mounted as:

Does the above mount look correct? (y/n) [y] --> n

Trying again....

xx.xx.xx.xx:/export on /mnt type nfs (rw,vers=4,addr=xx.xx.xx.clientaddr=xx.xx.xx)

Does it look correct now?  $(y/n) [y] \rightarrow y$ 

Setting up sudoers

Setting up sudo

Setting up OPAM

Creating oPAM accounts

Setting up NFS Mounts:

WARNING!!!

WARNING!!!

WARNING!!!

WARNING!!!

WARNING!!! - No server name matches for NFS Mount!!!

Please review the /etc/fstab file of this

Server or this system will not have its

own NFS filesystem for software installs

If needed, create a ZFS share/mount for this server

WARNING!!!

WARNING!!!

WARNING!!!

WARNING!!!

### Installation Guide

100.

| WARNING!!!                                                                                                    |                                                                                                    |
|----------------------------------------------------------------------------------------------------|----------------------------------------------------------------------------------------------------|
| Restarting some services                                                                                                    |                                                                                                    |
| Stopping RPC idmapd:                                                                                                    | [ OK ]                                                                                                    |
| Starting RPC idmapd:                                                                                                    | [ OK ]                                                                                                    |
| Shutting down NIS service:                                                                                                  | [ OK ]                                                                                                    |
| Starting NIS service:                                                                                                    | [ OK ]                                                                                                    |
| Binding NIS service: .                                                                                                    | [ OK ]                                                                                                    |
| Mounting filesystems                                                                                                    |                                                                                                    |
| NIS is bound to:                                                                                                    |                                                                                                    |
| bdlvtoinf04                                                                                                    |                                                                                                    |
| Would you like to run 'yum update' no                                                                                       | w? (y/n) [y]> y                                                                                                    |
| [yum update output is truncated]                                                                                            |                                                                                                    |
| Please make sure to update /etc/mot                                                                                         | d-base !!!                                                                                                    |
| Consider doing this now so you don't fe                                                                                     | orget :)                                                                                                    |
| If the yum update fails this is due to the<br>/etc/yum.repos.d. Update the /etc/y<br>known good server. In this example, so | e public-yum-ol6.repo file missing in the<br>um.repos.d with file using scp from a<br>cp the file from 10.67.148.178 as follows: |
| #scp dfatt@xx.xx.xx.xx:/etc/yum.re                                                                                          | pos.d/public-yum-ol6.repo /tmp                                                                                                   |
| #cd /tmp                                                                                                    |                                                                                                    |

#cp public-yum-ol6.repo /etc/yum.repos.d/

101. Rerun the yum command to update the server again:

#yum update

#### Installation Guide

102. Results will appear as shown below. Select "y" for the system to update.

| Mapplications       Places       System       System       Wed Oct 8, 19:47         wse and run installed applications       wse and run installed applications       Image: Computer       Image: Computer       Im                                                                                                    |                                      |                                 |              |       |                                                                                                    |
|----------------------------------------------------------------------------------------------------|--------------------------------------|---------------------------------|--------------|-------|----------------------------------------------------------------------------------------------------|
| we and run installed applications          Computer       Image: Image: Imag | Applications Places System 🕹 🛸 🗹     |                                 | Q            | )))   | Wed Oct 8, 19:47                                                                                                    |
| Computer         Computer                                                                                                    | se and run installed applications    |                                 |              |       |                                                                                                    |
| Image: Computer       Image: Computer         Image: Computer       Image: Computer         Image: Computer       Image: Computer         Image: Computer       Image: Computer         Image: Computer       Image: Computer         Image: Computer       Image: Computer         Image: Computer       Image: Computer         Image: Computer       Image: Computer       Image: Computer         Image: Computer       Image: Computer       Image: Computer       Image: Computer         Image: Computer       Image: Computer       Image: Computer       Image: Computer       Image: Computer         Image: Computer       Image: Computer                                                                                                    |                                      |                                 |              |       |                                                                                                    |
| Computer       monitor@                                                                                                    |                                      |                                 |              |       |                                                                                                    |
| File       Edit View Şearch Terminal Help         p11-kit       p11-kit         p11-kit       x86 64 0.18.5-2.el6 5.2       ol6 latest 94 k         perl-Compress-Raw-Brip2       x86 64 2.021-136.el6       ol6 latest 71 k         perl-Compress-Raw-Brip2       x86 64 2.021-136.el6       ol6 latest 47 k         pytalloc       x86 64 2.021-136.el6       ol6 latest 47 k         pytalloc       x86 64 1.0.99-3.el6       ol6 latest 47 k         pytalloc       x86 64 1.0.99-3.el6       ol6 latest 47 k         redhat-lsb-compat       x86 64 4.0.7.0.1.el6       ol6 latest 2.0 k         redhat-lsb-core       x86 64 4.0.7.0.1.el6       ol6 latest 2.0 k         redhat-lsb-core       x86 64 4.0.67.0.1.el6       ol6 latest 2.0 k         redhat-lsb-core       x86 64 4.0.67.0.1.el6       ol6 latest 2.0 k         samba-vinbind       x86 64 4.0.67.0.1.el6       ol6 latest 2.0 k         samba-vinbind       x86 64 1.1.0-1.el6       ol6 latest 4.0 M         sampy       x86 64 0.1.1.5.2.el6       ol6 latest 4.0 M         system-config-keyboard-base       x86 64 0.5.0-6.20130401git81aadb8.el6       ol6 latest 9.3 k         sorg-xll-drv-modesetting       x86 64 0.5.0-6.20130401git81aadb8.el6       ol6 latest 9.3 k         sorg-xll-glamor       x86 64 0.5.0-6.20130401git81aadb8.el6<                                                                                                    | computer monitor@                    | etc/yum.repos.d                 |              |       | ×                                                                                                    |
| Importions Home       pl1-kit       x86 64 0.18.5-2.el6 5.2       ol6 latest 94 k         Importions Home       pl1-kit       x86 64 0.18.5-2.el6 5.2       ol6 latest 71 k         Importions Home       pl1-kit       x86 64 0.18.5-2.el6 5.2       ol6 latest 71 k         Importions Home       perl-tompress-Raw-Bzip2       x86 64 2.021-136.el6       ol6 latest 45 k         perl-tompress-Baine       x86 64 1.0.90-3.el6       ol6 latest 47 k         python-krbV       x86 64 1.0.90-3.el6       ol6 latest 5.0 k         redhat-lsb-compat       x86 64 4.0-7.0.1.el6       ol6 latest 2.0 k         redhat-lsb-compat       x86 64 4.0-7.0.1.el6       ol6 latest 2.0 k         redhat-lsb-compat       x86 64 4.0-63.el6 5.rc4       ol6 latest 2.0 k         samba-winbind       x86 64 1.0-63.el6 5.rc4       ol6 latest 2.0 k         sampy       x86 64 1.1.5-c0       ol6 latest 4.0 M         sampa-vinbind       x86 64 1.1.5-rc4       ol6 latest 2.0 k         sampy       x86 64 1.1.5-rc4       ol6 latest 4.0 M         system-config-keyboard-base       x86 64 0.5.0-1.el6       ol6 latest 4.0 M         x86 64 1.1.5-le6       ol6 latest 4.0 M       x86 64 0.5.0-1.el6       ol6 latest 4.0 M         x87 c4 1.1.5-le1       ol6 latest 4.0 M       x86 64 0.5.0-1.el6       ol6 latest 4.0 M                                                                                                    | File Edit View Search Termir         | nal Help                        |              |       | 1000                                                                                                    |
| monitor/S Home       pl1-kit-trust       x86 64 0.18.5-2.el6 5.2       ol6 latest 71 k         perl-To-Compress-Rav-Bzip2       x86 64 2.021-136.el6       ol6 latest 43 k         pytalloc       x86 64 2.021-136.el6       ol6 latest 47 k         pytalloc       x86 64 2.09-3.el6       ol6 latest 43 k         pytalloc       x86 64 2.09-3.el6       ol6 latest 43 k         redhat-lsb-compat       x86 64 4.09-3.el6       ol6 latest 51 k         redhat-lsb-core       x86 64 4.0-7.0.1.el6       ol6 latest 2.0 k         samba-tilbs       x86 64 4.0.9-3.el6       ol6 latest 2.0 k         samba-tilbs       x86 64 4.0.9-6.5.el.0.1.el6       ol6 latest 2.0 k         samba-tilbs       x86 64 1.05-rer       x86 64 1.00-16.el6       ol6 latest 2.0 k         samba-tilbs       x86 64 1.0-1.el6       ol6 latest 2.0 k       ol6 latest 2.0 k         samba-tilbs       x86 64 1.0-1.el6       ol6 latest 2.0 k       x86 64 1.0-1.el6         samba-tilbs       x86 64 0.5.0-15.el6       ol6 latest 2.0 k       x86 64 0.5.0-1.el6         samba-tilb       x86 64 0.5.0-6.20130401git81aadbacd0.el6       ol6 latest 2.0 k       x86 64 0.5.0-6.20130401git81aadbacd0.el6         samba-tilg       samba-tilg       x86 64 0.5.0-6.20130401git81aadbacd0.el6       ol6 latest 2.0 k         samba-tilg                                                                                                    | p11-kit                              | x86 64 0.18.5-2.el6 5.2         | ol6 latest   | 94 k  | A                                                                                                    |
| Training       perl-Compress-Raw-Bzip2       x806 64 2.021-136.el6       ol6 latest 45 k         pytalloc       x80 64 2.021-136.el6       ol6 latest 47 k         pytalloc       x80 64 2.0.7-2.el6       ol6 latest 47 k         pytalloc       x80 64 2.0.7-2.el6       ol6 latest 43 k         prothon-krbv       x80 64 2.0.9-3.el6       ol6 latest 51 k         redhat-lsb-compat       x80 64 4.0-7.0.1.el6       ol6 latest 25 k         redhat-lsb-core       x80 64 4.0-7.0.1.el6       ol6 latest 2.6 k         samba-winbind       x80 64 4.0-63.el6 5.rc4       ol6 latest 2.0 k         samba-libs       x80 64 4.0-63.el6 5.rc4       ol6 latest 39 k         sampy       x80 64 4.0-63.el6 5.rc4       ol6 latest 39 k         ysystem.config.keyboard-base       x80 64 1.1-0-1.el6       ol6 latest 2.6 k         x0rg-xll-drv-modesetting       x80 64 0.5.0-1.el6       ol6 latest 2.1 k         x0rg-xll-drv-modesetting       x86 64 0.5.0-6.20130401git81aadba.el6       ol6 latest 93 k         x0rg-xll-glamor       x86 64 0.5.0-6.20130401git81aadba.el6       ol6 latest 93 k         Transaction Summary       ol6 latest 93 k       ol6 latest 93 k                                                                                                    | monitor's Home pll-kit-trust         | x86_64 0.18.5-2.el6_5.2         | ol6_latest   | 71 k  | Contractory of Contractory of Contra |
| pert-10-Compress-B21p2       X80_64 2.021-136.040       Olo [latest 4 / k         pythion-krbV       X80_64 2.0.07-2.046       Olo [latest 4 / k         python-krbV       X80_64 2.0.07-2.046       Olo [latest 3.9 k         redhat-1sb-compat       X80_64 4.0.7.0.1.046       Olo [latest 9.3 k         redhat-1sb-compat       X80_64 4.0.7.0.1.046       Olo [latest 2.0 k         samba-winbind       X80_64 4.0.6-7.0.1.046       Olo [latest 2.0 k         samba-winbind       X80_64 4.0.6-3.040       S.rc4 olo [latest 2.0 k         samba-libs       X80_64 4.0.6-63.040       S.rc4 olo [latest 3.9 k         ysystem-config-keyboard-base       X80_64 4.0.5.0-6.20130401git81aadb8.016       Olo [latest 2.1 k         xrg-xl1-drv-modesetting       X80_64 0.5.0-0.6.20130401git81aadb8.016       Olo [latest 2.1 k         x80_64 0.5.0-0.6.20130401git81aadb8.016       Olo [latest 2.1 k       X80_64 0.5.0-0.6.20130401git81aadb8.016                                                                                                    | perl-Compress-Raw-Bzip2              | x86_64 2.021-136.el6            | ol6_latest   | 45 k  |                                                                                                    |
| Trasin         Stable 4 2.0.7-2.00         Old Tatest 5.1 k           Trasin         python-krbV         x86 64 1.0.9-3.2.01         old Tatest 5.1 k           redhat-lsb-compating         x86 64 4.0.9-7.0.1.e16         old Tatest 5.1 k           redhat-lsb-core         x86 64 4.0.7.0.1.e16         old Tatest 5.1 k           redhat-lsb-core         x86 64 4.0.7.0.1.e16         old Tatest 5.1 k           redhat-lsb-core         x86 64 1.05erver-6.5.0.1.0.1.e16         old Tatest 2.0 k           samba-winbind         x86 64 1.6.0-63.e10 5.rc4         old Tatest 2.1 M           samba+libs         x86 64 1.0.0-63.e10 5.rc4         old Tatest 3.9 k           samba+libs         x86 64 1.1.5-1.e16         old Tatest 2.1 M           system-config-keyboard-base         x86 64 1.1.5-1.e16         old Tatest 2.1 k           x0rg-x11-drv-modesetting         x86 64 0.5.0-6.20130401git81aadbs.e16         old Tatest 93 k           Transaction Summary         Transaction Summary         old Tatest 93 k                                                                                                    | pert-10-Compress-Bz1p2               | x86_64 2.021-136.el6            | ol6_latest   | 47 K  |                                                                                                    |
| Trashin         Python + AUV         Xa0_D + 1.0.395.2610         Old Tatest 9.8 k           redhat-lsb-compat         x86 64 4.0-7.0.1.el6         ol6 Tatest 9.8 k           redhat-lsb-core         x86 64 4.0-7.0.1.el6         ol6 Tatest 2.8 k           redhat-lsb-core         x86 64 4.0-7.0.1.el6         ol6 Tatest 2.8 k           redhat-lsb-core         x86 64 4.0-7.0.1.el6         ol6 Tatest 2.8 k           redhat-lsb-core         x86 64 4.0-6.2.015.0.1.0.1.el6         ol6 Tatest 2.1 M           samba-winbind         x86 64 4.0-6.3.el6 5.rc4         ol6 Tatest 2.1 M           samba-libs         x86 64 4.1.0-6.3.el6 5.rc4         ol6 Tatest 4.0 M           snappy         x86 64 4.1.5.el6         ol6 Tatest 4.0 M           system-config-keyboard-base         x86 64 1.1.5-le16         ol6 Tatest 4.0 M           x0rg-x11-drv-modesetting         x86 64 0.5.0-6.20130401git81aadb8.el6         ol6 Tatest 21 k           x0rg-x11-glamor         x86 64 0.5.0-6.20130401git81aadb8.el6         ol6 Tatest 93 k           Transaction Summary         Transaction Summary         ol6 Tatest 4.0 K                                                                                                    | pytalloc<br>puthon krhv              | x80_64_2.0.7-2.et6              | ol6_latest   | 8.9 K |                                                                                                    |
| Terminal         redhat-lsb-compation         xdo_+ v.b-7.0.1.el6         olf_latest 2.5 k           redhat-lsb-come         xdo_6 44.07.0.1.el6         olf_latest 2.5 k           redhat-lsb-come         xdo_6 44.07.0.1.el6         olf_latest 2.5 k           samba-winbind         xdo_6 44.0.0-30.160_5         olf_latest 2.1 M           samba-libs         x86.64         1.050-red, 0.160_16         olf_latest 2.1 M           samba-libs         x86.64         1.0.0-160_16         olf_latest 2.1 M           samba-libs         x86.64         1.1.0-1.el6         olf_latest 2.9 k           sorg-xl1-drv-modesetting         x86.64         0.5.0-1.el6         olf_latest 2.1 k           x86.64         0.5.0-6.20130401git8laadb8.el6         olf_latest 93 k         olf_latest 93 k                                                                                                    | Trasi                                | x80_04 1.0.90-5.000             | ol6 latest   | O O V |                                                                                                    |
| Terminal     redhat-release-server<br>samba-winbind     x80_64 1:65erver-6.5.0.1.0.1.el6 ol6 latest 2.6 k       redhat-release-server<br>samba-winbind     x80_64 1:65erver-6.5.0.1.0.1.el6 ol6 latest 2.6 k       samba-libs     x80_64 4:0.69.210 s.rc4       samba-libs     x80_64 4:1.6-1.el6       samba-libs     x86_64 4:1.6-1.el6       samba-libs     x86_64 4:1.6-1.el6       samba-libs     x86_64 4:1.5-sel6       sorg-x11-drv-modesetting     x86_64 0.5.0-6.20130401git8laadb8.el6       x06_64 0.5.0-6.20130401git8laadb8.el6     ol6_latest 93 k       Transaction Summary     x86_64 0.5.0-6.20130401git8laadb8.el6                                                                                                    | redhat-lsb-compac                    | x86_64_4.0-7.0.1.el6            | ol6 latest   | 25 k  |                                                                                                    |
| samba-winbind         x86_64         3.6.9-169.el6_5         ol6_latest         2.1 M           samba-libs         x86_64         4.0.0-63.el6_5         ol6_latest         2.1 M           samba-libs         x86_64         1.0-1.el6         ol6_latest         3.8           system-config-keyboard-base         x86_64         1.3.1-5.el6         ol6_latest         3.6           xorg-x11-drv-modesetting         x86_64         0.5.0-1.el6         ol6_latest         21 k           xorg-x11-glamor         x86_64         0.5.0-6.20130401git81aadb8.el6         ol6_latest         93 k           Transaction Summary         Transaction Summary         January         January         January                                                                                                    | redhat-release-server                | x86_64_1:6Server-6_5_0_1_0_1_el | 6 ol6 latest | 2.6 k |                                                                                                    |
| samba4-libs     x86_64     4.0.0-63.el6_5.rc4     ol6_latest     4.0.0       remninal     snappy     x86_64     1.1.0-1.el6     ol6_latest     3.0       system-config-keyboard-base     x86_64     1.1.5.el6     ol6_latest     3.0       xorg-xll-drv-modesetting     x86_64     0.5.0-6.20130401git8laadba.el6     ol6_latest     9.3       ransaction Summary     Transaction Summary     Jamba - Jamba - Jamb                                                                                                    | samba-winbind                        | x86 64 3.6.9-169.el6 5          | ol6 latest   | 2.1 M | and the second second                                                                                                    |
| snappy x86 64 1.1.0-1.el6 ol6 latest 39 k<br>system config-keyboard-base x86 64 1.3.1-5.el6 ol6 latest 96 k<br>xorg-x11-drv-modesetting x86 64 0.5.0-1.el6 ol6 latest 21 k<br>xorg-x11-glamor x86 64 0.5.0-6.20130401git81aadb8.el6 ol6 latest 93 k<br>Transaction Summary                                                                                                    | samba4-libs                          | x86 64 4.0.0-63.el6 5.rc4       | ol6 latest   | 4.0 M |                                                                                                    |
| Terminal     system config-keyboard-base     x86 64 1.3.1-5.el6     ol6 latest     96 k       xorg-x11-drv-modesetting     x86 64 0.5.0-1.el6     ol6 latest     21 k       xorg-x11-glamor     x86 64 0.5.0-6.20130401git81aadb8.el6     ol6 latest     93 k       Transaction Summary     Transaction Summary     Transaction Summary                                                                                                    | snappy                               | x86 64 1.1.0-1.el6              | ol6 latest   | 39 k  |                                                                                                    |
| xorg-x11-drv-modesetting x86_64 0.5.0-1.el6 ol6 latest 21 k<br>xorg-x11-glamor x86_64 0.5.0-6.20130401git81aadb8.el6<br>ol6_latest 93 k<br>Transaction Summary                                                                                                    | Terminal system-config-keyboard-base | x86 64 1.3.1-5.el6              | ol6 latest   | 96 k  |                                                                                                    |
| xorg-x11-glamor x86_64 0.5.0-6.20130401git81aadb8.el6<br>ol6_latest 93 k<br>Transaction Summary                                                                                                    | xorg-x11-drv-modesetting             | x86_64 0.5.0-1.el6              | ol6_latest   | 21 k  |                                                                                                    |
| ol6_latest 93 k<br>Transaction Summary                                                                                                    | xorg-x11-glamor                      | x86_64 0.5.0-6.20130401git81aad | b8.el6       |       | Contractor and the                                                                                                    |
| Transaction Summary                                                                                                    |                                      |                                 | ol6_latest   | 93 k  | and the second second                                                                                                    |
| Transaction Summary                                                                                                    |                                      |                                 |              |       |                                                                                                    |
|                                                                                                    | Transaction Summary                  |                                 |              |       |                                                                                                    |
|                                                                                                    | Ungrade 639 Package(s)               |                                 |              |       |                                                                                                    |
|                                                                                                    | opgrade 055 rackage(5)               |                                 |              |       |                                                                                                    |
| Upgrade 639 Package(s)                                                                                                    | Total download size: 598 M           |                                 |              |       | W.                                                                                                    |
| Upgrade 639 Package(S)<br>Total download size: 598 M                                                                                                    | Is this ok [v/N]:                    |                                 |              |       |                                                                                                    |
| Upgrade 639 Package(s)<br>Total download size: 598 M                                                                                                    |                                      |                                 | - Barry      |       |                                                                                                    |
| Instatt v Parkage(s)<br>Upprade 639 Parkage(s)<br>Total download size: 598 M<br>Is this ok [y/N]:                                                                                                    |                                      |                                 |              |       |                                                                                                    |

Figure 92 System Update Results

103. The next step is to set up bonding. The example below will set up bond0 to include eth1 and eth7 (Ethernet) and bond1 to include eth3 and eth5 (Ethernet over fiber). Your server configuration may vary. Begin by turning off the Network Manager:

[root@xxx network-scripts]# /sbin/chkconfig NetworkManager off

[root@xxx network-scripts]# /sbin/service NetworkManager stop

Stopping NetworkManager daemon: [OK]

[root@xxx network-scripts]#

104. Make a backup of the network scripts directory in /etc/sysconfig/:

#cp -rp ./network-scripts ./network-scripts-orig

105. Define the bond name under /etc/modprobe.d:

[root@xxx sysconfig]# echo "alias bond0 bonding" >
/etc/modprobe.d/bond0.conf

[root@xxx sysconfig]# echo "alias bond1 bonding" >
/etc/modprobe.d/bond1.conf

#### Installation Guide

106. Create the ifcfg-bond0 file using your system IP and netmask:

[root@xxx network-scripts] # vi ifcfg-bond0 DEVICE="bond0" BONDING\_OPTS="mode=1 miimon=250 use\_carrier=1 updelay=500 primary=eth1" TYPE=BOND BOOTPROTO=none ONBOOT=yes IPADDR=xx.xx.xxx NETMASK=255.255.255.0 GATEWAY=xx.xx.xx USERCTL=no

107. Now repeat for bond1:

[root@xxx network-scripts] # vi ifcfg-bond1 DEVICE="bond1" BONDING\_OPTS="mode=1 miimon=250 use\_carrier=1 updelay=500 primary=eth3" TYPE=BOND BOOTPROTO=none ONBOOT=yes IPADDR=xx.xx.xxx NETMASK=255.255.255.128 GATEWAY= xx.xx.xx USERCTL=no

108. Edit the ifcfg-eth files for the respective bonds as shown below:

[root@xxx network-scripts] # vi /etc/sysconfig/network-scripts/ifcfg-eth1 DEVICE="eth1" HWADDR="00:10:E0:23:C6:1F" TYPE=Ethernet ONBOOT="yes" MASTER=bond0 SLAVE=yes NM\_CONTROLLED="no" BOOTPROTO=static

[root@xxx network-scripts]# vi /etc/sysconfig/network-scripts/ ifcfg-eth7 DEVICE="eth7" HWADDR="00:10:E0:23:C6:21" TYPE=Ethernet ONBOOT=yes

#### Installation Guide

MASTER=bond0 SLAVE=yes NM\_CONTROLLED="no" BOOTPROTO=static

[root@xxx 1 network-scripts]# vi ifcfg-eth3 DEVICE="eth3" HWADDR= TYPE=Ethernet UUID= ONBOOT=yes MASTER=bond1 SLAVE=yes NM\_CONTROLLED="no" BOOTPROTO=static NAME="System eth3"

[root@xxx network-scripts]# vi ifcfg-eth5 DEVICE="eth5" HWADDR="" ONBOOT="yes" MASTER=bond1 SLAVE=yes NM\_CONTROLLED="no" BOOTPROTO=static

[root@xxx network-scripts]# vi /etc/sysconfig/network-scripts ifcfg-eth7 DEVICE=eth5 HWADDR=<Interface's unique hardware address> TYPE=Ethernet UUID=<Interface's unique UUID> ONBOOT=yes MASTER=bond0 SLAVE=yes NM\_CONTROLLED=no BOOTPROTO=static

109. Edit all other ifcfg-eth\* and turn off the "ONBOOT". When finished, do the following to ensure only eth3 & eth5 (or your desired interfaces) are turned on:

[root@xxx network-scripts]# grep -i onboot ./ifcfg-eth\*

- 89 -

### Installation Guide

```
./ifcfg-eth0:ONBOOT="no"
./ifcfg-eth1:ONBOOT="yes"
./ifcfg-eth2:ONBOOT="no"
./ifcfg-eth3:ONBOOT=yes
./ifcfg-eth4:ONBOOT="no"
./ifcfg-eth5:ONBOOT="yes"
./ifcfg-eth6:ONBOOT="no"
./ifcfg-eth7:ONBOOT=yes
[root@xxx network-scripts]#
```

- 110. Now restart the network service:
  - # /sbin/service network stop
    # /sbin/service network start
- 111. Reboot the server once to make sure it comes up ok.
- 112. Review the server's backup policy to ensure that necessary data and configurations area backed up.

# 10.4 Post-Installation Configuration Procedures

10.4.1 General Server Maintenance Post-Install

NOTE: Please consult the **Middleware Standards and PreRequisities.docx** (Section 6.16.10- Batch level 0 & 1 requirements...) on the installation of the Batch Directories, SQL Client and Java Installs that are required before handing it over to the Development team.

NOTE: This section contains additional fixes that need to be done on physical servers xxx and yyy.

NOTE: The /etc/security/limits.conf, /etc/sysctl.conf, and /etc/security/limits.d/90nproc.conf must be updated to avoid Control-M memory and resource issues.

# Updating etc/security/limits.conf

1. Open a terminal and in the command line enter the following:

```
[root@xxx security]# cat limits.conf
# /etc/security/limits.conf
#
```

#Each line describes a limit for a user in the form:

#

#<domain> <type> <item> <value>

#

- 90 -

### Installation Guide

#Where:

#<domain> can be:

# - an user name

- # a group name, with @group syntax
- # the wildcard \*, for default entry
- # the wildcard %, can be also used with %group syntax,
- # for maxlogin limit
- #

#<type> can have the two values:

- # "soft" for enforcing the soft limits
- # "hard" for enforcing hard limits
- #

#<item> can be one of the following:

- # core limits the core file size (KB)
- # data max data size (KB)
- # fsize maximum filesize (KB)
- # memlock max locked-in-memory address space (KB)
- # nofile max number of open files
- # rss max resident set size (KB)
- # stack max stack size (KB)
- # cpu max CPU time (MIN)
- # nproc max number of processes
- # as address space limit (KB)
- # maxlogins max number of logins for this user
- # maxsyslogins max number of logins on the system
- # priority the priority to run user process with
- # locks max number of file locks the user can hold
- # sigpending max number of pending signals
- # msgqueue max memory used by POSIX message queues (bytes)
- # nice max nice priority allowed to raise to values: [-20, 19]

#### Installation Guide

```
#
    - rtprio - max realtime priority
#
#<domain> <type> <item>
                             <value>
#
#*
        soft core
                       0
#*
        hard rss
                      10000
#@student hard nproc
                            20
#@faculty soft nproc
                          20
#@faculty hard nproc
                           50
#ftp
      hard nproc
                         0
#@student - maxlogins
                           4
[root@xxx security]#
```

#### Installation Guide

### Updating /etc/security/limits.d/90-nproc.conf

1. Open a terminal and in the command line enter the following:

[root@xxx limits.d] # cat 90-nproc.conf

# Default limit for number of user's processes to prevent

# accidental fork bombs.

# See rhbz #432903 for reasoning.

- \* soft nproc unlimited
- root soft nproc unlimited

# Figure 93 Unlimited

| Proot@piii1:/etc/security/limits.d                                                                                                    |
|----------------------------------------------------------------------------------------------------|
| <pre>[root@partian for number of user's processes to prevent # Default limit for number of user's processes to prevent # accidental fork bombs. # See rhbz #432903 for reasoning.</pre> |
| * soft nproc unlimited<br>root soft nproc unlimited<br>[root@pdlpdeapp01 limits.d]#                                                                                                    |

# Updating /etc/sysctl.conf

1. Open a terminal and in the command line enter the following:

[root@xxx etc] # ls -altr sysctl\*
-rw-r--r-. 1 root root 1150 Mar 10 16:22 sysctl.conf.03\_10\_2015
-rw-r--r-. 1 root root 3223 Mar 10 16:33 sysctl.conf
[root@xxx etc] # cat sysctl.conf
# Kernel sysctl configuration file for Oracle Enterprise Linux

#

# For binary values, 0 is disabled, 1 is enabled. See sysctl(8) and

# sysctl.conf(5) for more details.

# Controls IP packet forwarding

 $net.ipv4.ip_forward = 0$ 

- # Controls source route verification
- # See /usr/share/doc/kernel-doc-\*/Documentation/networking/ip-sysctl.txt

- 93 -

### Installation Guide

net.ipv4.conf.default.rp\_filter = 2

# Do not accept source routing

net.ipv4.conf.default.accept\_source\_route = 0

# Controls the System Request debugging functionality of the kernel

# Controls whether core dumps will append the PID to the core filename

# Useful for debugging multi-threaded applications

kernel.core\_uses\_pid = 1

# Controls the use of TCP syncookies

net.ipv4.tcp\_syncookies = 1

# Controls the maximum size of a message, in bytes

# Controls the default maximum size of a message queue

# Controls the maximum shared segment size, in bytes

# Controls the maximum number of shared memory segments, in pages

# For 11g, Oracle-Validated setting for fs.file-max is 6815744

# For 10g, uncomment 'fs.file-max = 327679', and comment 'fs.file-max = 6553600' entry and re-run sysctl -p

# fs.file-max = 327679

fs.file-max = 6815744

# Oracle-Validated setting for kernel.msgmni is 2878

kernel.msgmni = 2878

# Oracle-Validated setting for kernel.msgmax is 8192

kernel.msgmax = 65536

# Oracle-Validated setting for kernel.msgmnb is 65536

kernel.msgmnb = 65536

# Oracle-Validated setting for kernel.sem is '250 32000 100 142'

kernel.sem = 250 32000 100 142

# Oracle-Validated setting for kernel.shmmni is 4096

kernel.shmmni = 4096

# Oracle-Validated setting for kernel.shmall is 1073741824

kernel.shmall = 1073741824

#### Installation Guide

# Oracle-Validated setting for kernel.shmmax is 4398046511104 on x86\_64 and 4294967295 on i386 architecture. Refer Note id 567506.1

kernel.shmmax = 4398046511104

# Oracle-Validated setting for kernel.sysrq is 1

kernel.sysrq = 1

# Oracle-Validated setting for net.core.rmem\_default is 262144

net.core.rmem\_default = 262144

# For 11g, Oracle-Validated setting for net.core.rmem\_max is 4194304

# For 10g, uncomment 'net.core.rmem\_max = 2097152', comment 'net.core.rmem\_max = 4194304' entry and re-run sysctl -p

# net.core.rmem\_max = 2097152

 $net.core.rmem_max = 4194304$ 

# Oracle-Validated setting for net.core.wmem\_default is 262144

net.core.wmem\_default = 262144

# For 11g, Oracle-Validated setting for net.core.wmem\_max is 1048576

# For 10g, uncomment 'net.core.wmem\_max = 262144', comment 'net.core.wmem\_max = 1048576' entry for this parameter and re-run sysctl -p

# net.core.wmem\_max = 262144

net.core.wmem\_max = 1048576

# Oracle-Validated setting for fs.aio-max-nr is 3145728

fs.aio-max-nr = 3145728

# For 11g, Oracle-Validated setting for net.ipv4.ip\_local\_port\_range is 9000 65500

# For 10g, uncomment 'net.ipv4.ip\_local\_port\_range = 1024 65000', comment 'net.ipv4.ip\_local\_port\_range = 9000 65500' entry and re-run sysctl -p

# net.ipv4.ip\_local\_port\_range = 1024 65000

net.ipv4.ip\_local\_port\_range = 9000 65500

# Oracle-Validated setting for vm.min\_free\_kbytes is 51200 to avoid OOM killer

vm.min\_free\_kbytes = 51200

net.core.rmem\_max = 16777216

net.core.wmem\_max = 16777216

net.core.netdev\_max\_backlog = 250000

vm.min\_free\_kbytes = 524288

- 95 -

### Installation Guide

[root@xxx etc]#

2. Reboot the server to test persistence or to loan manually the sysclt file: /sbin/sysctl --p

# Update the /etc/sudoers files

## Sudoers allows particular users to run various commands as

## the root user, without needing the root password.

##

- ## Examples are provided at the bottom of the file for collections
- ## of related commands, which can then be delegated out to particular
- ## users or groups.

##

## This file must be edited with the 'visudo' command.

## Host Aliases

## Groups of machines. You may prefer to use hostnames (perhaps using

## wildcards for entire domains) or IP addresses instead.

# Host\_Alias FILESERVERS = fs1, fs2

# Host\_Alias MAILSERVERS = smtp, smtp2

## User Aliases

## These aren't often necessary, as you can use regular groups

## (i.e., from files, LDAP, NIS, etc) in this file - just use %groupname

## rather than USERALIAS

# User\_Alias ADMINS = jsmith, mikem

- ## Command Aliases
- ## These are groups of related commands...

# ## Networking

```
#Cmnd_Alias NETWORKING = /sbin/route, /sbin/ifconfig, /bin/ping,
/sbin/dhclient, /usr/bin/net, /sbin/iptables, /usr/bin/rfcomm, /usr/bin/wvdial,
/sbin/iwconfig, /sbin/mii-tool
```

## Installation and management of software

#Cmnd\_Alias SOFTWARE = /bin/rpm, /usr/bin/up2date, /usr/bin/yum

- 96 -

#### Installation Guide

## Services #Cmnd\_Alias SERVICES = /sbin/service, /sbin/chkconfig ## Updating the locate database #Cmnd\_Alias LOCATE = /usr/bin/updatedb ## Storage #Cmnd\_Alias STORAGE = /sbin/fdisk, /sbin/sfdisk, /sbin/parted, /sbin/partprobe, /bin/mount, /bin/umount ## Delegating permissions #Cmnd\_Alias DELEGATING = /usr/sbin/visudo, /bin/chown, /bin/chmod, /bin/chgrp ## Processes #Cmnd\_Alias PROCESSES = /bin/nice, /bin/kill, /usr/bin/kill, /usr/bin/killall ## Drivers #Cmnd\_Alias DRIVERS = /sbin/modprobe # Defaults specification Defaults log\_year, logfile=/var/log/sudo.log # # Disable "ssh hostname sudo <cmd>", because it will show the password in clear. # You have to run "ssh -t hostname sudo <cmd>". # Defaults !requiretty # Defaults:ctmagt !requiretty # Defaults:ctmuser !requiretty # commented the above 2 lines and added ! to the defaults Figure 94 !requiretty root@\_\_\_\_\_:/etc/security

proot@\_\_\_\_\_\_ :/etc/security
#
Defaults !requiretty
# Defaults:ctmagt !requiretty
# Defaults:ctmuser !requiretty
# commented the above 2 lines and added ! to the defaults
.

– 97 –

#

# Refuse to run if unable to disable echo on the tty. This setting should also be# changed in order to be able to use sudo without a tty. See requiretty above.

#

Defaults !visiblepw

Defaults env\_reset

Defaults env\_keep = "COLORS DISPLAY HOSTNAME HISTSIZE INPUTRC KDEDIR \ LS\_COLORS MAIL PS1 PS2 QTDIR USERNAME \

LANG LC\_ADDRESS LC\_CTYPE LC\_COLLATE LC\_IDENTIFICATION \

LC\_MEASUREMENT LC\_MESSAGES LC\_MONETARY LC\_NAME LC\_NUMERIC \

LC\_PAPER LC\_TELEPHONE LC\_TIME LC\_ALL LANGUAGE LINGUAS \ \_XKB\_CHARSET XAUTHORITY''

## Next comes the main part: which users can run what software on ## which machines (the sudoers file can be shared between multiple

## systems).

## Syntax:

##

## user MACHINE=COMMANDS

##

## The COMMANDS section may have other options added to it.

##

## Allow root to run any commands anywhere

root ALL=(ALL) ALL

## Allows members of the 'sys' group to run networking, software,

## service management apps and more.

# %sys ALL = NETWORKING, SOFTWARE, SERVICES, STORAGE, DELEGATING, PROCESSES, LOCATE, DRIVERS

## Allows people in group wheel to run all commands

# %wheel ALL=(ALL) ALL

#### Installation Guide

## Same thing without a password

%wheel ALL=(ALL) NOPASSWD: ALL

# %wheel ALL=NOPASSWD: /usr/bin/\*, /bin/\*, /usr/sbin/\*, /sbin/\*, !/bin/su

#

%batchapp ALL=NOPASSWD: /bin/su batchadm -c \*, /bin/su - batchadm -c \*, /bin/su batchadmat1 -c \*, /bin/su - batchadmat1 -c \*, /bin/su batchadmat2 -c \*, /bin/su - batchadmat2 -c \*, /bin/su batchadmdev1 -c \*, /bin/su batchadmdev1 -c \*, /bin/su batchadmdev2 -c \*, /bin/su - batchadmdev2 -c \*, /bin/su batchadmtr1 -c \*, /bin/su - batchadmtr1 -c \*, /bin/su batchadmtr2 -c \*, /bin/su - batchadmtr2 -c \*, /bin/su batchftpadm -c \*, /bin/su - batchftpadm -c \*, /bin/su batchadmsc -c \*

%batchadmst1 ALL=NOPASSWD: /bin/su batchadmst1 -c \*, /bin/su batchadmst1 -c \*

%batchadmst2 ALL=NOPASSWD: /bin/su batchadmst2 -c \*, /bin/su - batchadmst2 -c \*

%batchadmst3 ALL=NOPASSWD: /bin/su batchadmst3 -c \*, /bin/su - batchadmst3 -c \*

%batchadmst4 ALL=NOPASSWD: /bin/su batchadmst4 -c \*, /bin/su batchadmst4 -c \*

%batchadme2e ALL=NOPASSWD: /bin/su batchadme2e -c \*, /bin/su batchadme2e -c \*

%batchadmsc ALL=NOPASSWD: /bin/su batchadmsc -c \*, /bin/su - batchadmsc -c \*

## Allows members of the users group to mount and unmount the

## cdrom as root

# %users ALL=/sbin/mount/mnt/cdrom, /sbin/umount/mnt/cdrom

## Allows members of the users group to shut down this system

# %users localhost=/sbin/shutdown -h now

## Allows people in group sudo group to run select commands

## %sudo ALL=NOPASSWD: /bin/su admin, /bin/su - admin

%sudo ALL=NOPASSWD: /bin/su admin -c \*, /bin/su - admin -c \*

#### Installation Guide

### Ensure SELinux is not running

1. Run the command getenforce to check if SELinux is running.

### Figure 95 getenforce

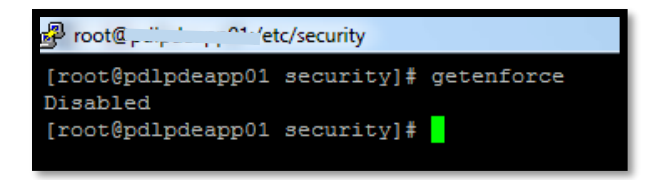

2. If SELinux is enabled, modify the file etc/selinux/config. Set SELINUX=disabled and restart the batch server.

# Figure 96 SELinux Disabled

| Proot@p"                                                      |
|---------------------------------------------------------------|
| [root@p]# cd /etc/selinux/                                    |
| [root@p                                                       |
| [root@pare selinux]# cat config                               |
| # This file controls the state of SELinux on the system.      |
| # SELINUX= can take one of these three values:                |
| <pre># enforcing - SELinux security policy is enforced.</pre> |
| # permissive - SELinux prints warnings instead of enforcing.  |
| # disabled - No SELinux policy is loaded.                     |
| #SELINUX=enforcing                                            |
| #SELINUX=permissive                                           |
| SELINUX=disabled                                              |
| <pre># SELINUXTYPE= can take one of these two values:</pre>   |
| <pre># targeted - Targeted processes are protected,</pre>     |
| <pre># mls - Multi Level Security protection.</pre>           |
| SELINUXTYPE=targeted                                          |
| [root@r                                                       |

# Ensure iptables is off an no rules are defined

1. Check iptables using the following commands:

Iptables –L Ip6tables -L

#### Installation Guide

2. If iptables and ip6tables are set to on, set them to off using the following commands:

chkconfig iptables off

chkconfig ip6tables off

### Figure 97 iptables Off

| Proot@,                                      |                         |
|----------------------------------------------|-------------------------|
| [root0] """""""""""""""""""""""""""""""""""" |                         |
| Chain INPUT (policy ACCEPT)                  |                         |
| target prot opt source                       | destination             |
|                                              |                         |
| Chain FORWARD (policy ACCEPT)                |                         |
| target prot opt source                       | destination             |
| Chain OUTDUT (nolicy ACCEPT)                 |                         |
| target pret opt course                       | destination             |
| [root@                                       | descination             |
| [root@]#                                     |                         |
| [root@]# in6tables -L                        |                         |
| Chain INPUT (policy ACCEPT)                  |                         |
| target prot opt source                       | destination             |
|                                              |                         |
| Chain FORWARD (policy ACCEPT)                |                         |
| target prot opt source                       | destination             |
|                                              |                         |
| Chain OUTPUT (policy ACCEPT)                 |                         |
| target prot opt source                       | destination             |
| [root0,]#                                    |                         |
| [root@pump ~]#                               |                         |
| [root@ ~]# chkconfiglist                     | grep iptables           |
| iptables U:off 1:off 2:off                   | 3:011 4:011 5:011 6:011 |
| [roote]#                                     | gron inStables          |
| instables 0.off 1.off 2.off                  | grep ipolables          |
|                                              | 3.011 4:011 5:011 6:011 |
| [1000%]uarpa ~]#                             |                         |

#### Service user settings:

- 1. Ensure the NIS service is running.
- 2. Ensure ctmuser is listed in the file /etc/passwd, home directory /u01/sc/ControlM.
- 3. Create two folders under /u01/sc/ControlM, one called "Daily" and one called "Monthly". These folders will be used to ftp reports.
- 4. Configure ftp on the batch server (see VSFTPD Runbook).
- 5. Ensure batchadmsc user is defined in the file /etc/passwd, home directory /nfshome/batchadmsc.
- 6. batchadmsc needs to be a member of the "sudo" group.
- 7. Ensure ctmagt user home directory is /opt/bmc/ctmagt.
- 8. ctmagt user needs to be a member of the "wheel" and "sudo" groups.

- 101 -

#### Installation Guide

9. Ensure /etc/sudoers is synced up with the new batch server.

### Additional OS fixes to be applied to Control-M batch servers

A job that is killed in the Enterprise Manager GUI, or from the Control-M Server with the *ctmkilljob* command does not terminate on the Control-M Agent running RedHat 5. On Red Hat 5 the operating system only kills the parent process and it's child. The process which actually runs the CONTROL-M job is not killed (it's a child of the child). The job will appear as killed in Control-M, but the script will continue to run. The issue is caused by a change in behavior in the 'su' utility in Red Hat 5 Solution:

- 1. Add the following line to the OS.dat file: CTM\_SU\_PATH /opt/bmc/ctmagt/ctm/exe/su.bmc (this is the correct path for NGC/LAC)
- 2. Cycle the CONTROL-M/Agent.

Current contents of /opt/bmc/ctmagt/ctm/data/OS.dat:

CM\_DIR /opt/bmc/ctmagt/ctm/exe/ CM\_LIB\_NAME BEUNIX OUTPUT NAME MEMNAME VERSION 8.0.00 APPLICATION VERSION 8.0.00 SMTP PORT NUMBER 25 SMTP SENDER EMAIL control@m RJX CONN MODE 2 RJX\_DETAILS\_TO\_OUTPUT Y RJX\_CONN\_TRY 15 RJX\_CONN\_TOUT 120 RJX\_CLEAN\_ENV Y RJX\_OUTPUT\_DIR . RJX\_SYNC\_TOUT 10000 RJX\_OVMS\_DEFAULT\_QUEUE sys\$batch RJX\_OVMS\_SETVERIFY Y CTM PRM SH FLAGS -x

### - 102 -

### Installation Guide

CTM\_PRM\_KSH\_FLAGS -x

CTM\_PRM\_DONT\_DELETE NO

TRANSLATE\_\$0 Y

PAM\_ENABLED\_FOR\_ROOT N

### Update /etc/hosts to support application connections

1. Add the following to /etc/hosts, if not done already done, andupdate the physical batch server to Edit the host file entries whenever a new physical batch server is created.

| SOA/BPM 11.1.1.6/WLS 10.3.6 | 11.1.1.7.0 | bpm-cluster |
|-----------------------------|------------|-------------|
| SOA/BPM 11.1.1.6/WLS 10.3.6 | 11.1.7.0   | bpm-cluster |
| OBIEE + BIP (Datawarehouse) | 11.1.1.7.0 | dw-cluster  |
| OBIEE + BIP (Datawarehouse) | 11.1.1.7.0 | dw-cluster  |
| OBIEE + BIP (Reporting)     | 11.1.1.7.0 | bi-cluster  |
| OBIEE + BIP (Reporting)     | 11.1.1.7.0 | bi-cluster  |
| WC Content 11.1.1.7         | 11.1.1.7.0 | wcc-cluster |
| WC Content 11.1.1.7         | 11.1.1.7.0 | wcc-cluster |

### Installation Guide

| Oracle Business Activity<br>Monitoring (BAM) | 11.1.7.0                | bam-cluster   |
|----------------------------------------------|-------------------------|---------------|
| Oracle Business Activity<br>Monitoring (BAM) | 11.1.7.0                | bam-cluster   |
| Oracle Data Integrator + SqlPlus             | 11.1.1.7.0              | odi11-cluster |
| Oracle Data Integrator + SqlPlus             | 11.1.1.7.0              | odi11-cluster |
| Oracle Data Integrator + SqlPlus             | 12.1.2.0.0              | odi12-cluster |
| Oracle Data Integrator + SqlPlus             | 12.1.2.0.0              | odi12-cluster |
| Oracle Service Bus 11.1.1.6 +<br>WLS 10.3.6  | 11.1.1.7.0              | osb-cluster   |
| Oracle Service Bus 11.1.1.6 +<br>WLS 10.3.6  | 11.1.1.7.0              | osb-cluster   |
| Informatica Identity Resolution              | 9.5.3                   | N/A           |
| Informatica Identity Resolution              | 9.5.3                   | N/A           |
| Adobe Livecycle                              | 10.3.6 WLS, LiveCycle 4 | alc-cluster   |

# - 104 -

Installation Guide

| Adobe Livecycle | 10.3.6 WLS, LiveCycle 4 | alc-cluster |
|-----------------|-------------------------|-------------|
| MapMaker + WLS  | N/A, 10.3.6             | mm-cluster  |
| MapMaker + WLS  | N/A, 10.3.6             | mm-cluster  |

# Update /etc/hosts to support Web Content and Adove Livecycle

1. Add the following four entries to /etc/hosts to include Web Content and Adobe Livecycle:

| WC Content 11.1.1.7 | 11.1.1. | 7.0        | wcc-              | 16 |
|---------------------|---------|------------|-------------------|----|
| cluster             | 4       | 16         | Refer to Run Book |    |
| WC Content 11.1.1.7 | 11.1.1. | 7.0        | wcc-              | 16 |
| cluster             | 4       | 16         | Refer to Run Book |    |
| Adobe Livecycle     | 10.3.6  | 5 WLS, Liv | veCycle 4 alc-    | 16 |
| cluster             | 4       | 16         | Refer to Run Book |    |
| Adobe Livecycle     | 10.3.6  | 5 WLS, Liv | veCycle 4 alc-    | 16 |
| cluster             | 4       | 16         | Refer to Run Book |    |

10.5 Product Validation

# 10.6 Post-Installation Clean-up

- 10.6.1 Vendor docs
- 10.6.2 Tailored Work Instructions
- 10.7 Troubleshooting

#### Installation Guide

### 10.7.1 Common Errors and Responses

The table below lists the most common errors and the resolution steps.

| ERROR | ACTION |
|-------|--------|
|       |        |
|       |        |
|       |        |

### 10.7.2 Known Errors and Solutions

Errors and bugs for which a work around exists are saved to the Known Error Database. The Known Error Database can be accessed on the SharePoint at ...

### 10.8 Uninstall

10.8.1 Uninstall Guide